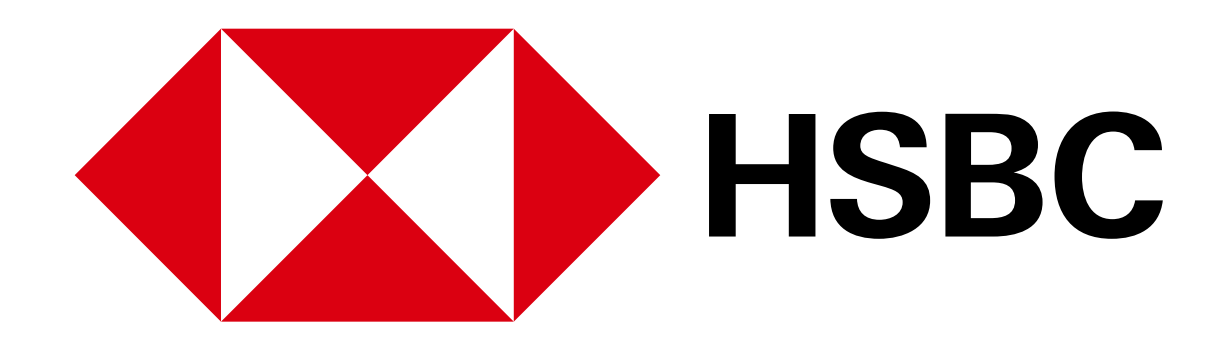

# 汇丰手机银行

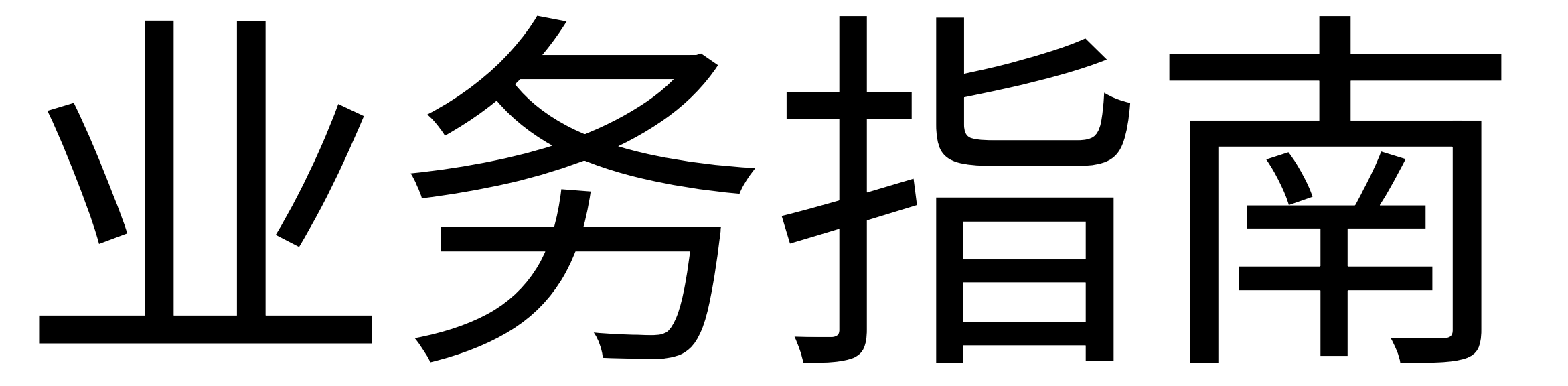

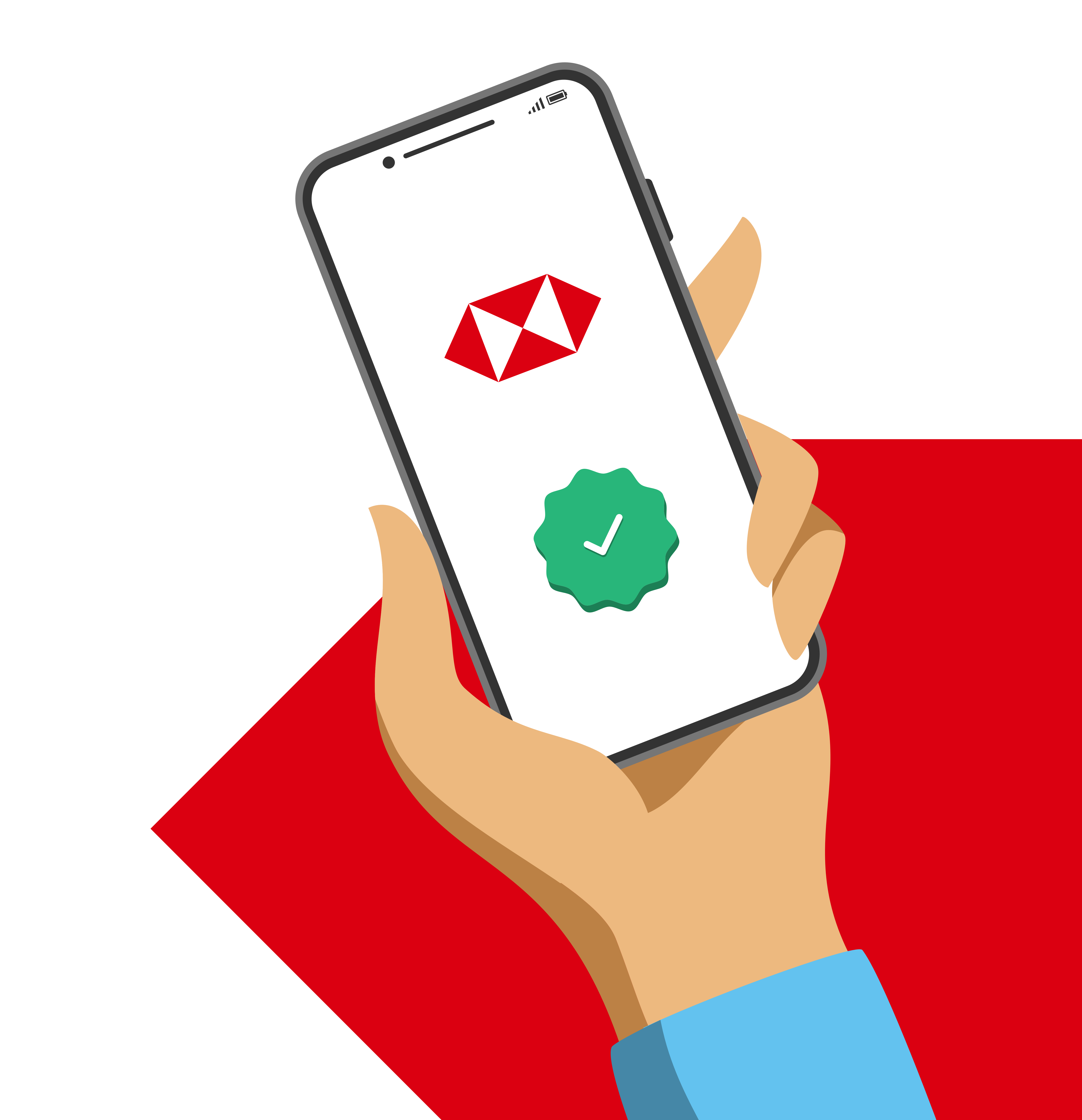

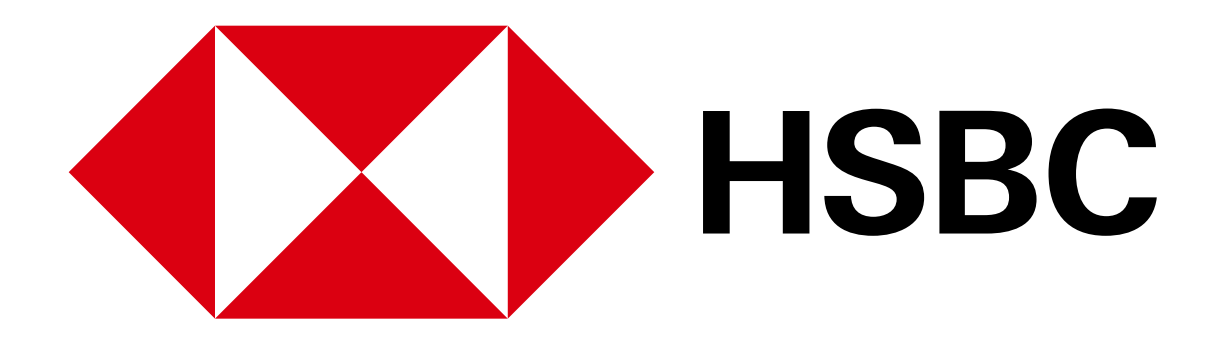

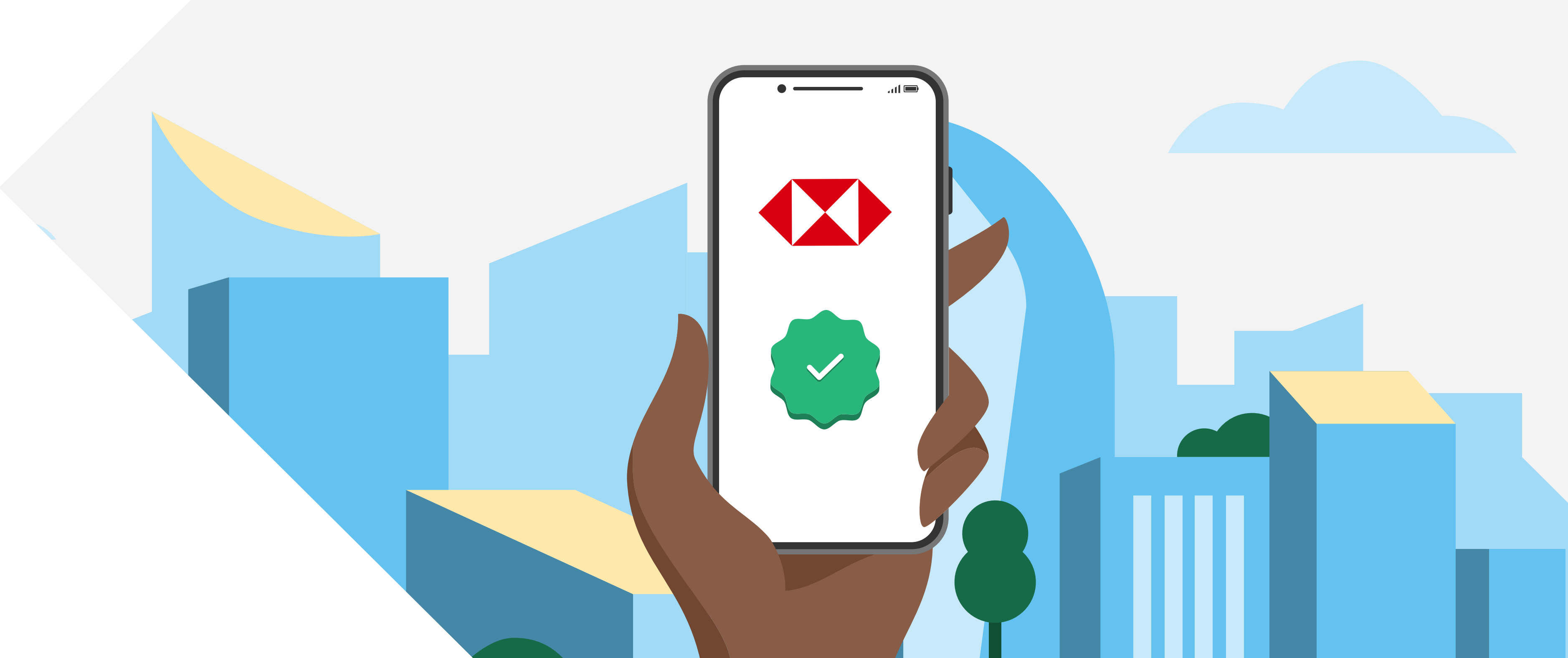

### 注册手机银行

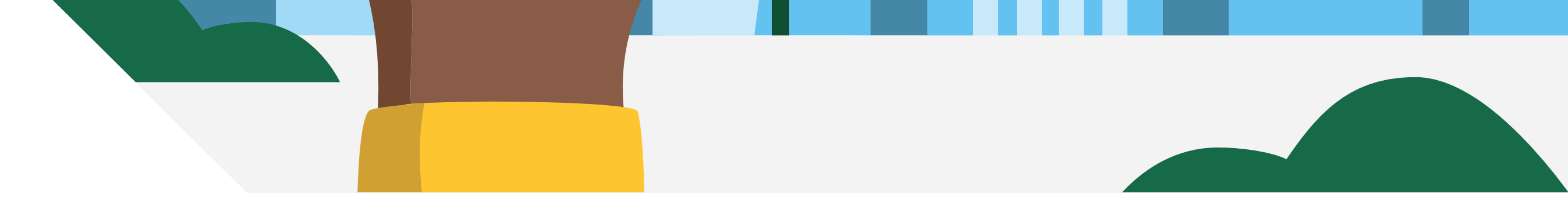

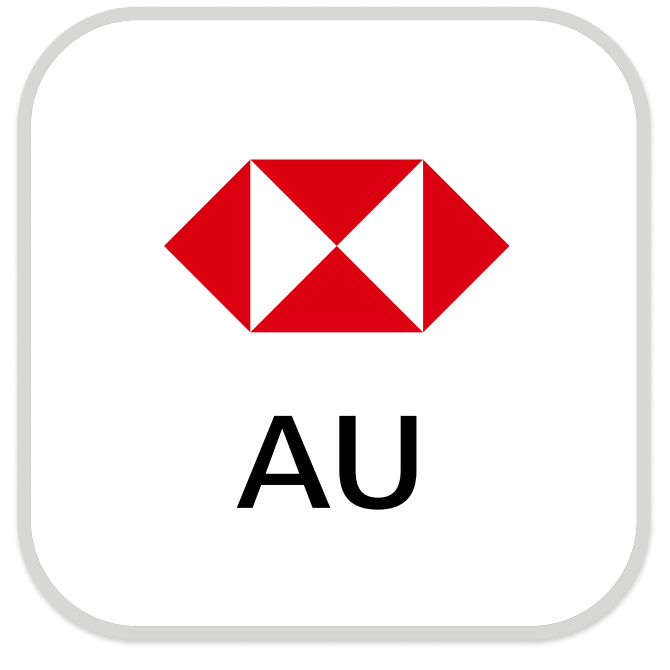

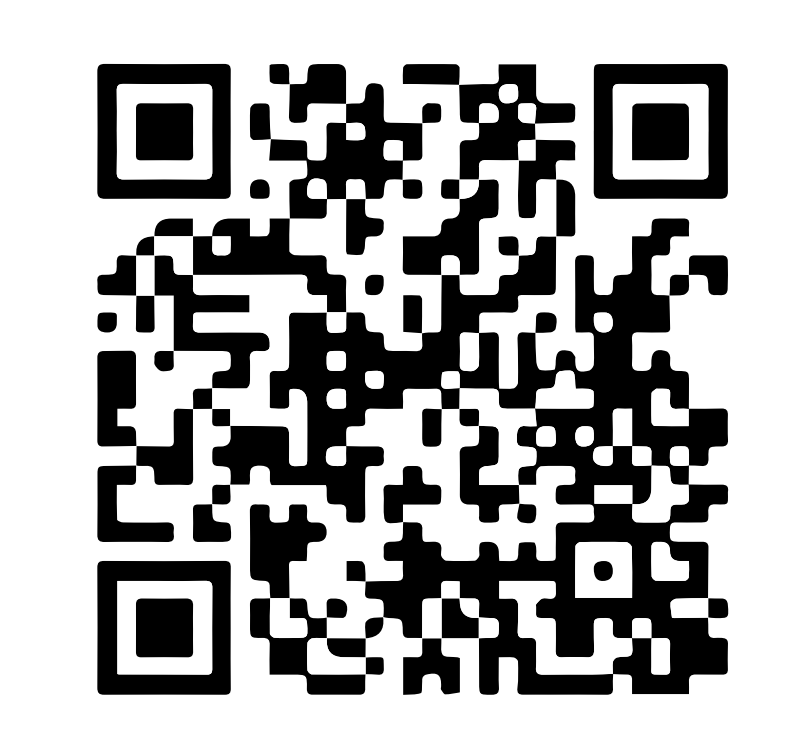

下载汇丰澳洲手机银行

注册手机银行,您需要:

✓ 您的账号或16位信用卡号

Download on the App Store

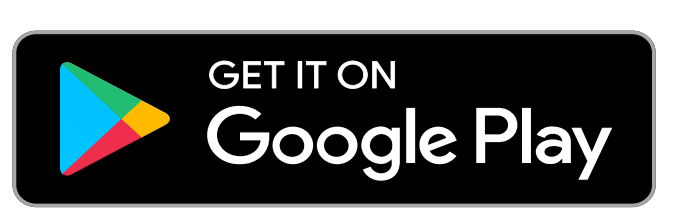

✓ 您的证件,例如驾照或护照号码

✓ 您的手机号码

您的证件号码和手机号码需与银行记录中的信息一致。 打开汇丰手机银行应用,选择"Not register for online banking?"以继续完成注册。

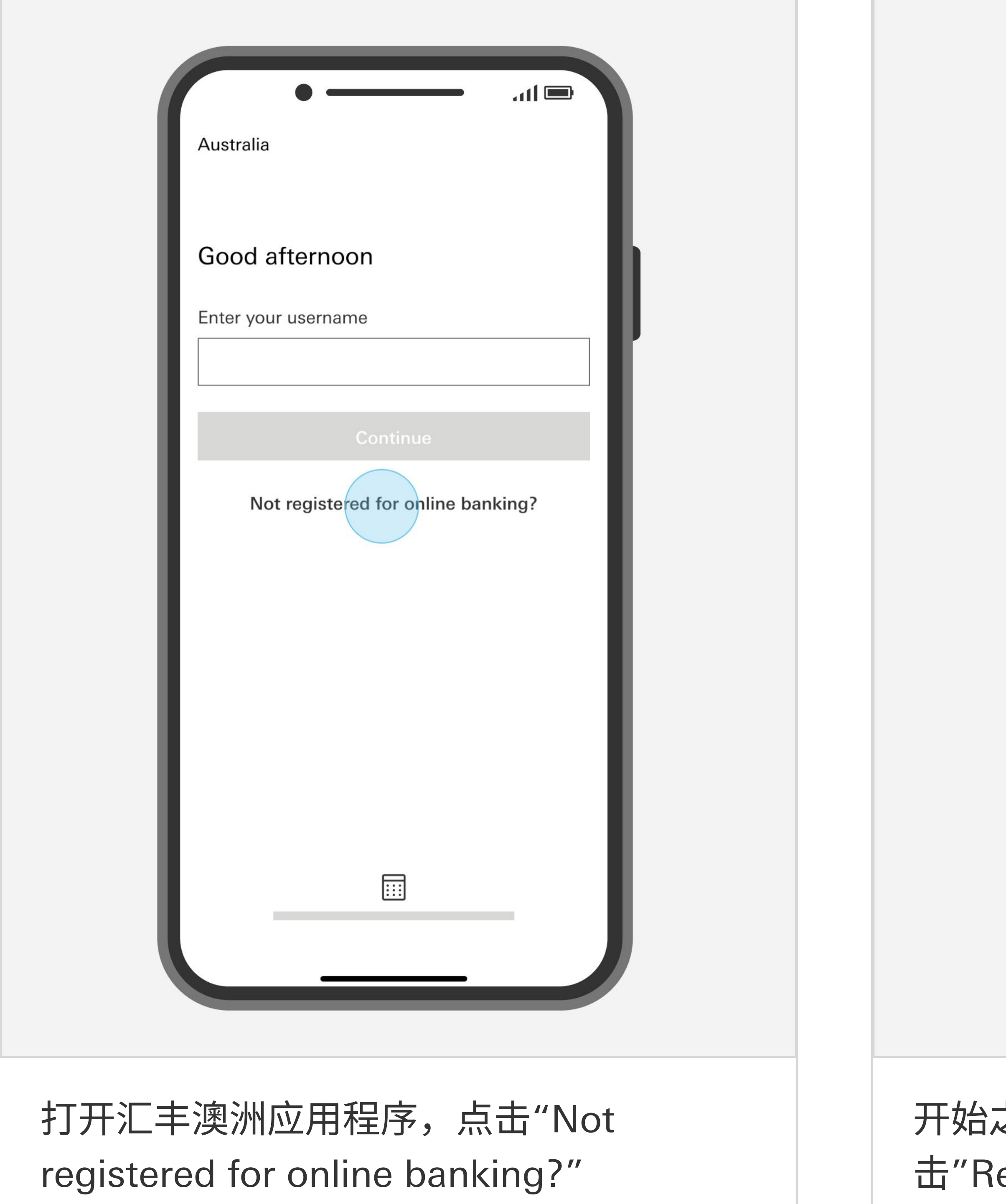

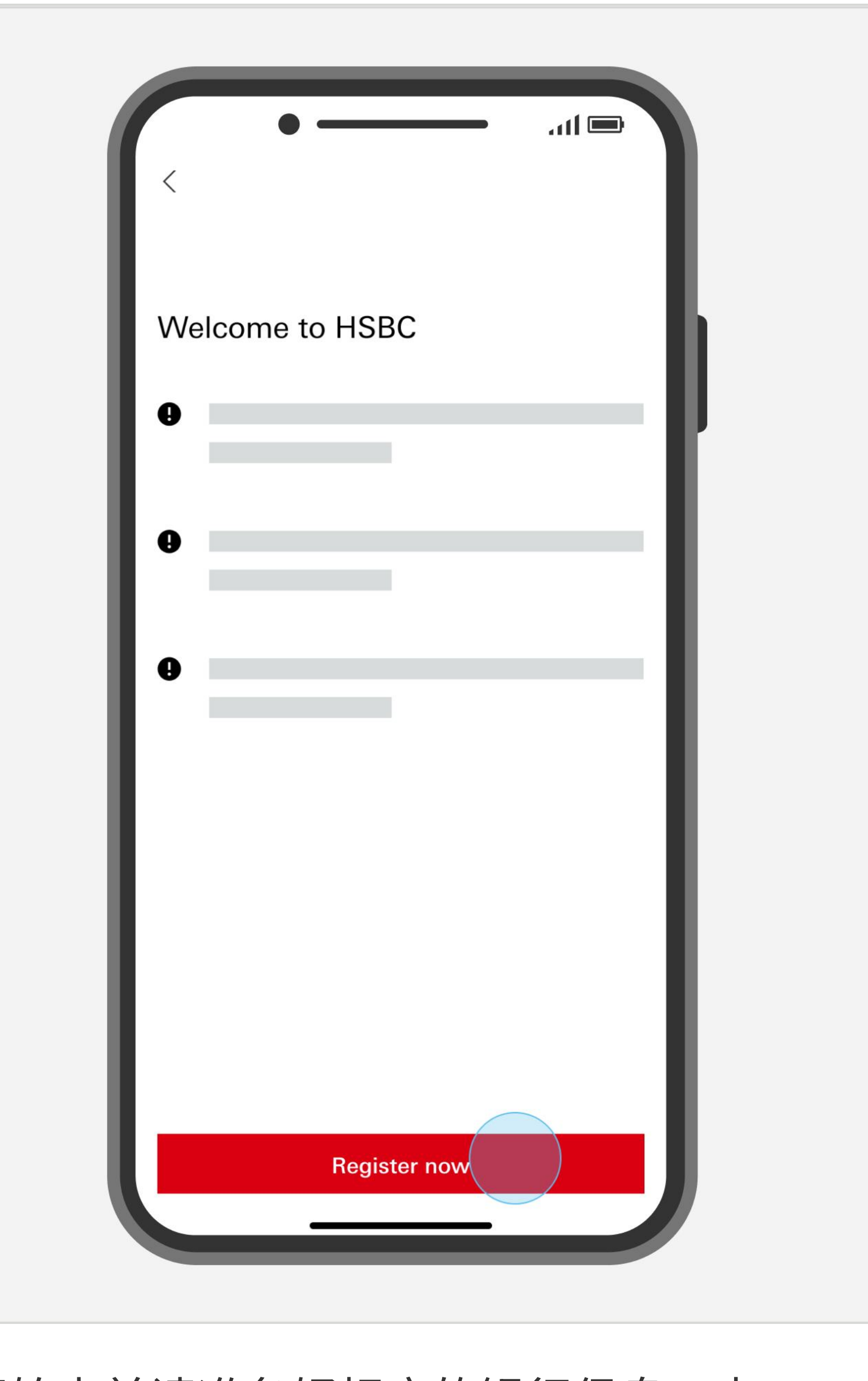

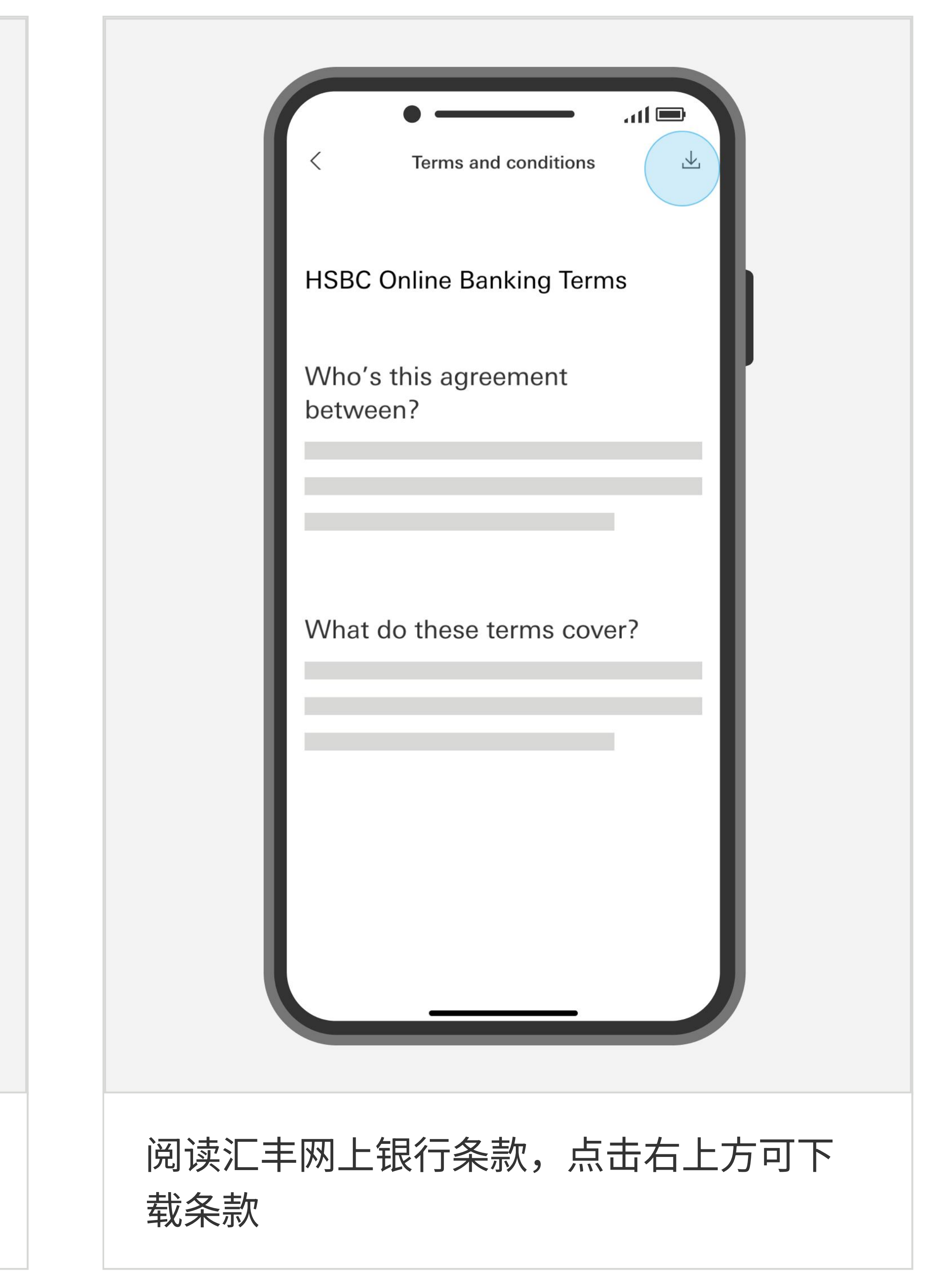

开始之前请准备好相应的银行信息,点击"Register now"开始注册

#### 您如果需要帮助

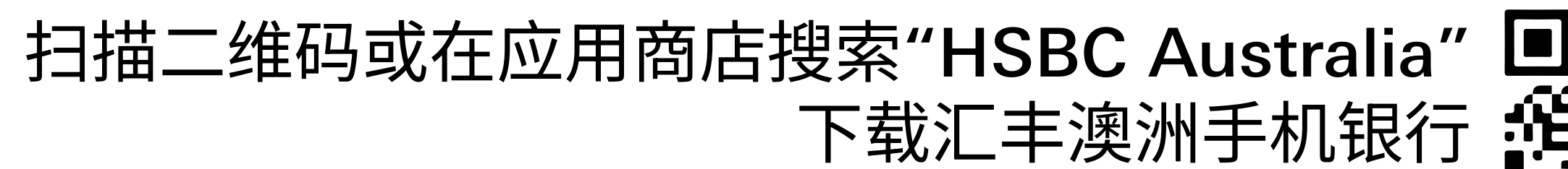

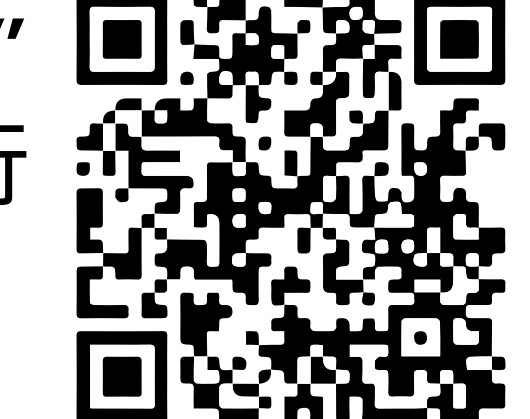

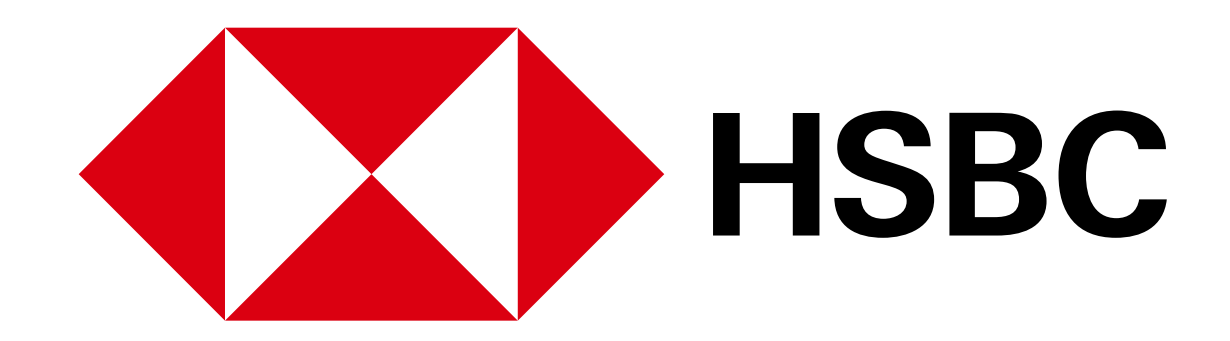

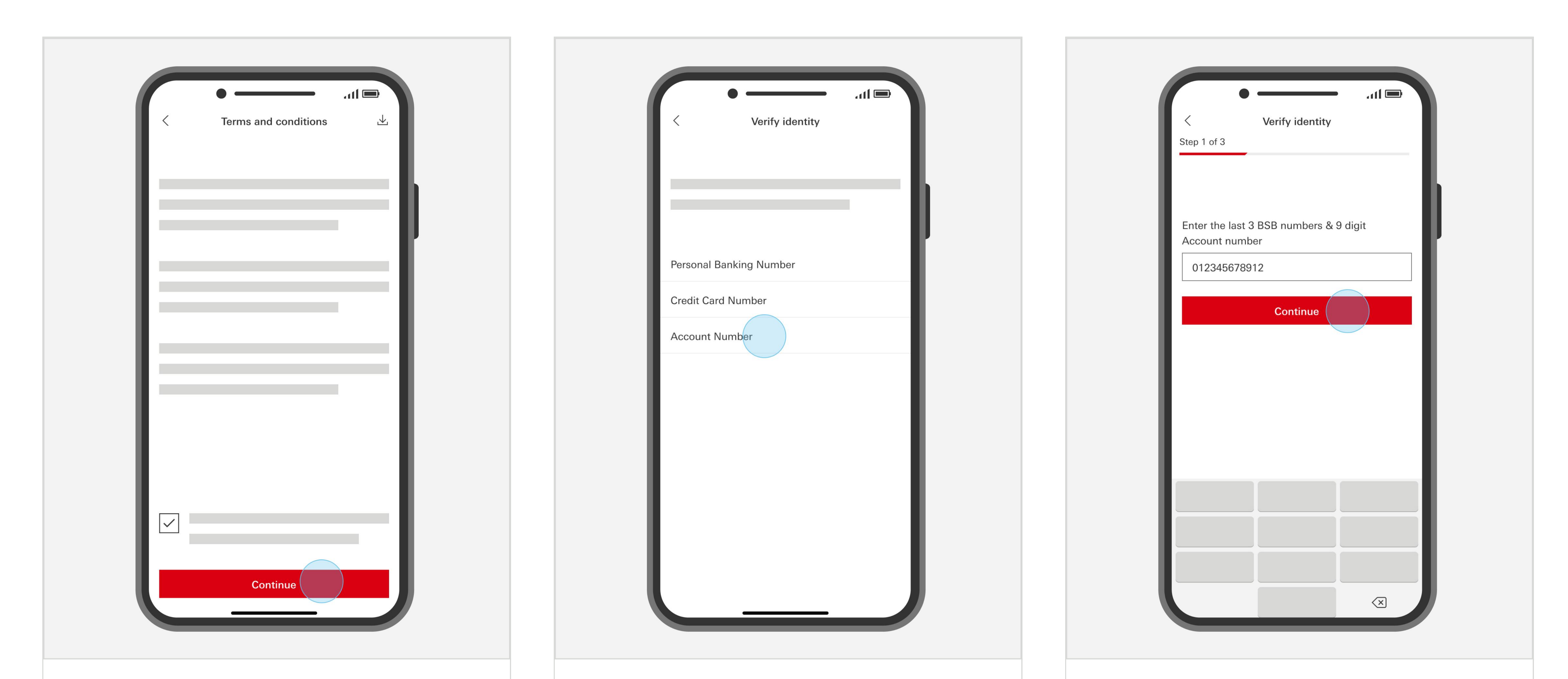

#### 在条款前方框中打勾接受条款,然后点 击"Continue"继续

选择任一认证方式,点击"Account Number"若使用账号注册 输入BSB后3位及9位账号,然后点 击"Continue"继续

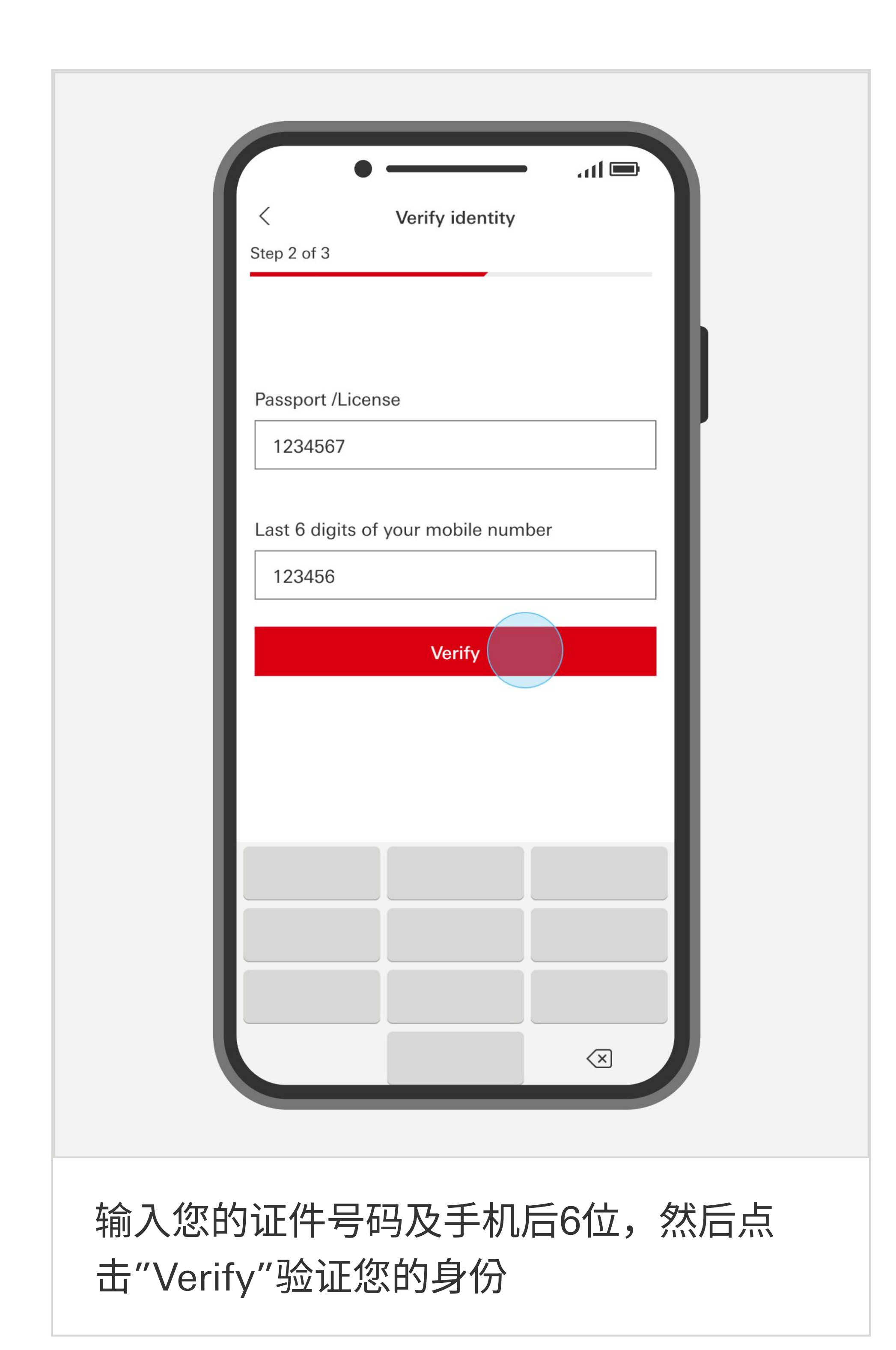

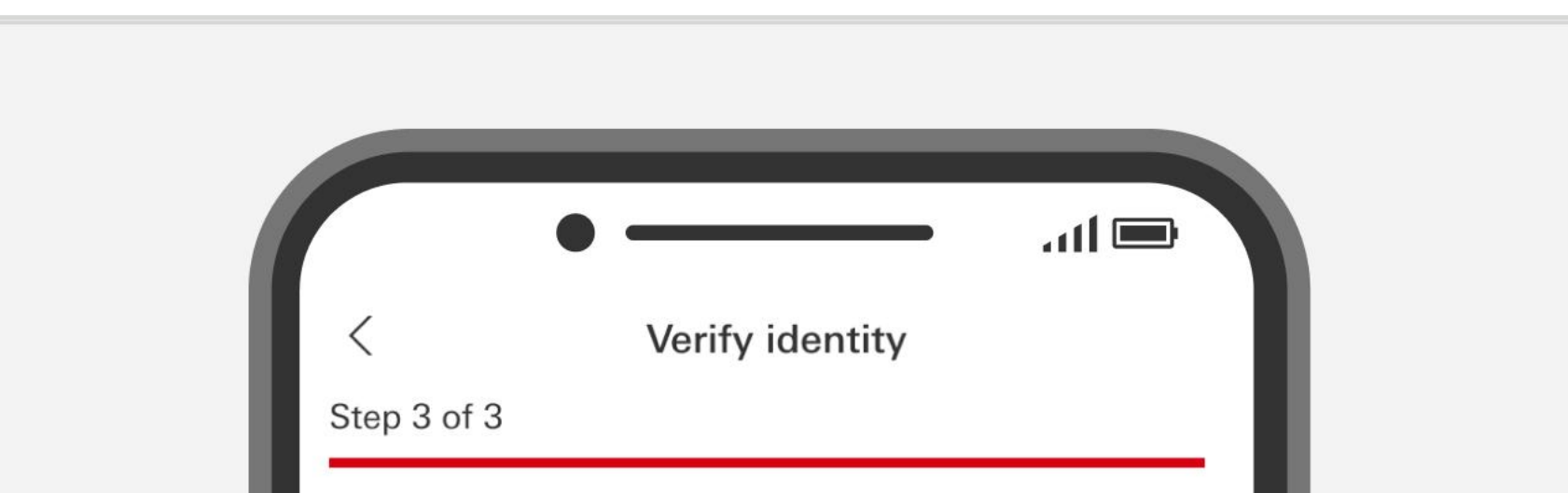

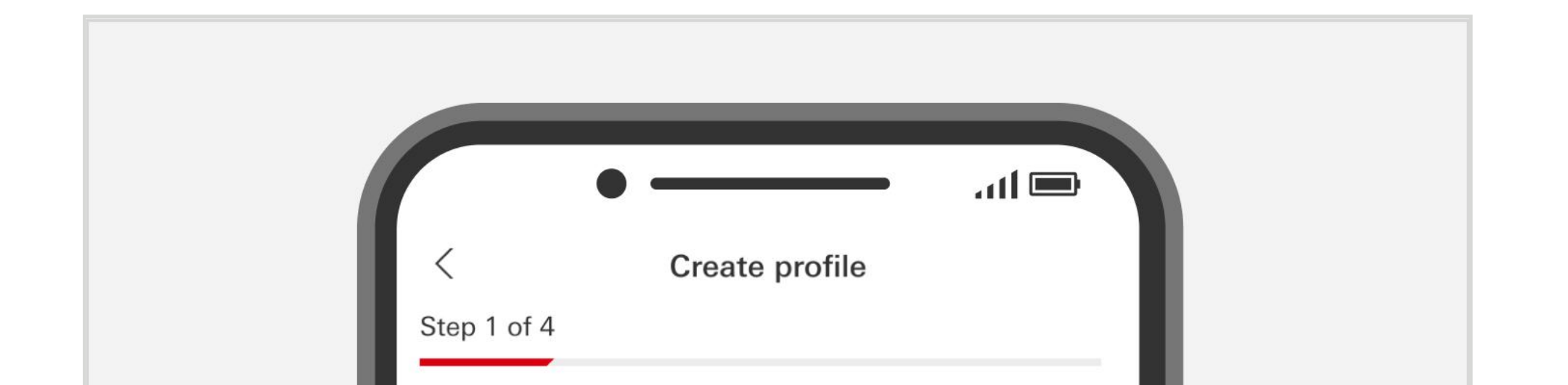

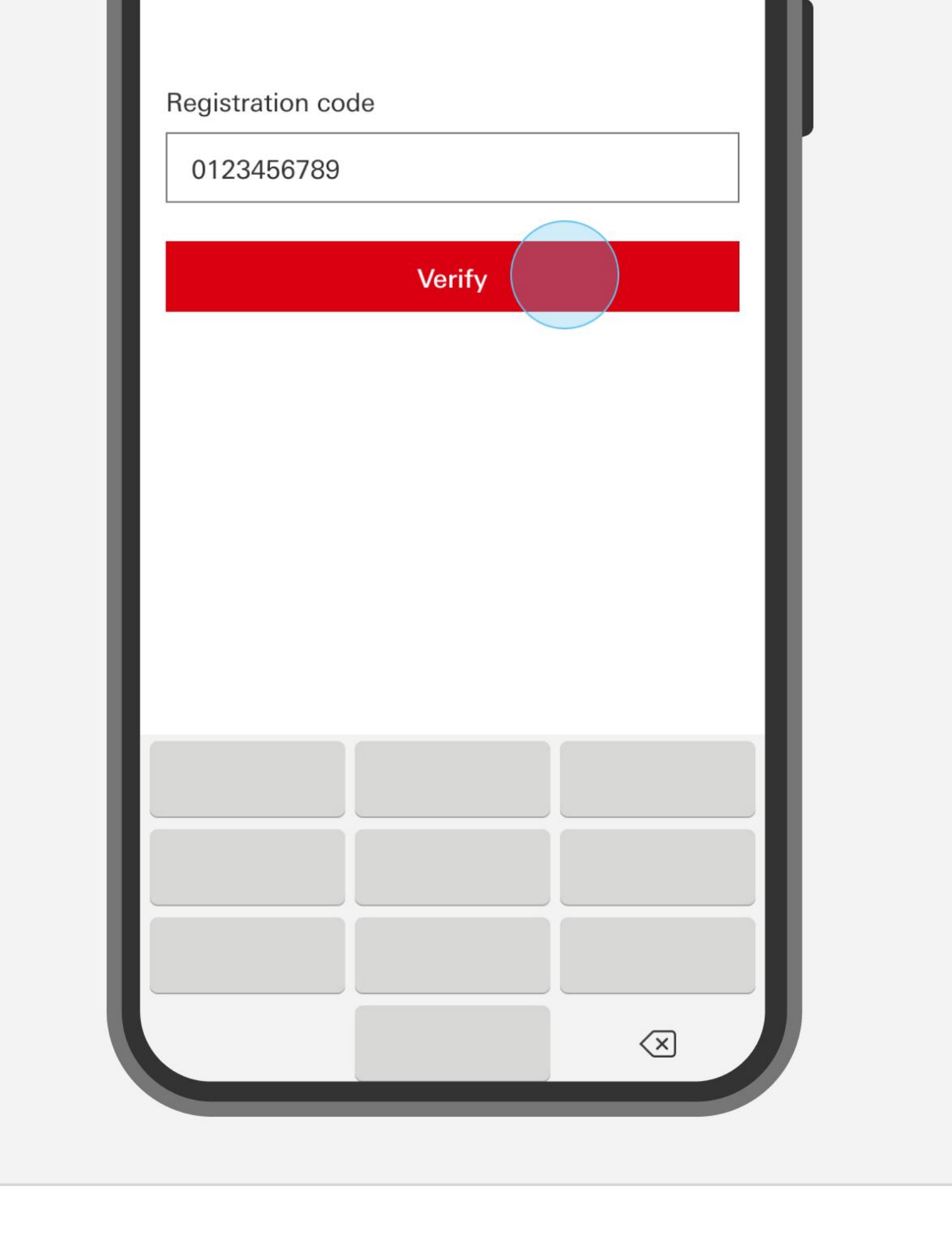

#### 您将收到短信注册码,输入验证码并点 击"Verify"验证

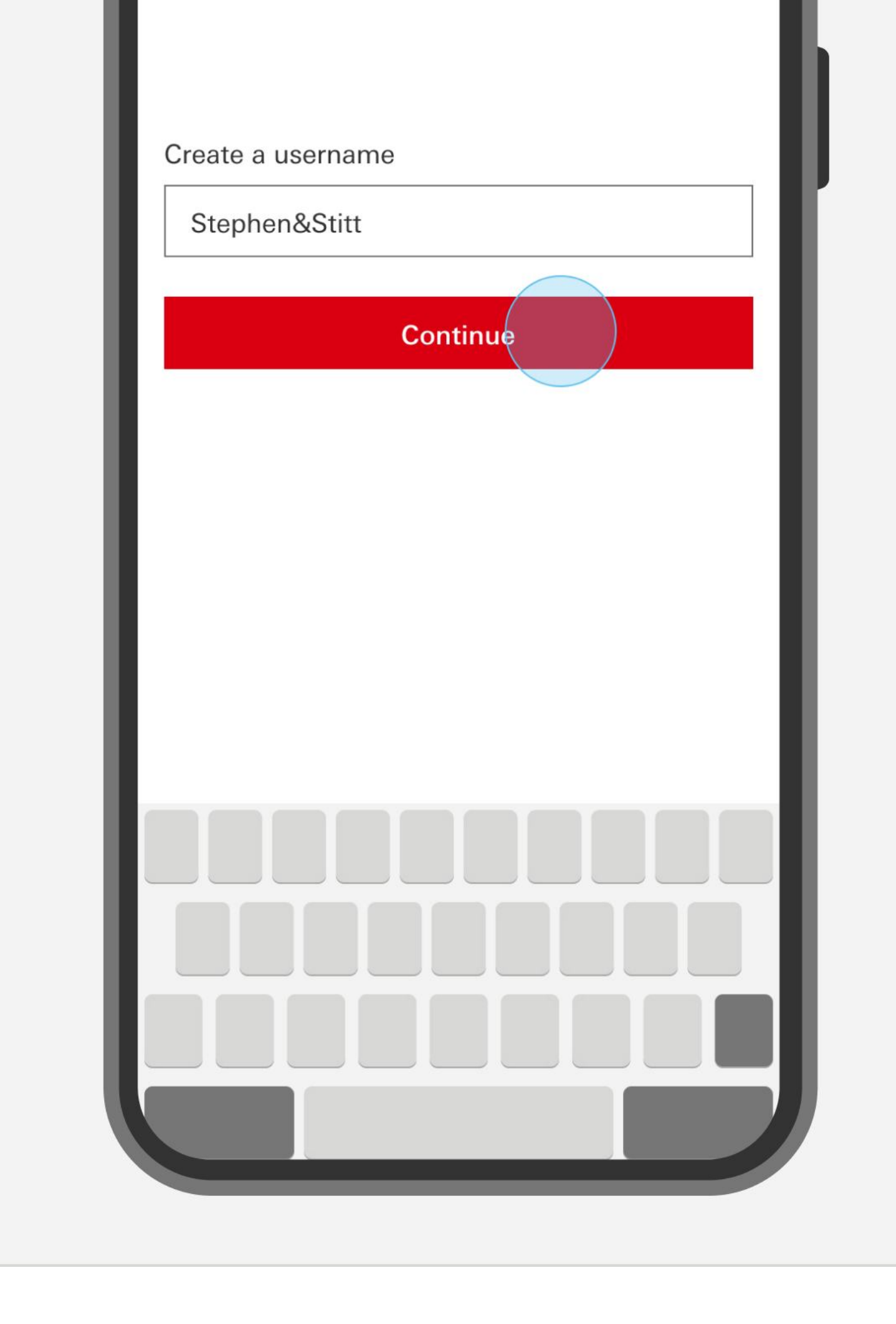

创建介于5到76个字符之间的用户名,点击"Continue"继续

您如果需要帮助

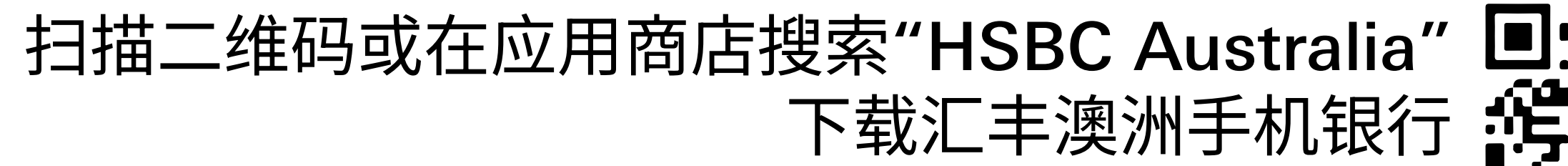

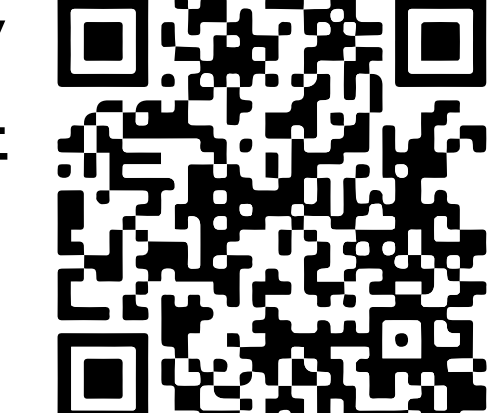

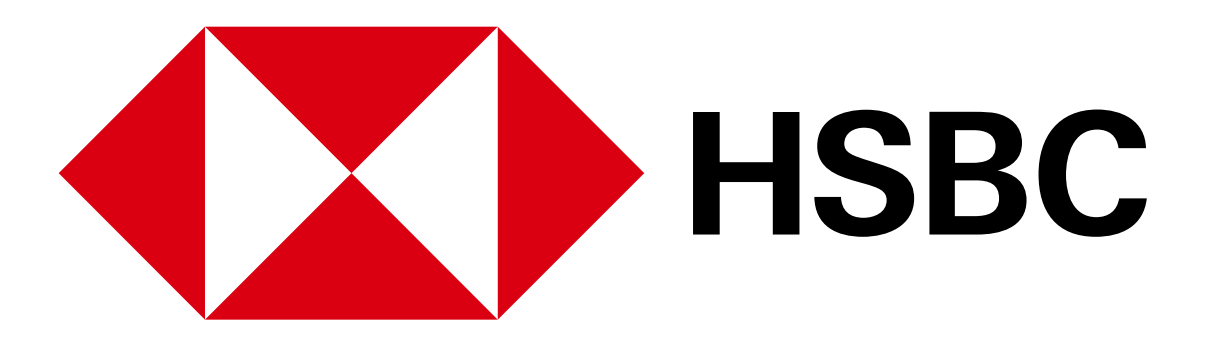

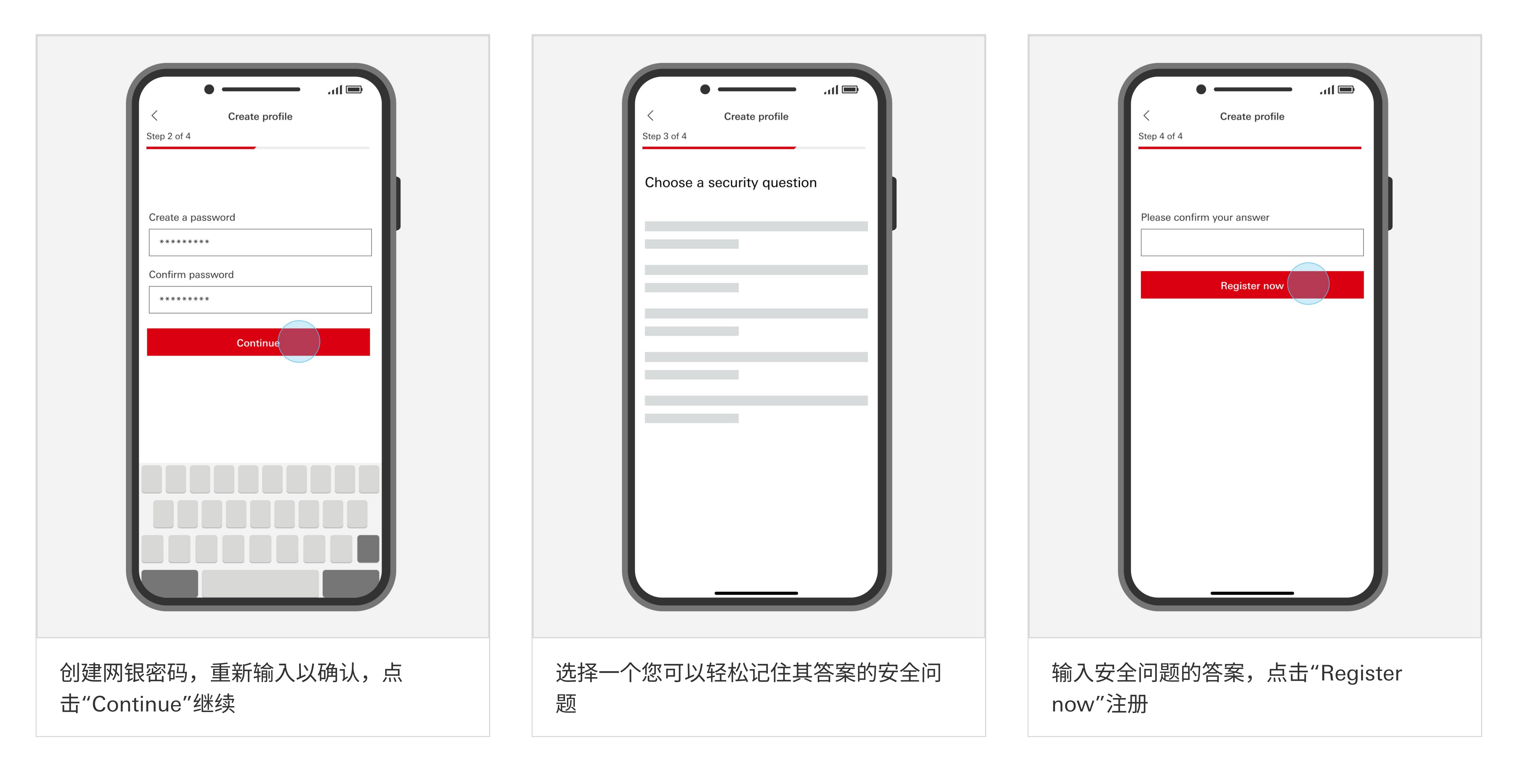

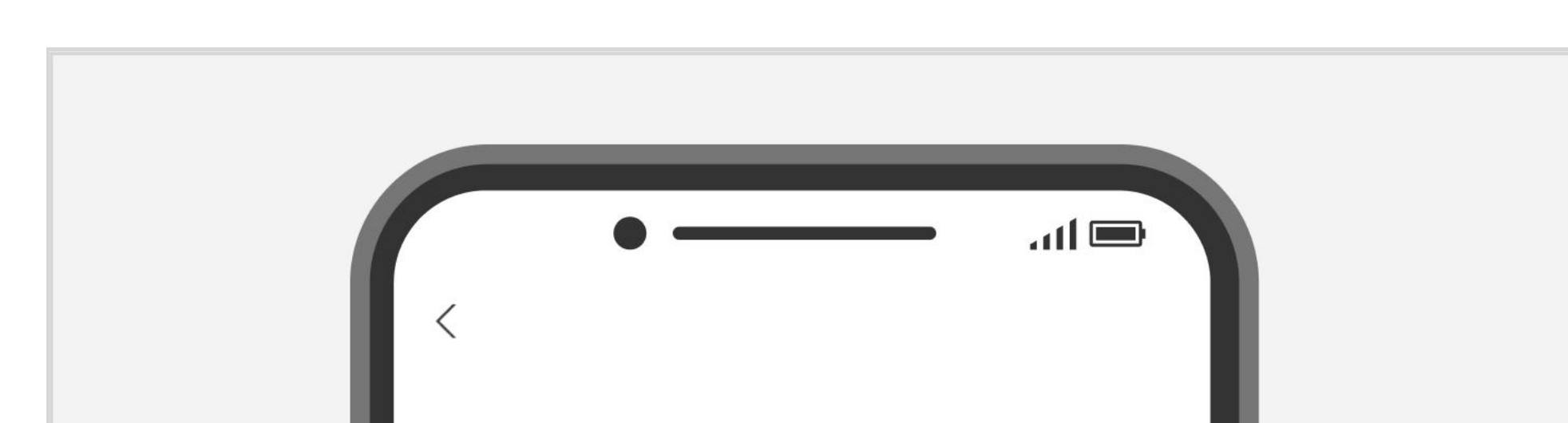

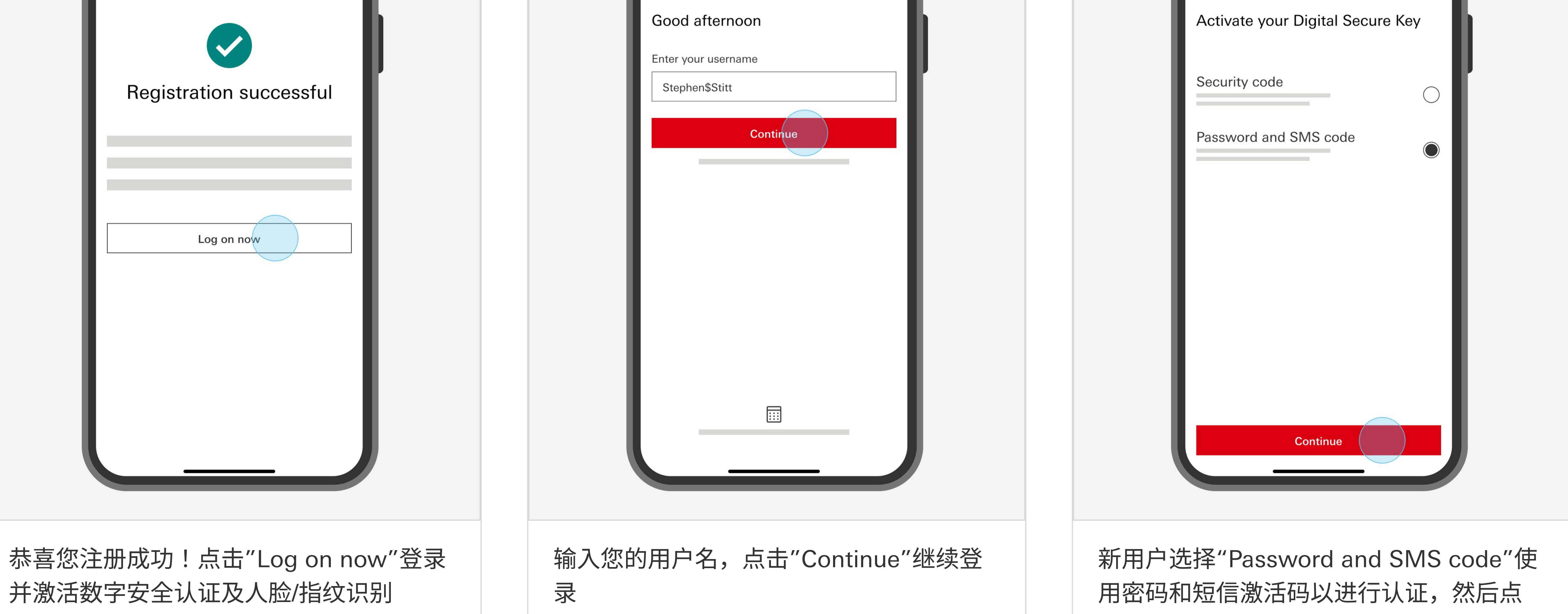

Australia

击"Continue"继续

您如果需要帮助

请致电我行客服热线1300 308 008查询 如果您在澳洲境外,请拨打+61 2 9005 8220联系客服 扫描二维码或在应用商店搜索"HSBC Australia" 🔲 下载汇丰澳洲手机银行 💕

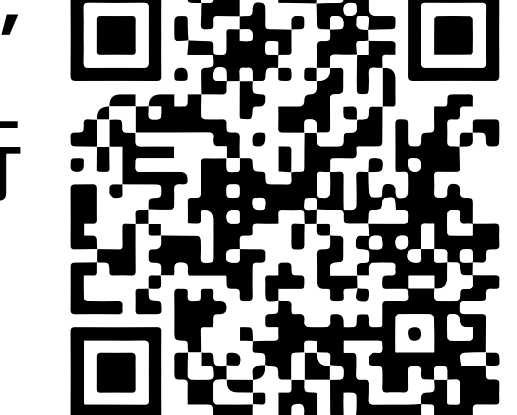

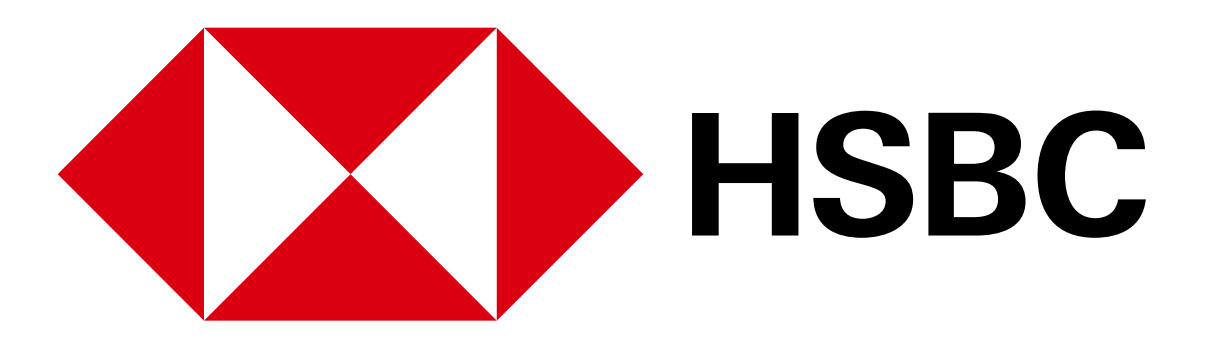

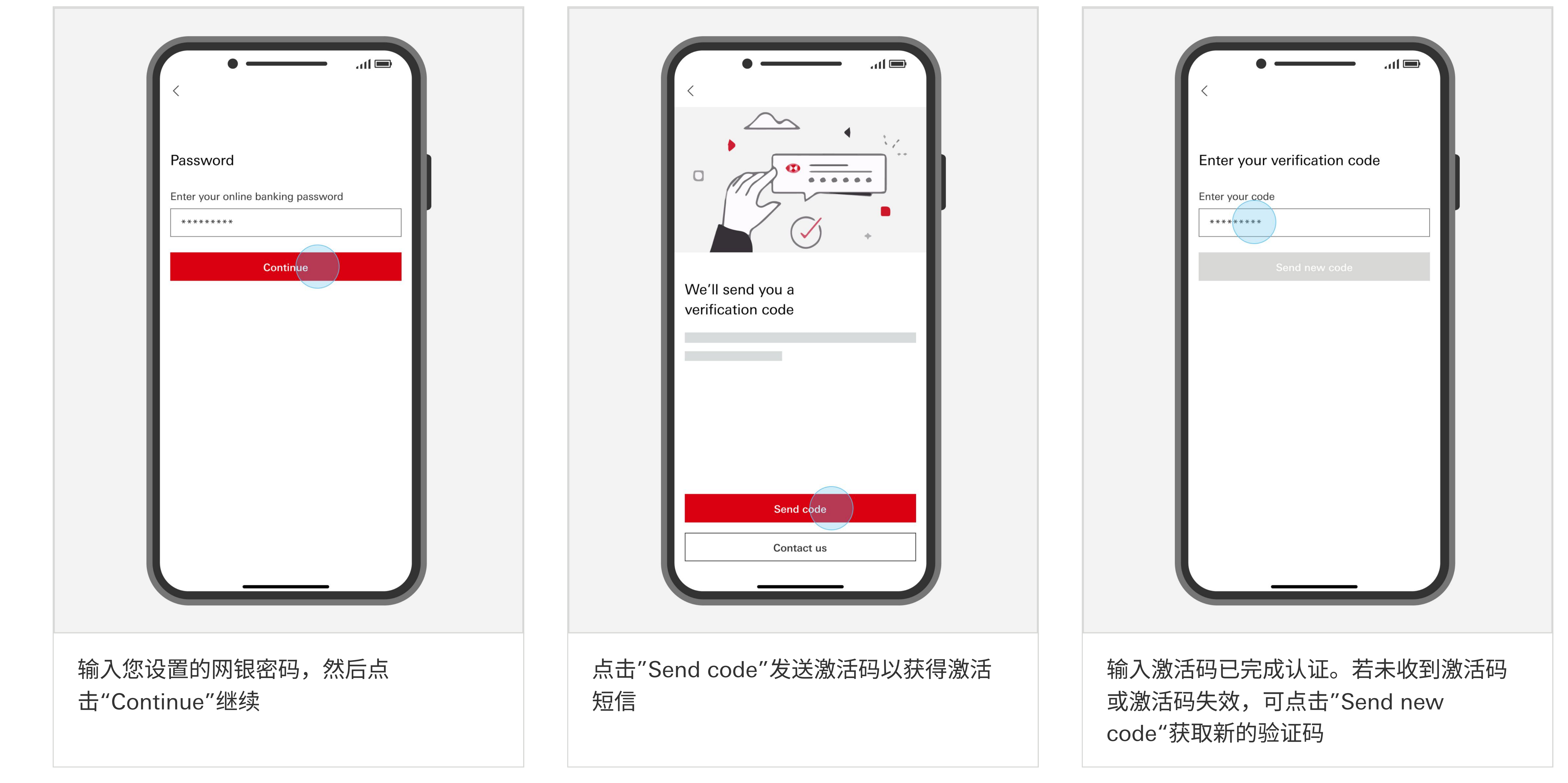

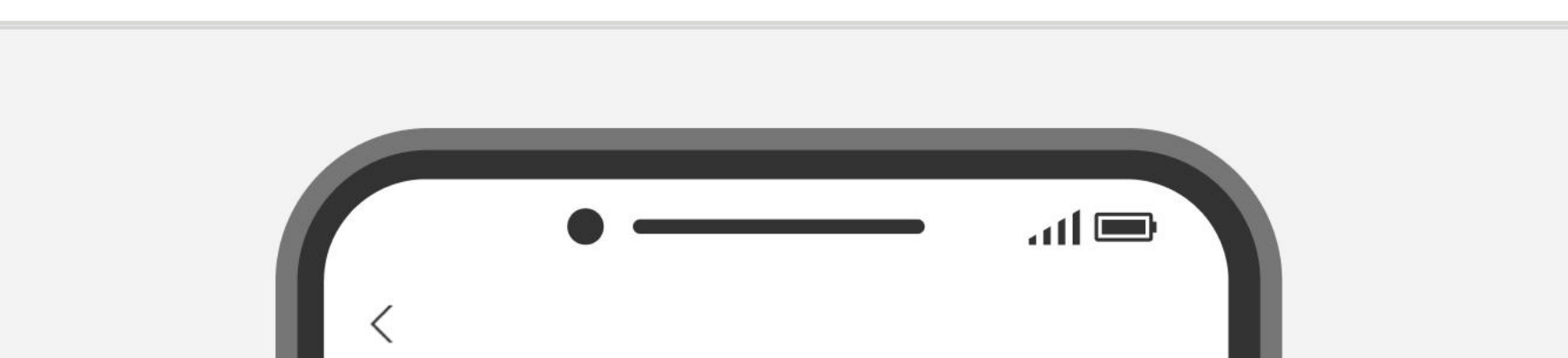

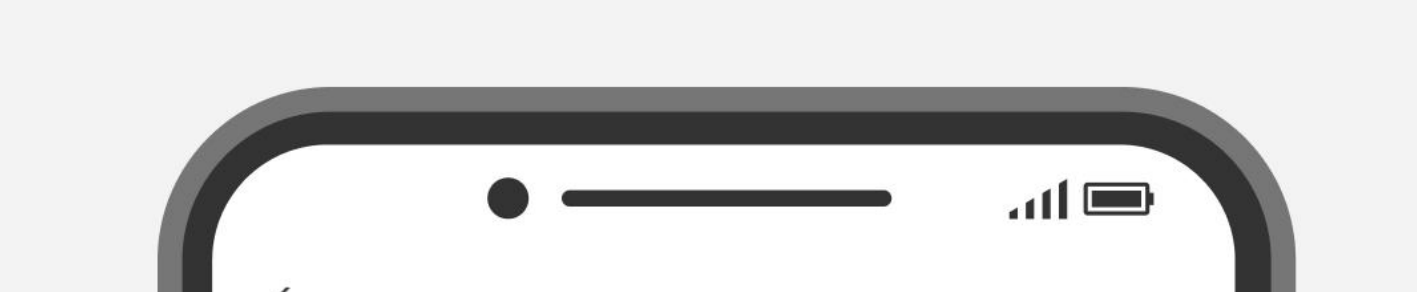

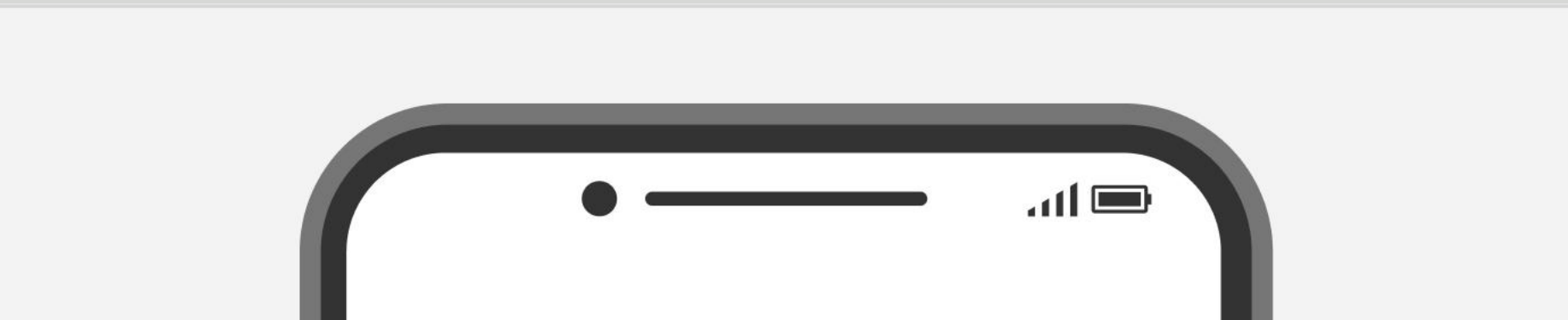

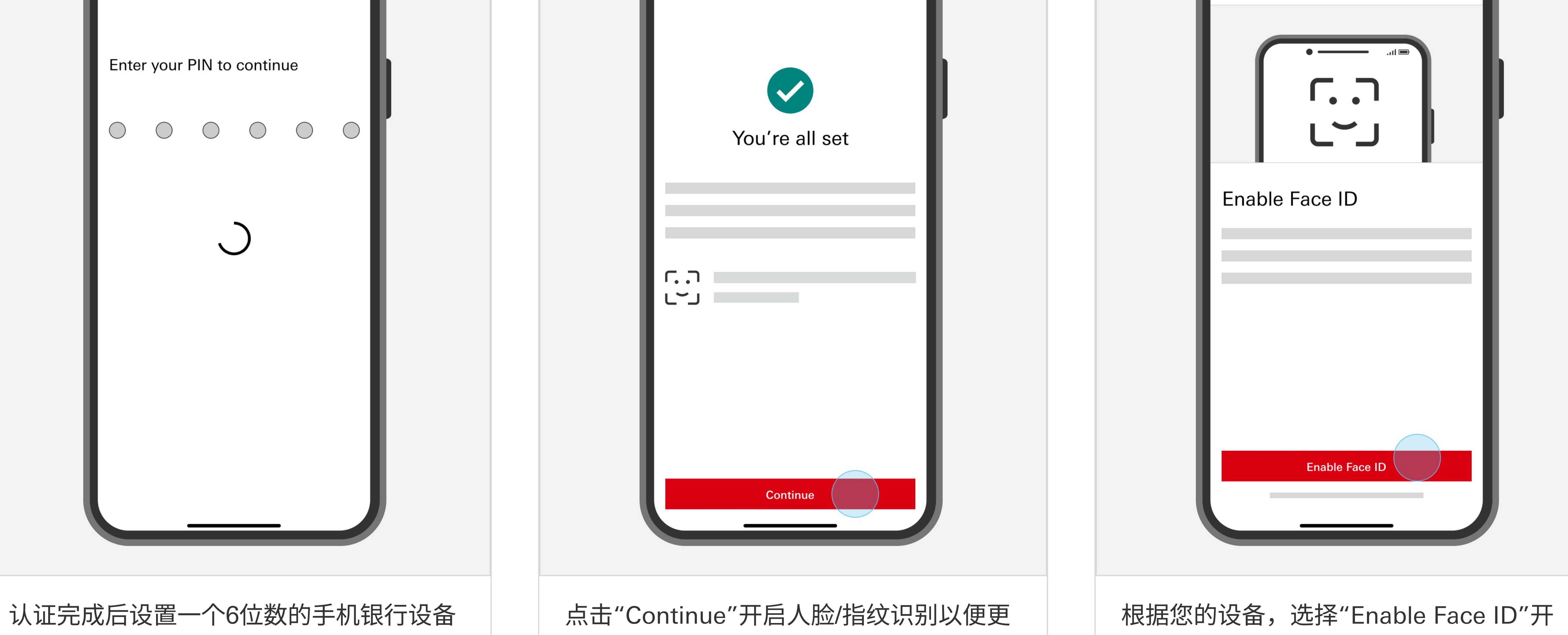

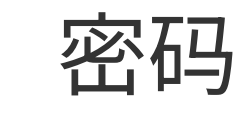

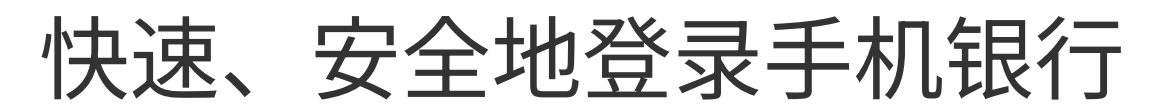

启人脸识别或"Enable Touch ID"开启指纹 识别

您如果需要帮助

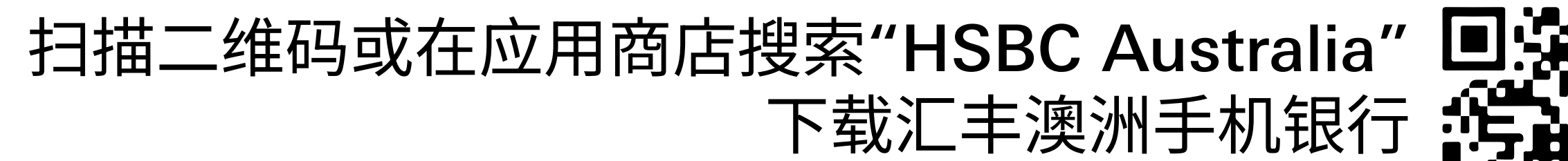

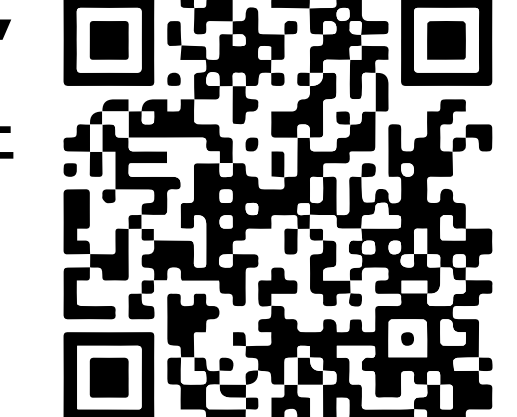

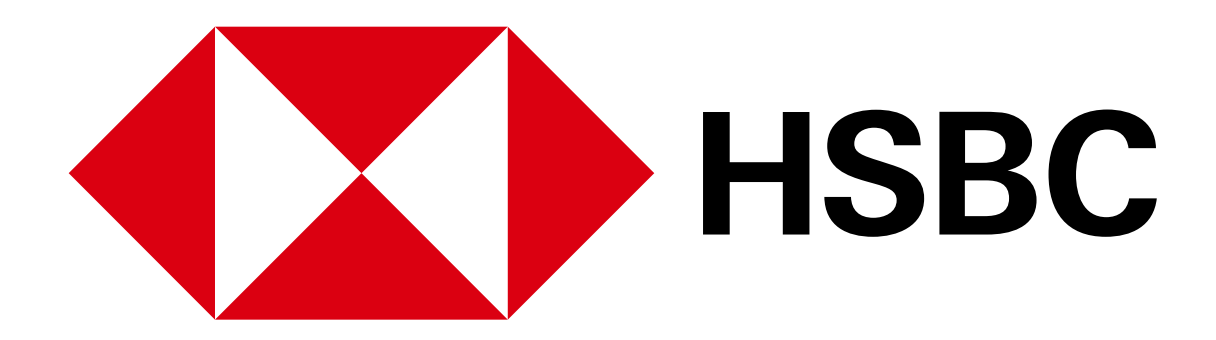

手机银行业务指南 - 激活借记卡

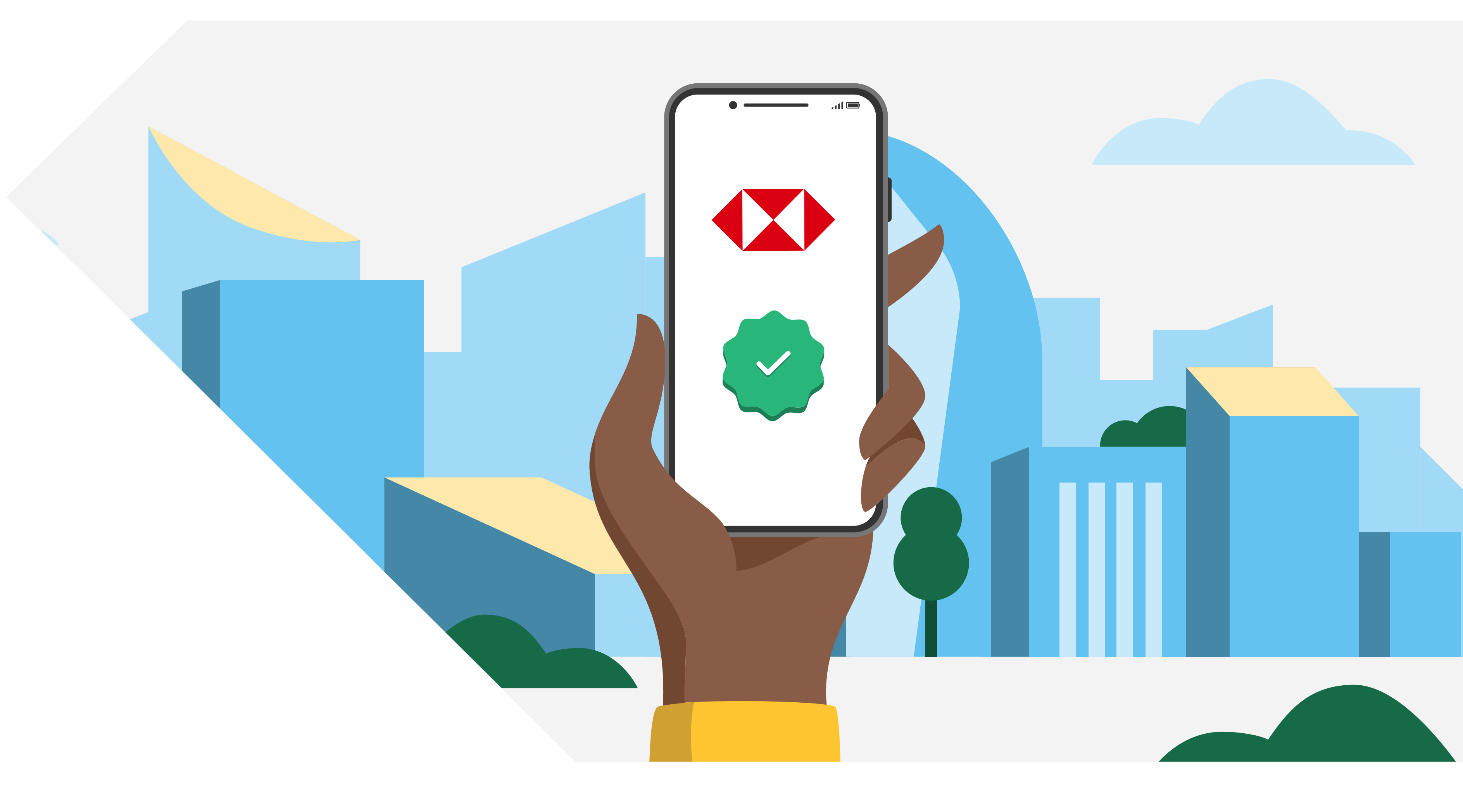

### 激活借记卡

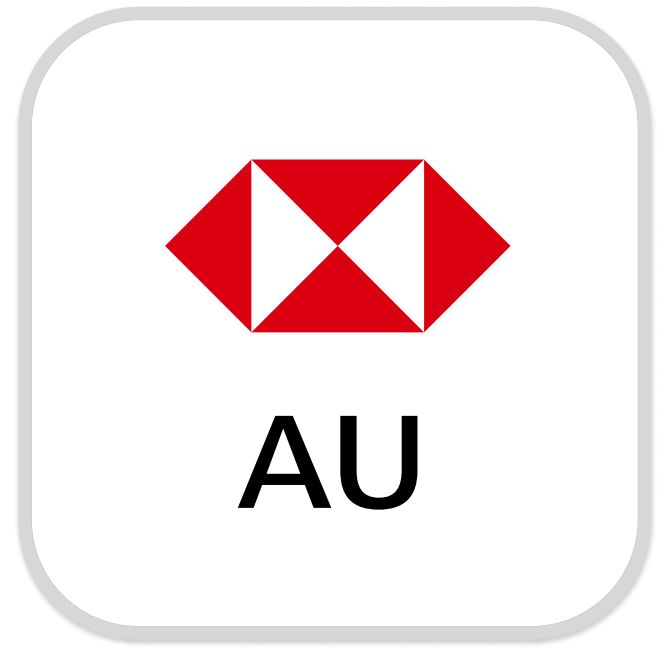

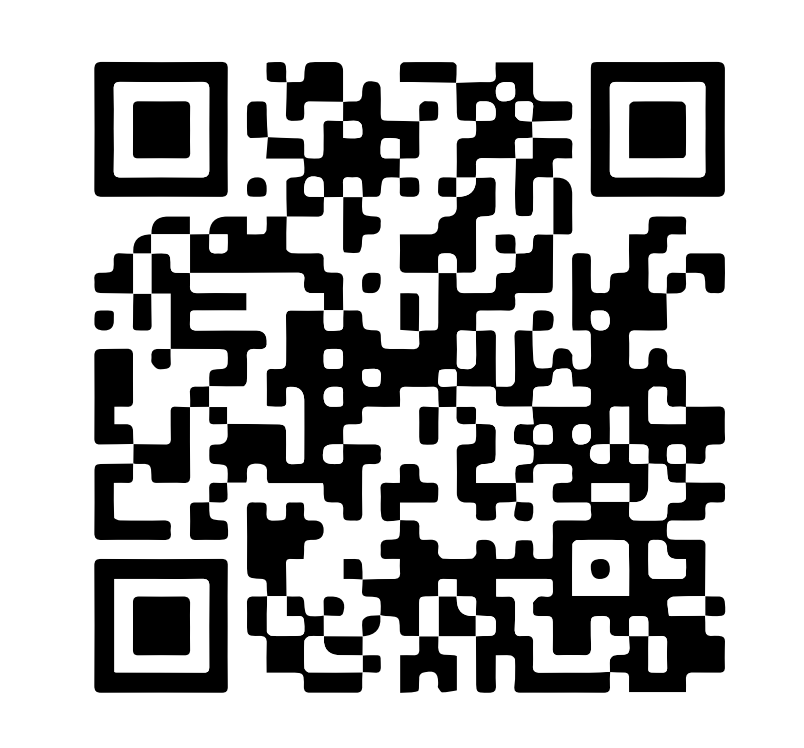

下载汇丰澳洲手机银行

注册手机银行,您需要:

✓ 您的账号或16位信用卡号

Download on the App Store

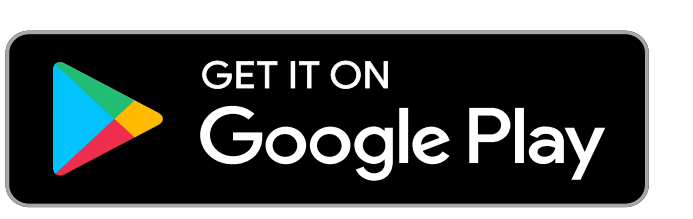

✓ 您的证件,例如驾照或护照号码

✔ 您的手机号码

您的证件号码和手机号码需与银行记录中的信息一致。 打开汇丰手机银行应用,选择"Not register for online banking?"以继续完成注册。

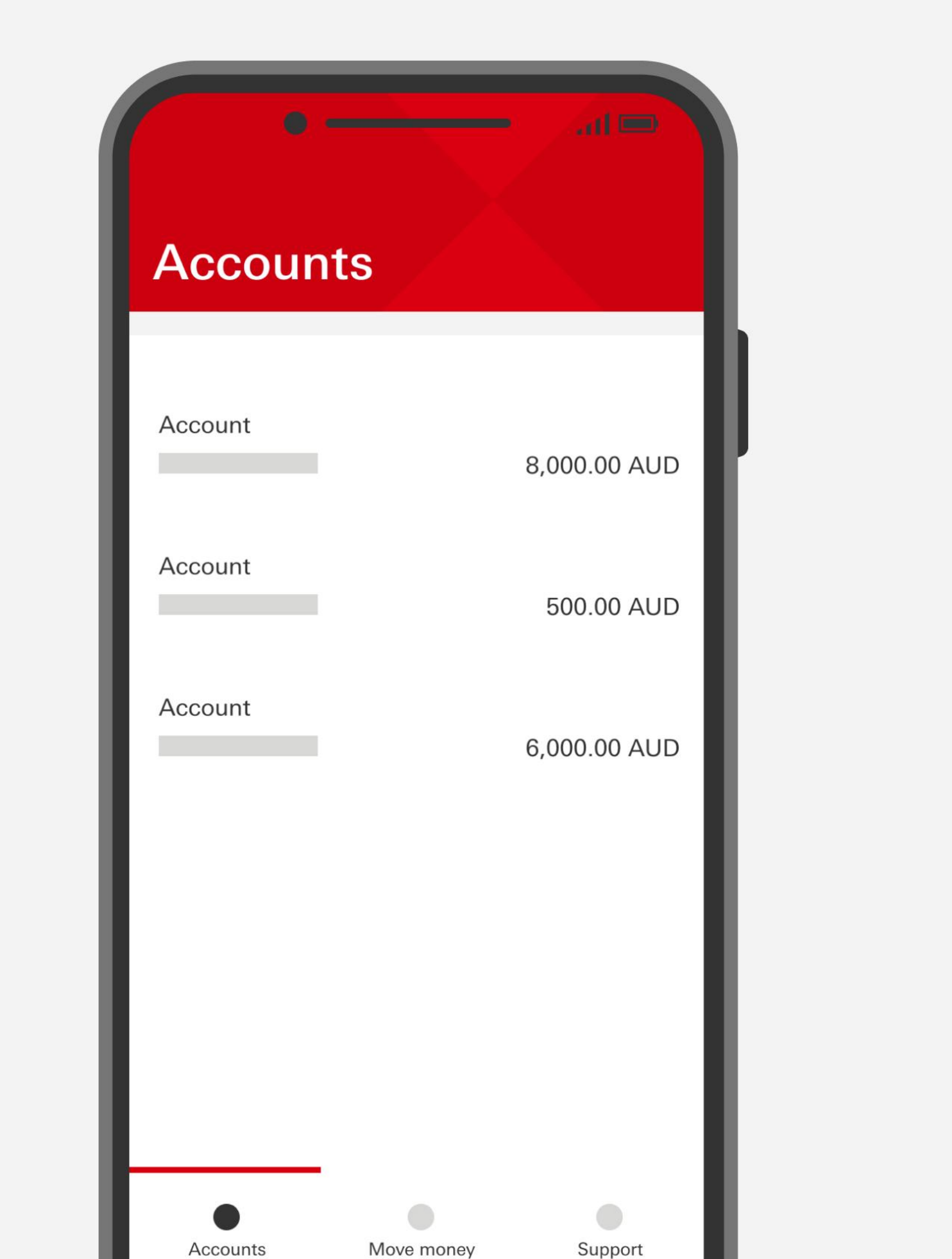

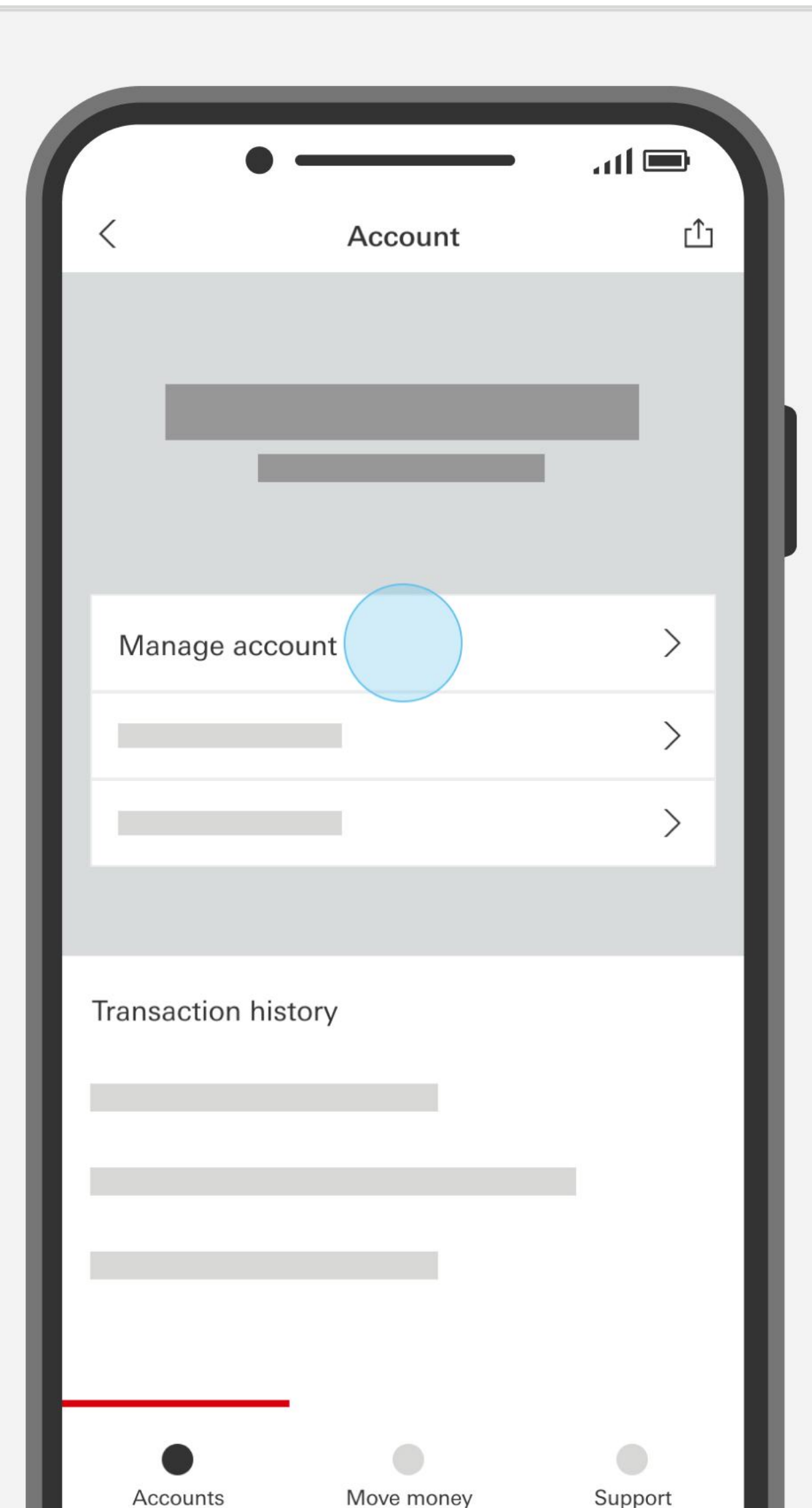

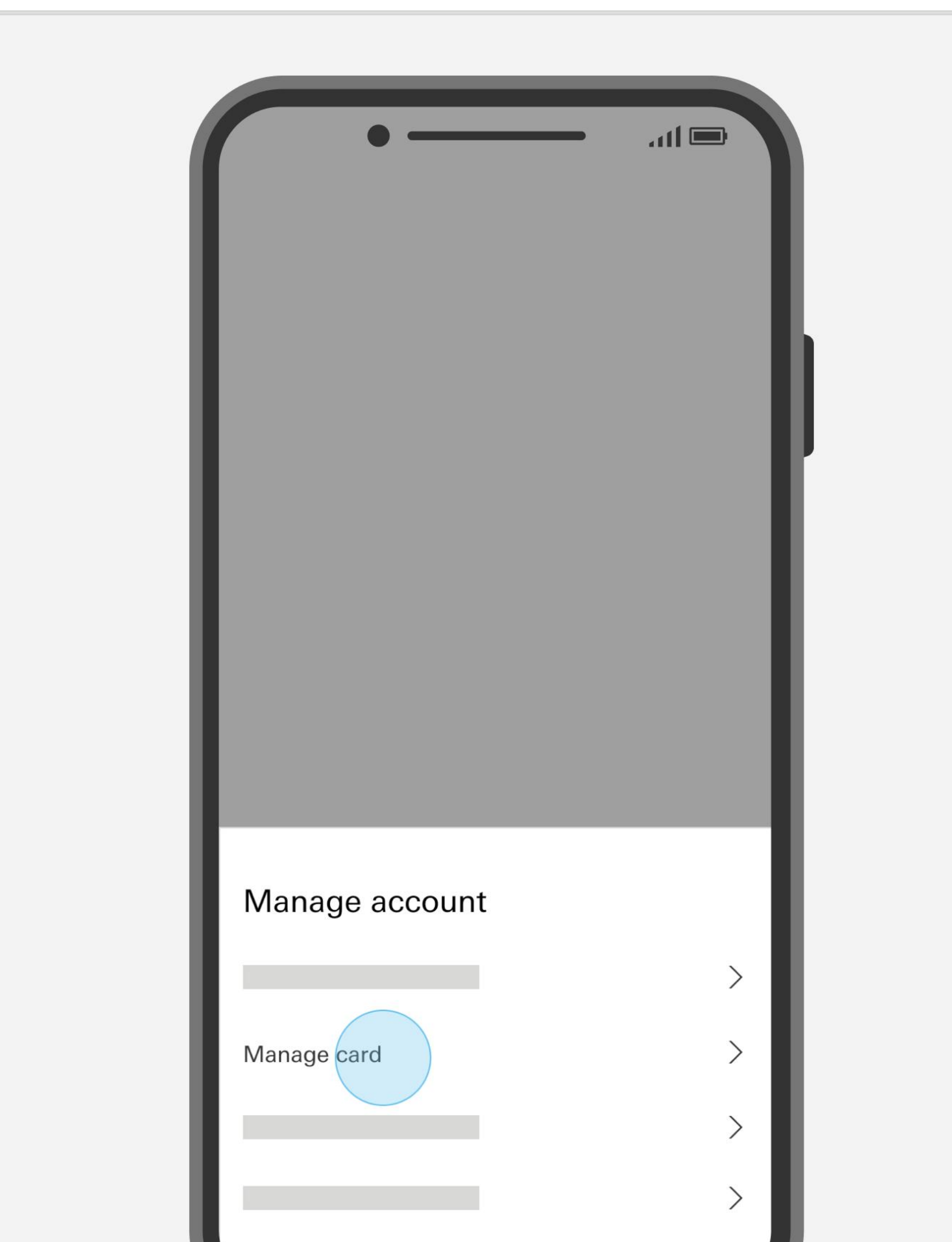

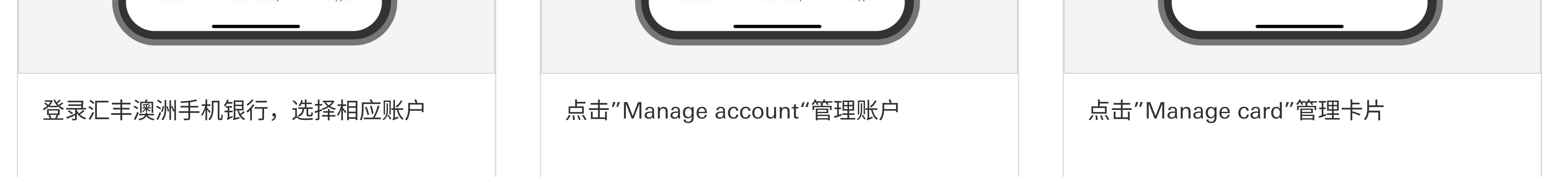

#### 您如果需要帮助

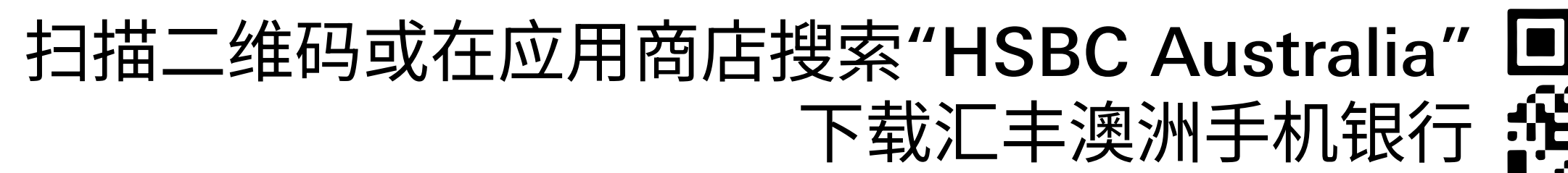

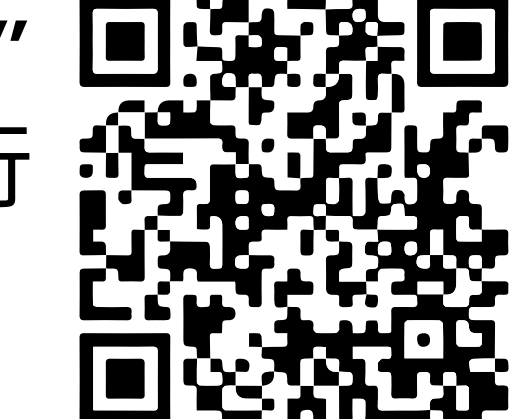

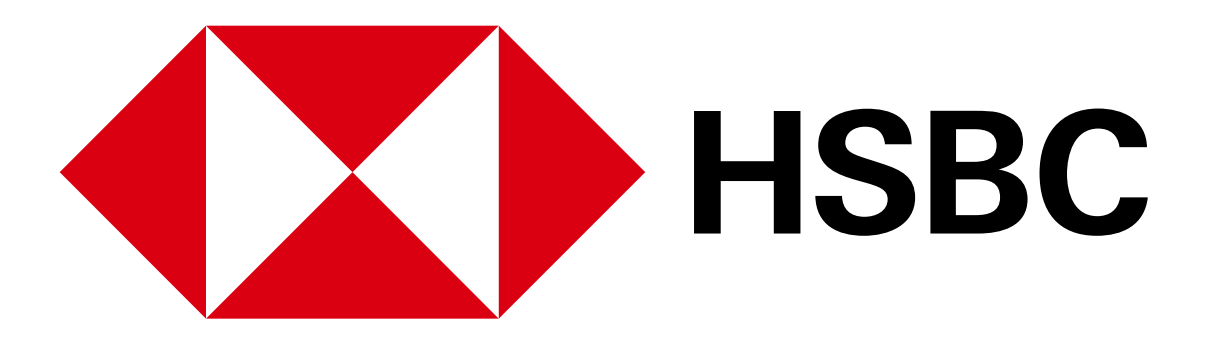

#### 手机银行业务指南 - 激活借记卡

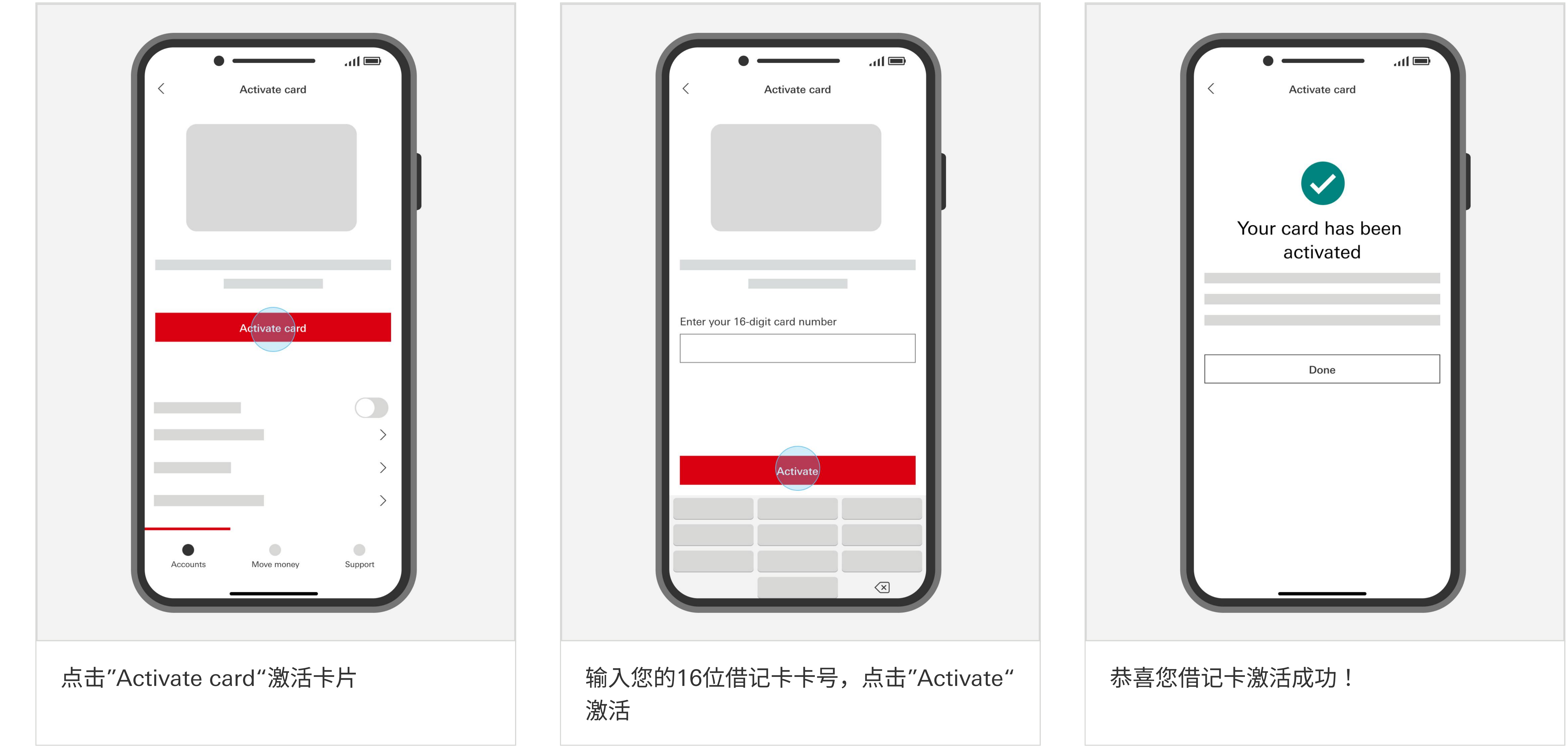

您如果需要帮助

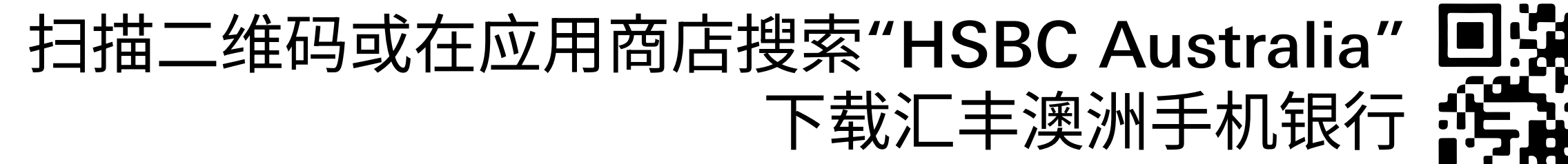

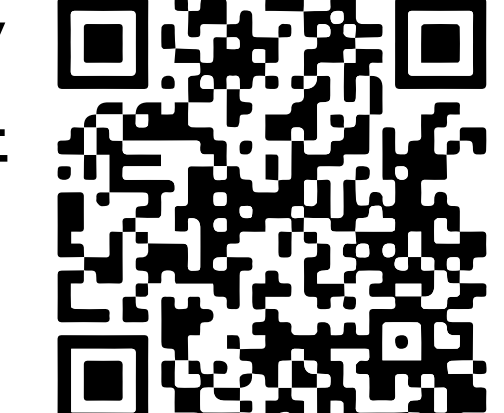

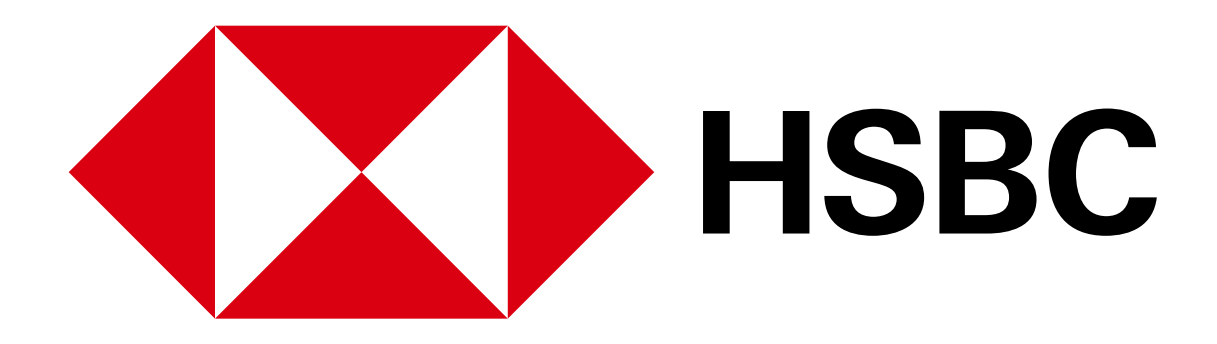

手机银行业务指南 - 设置或更改借记卡密码

# 设置或更改借记卡密码

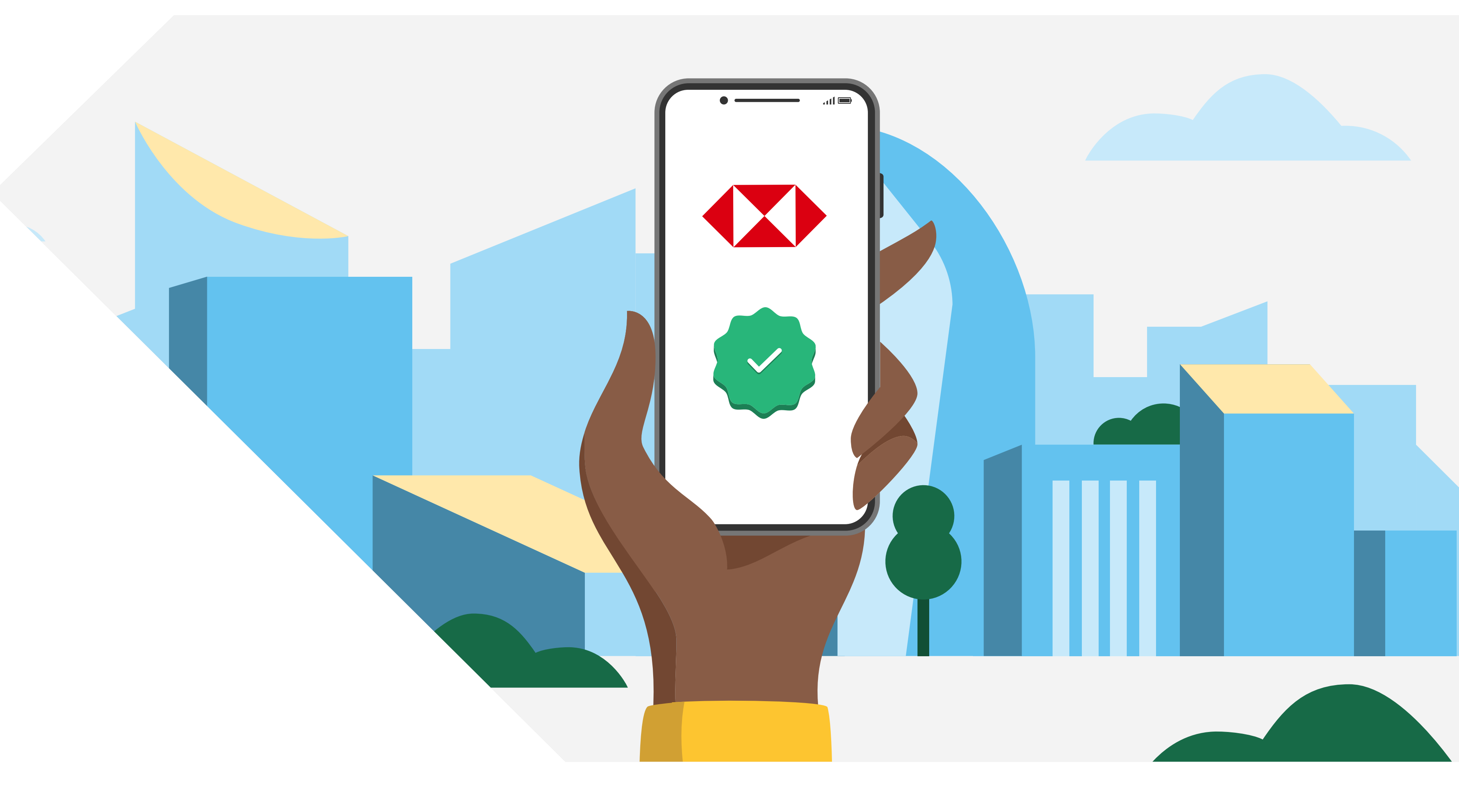

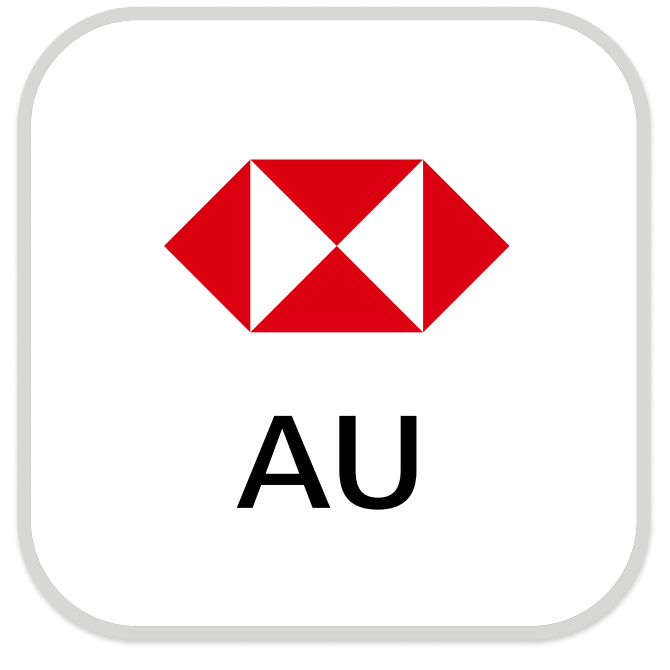

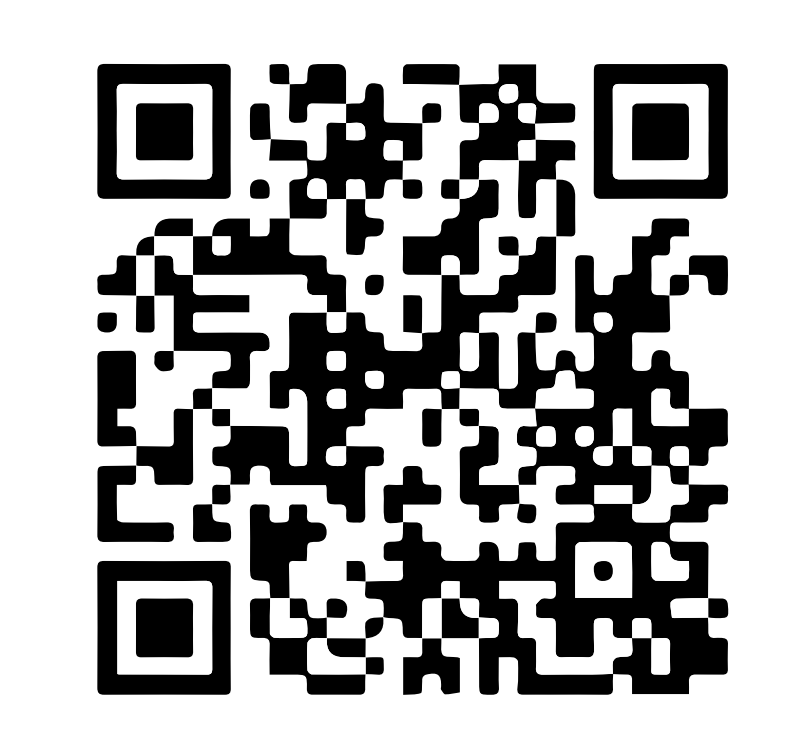

下载汇丰澳洲手机银行

注册手机银行,您需要:

✓ 您的账号或16位信用卡号

Download on the App Store

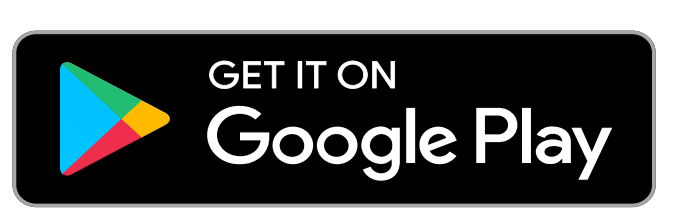

✔ 您的证件,例如驾照或护照号码

✓ 您的手机号码

您的证件号码和手机号码需与银行记录中的信息一致。 打开汇丰手机银行应用,选择"Not register for online banking?"以继续完成注册。

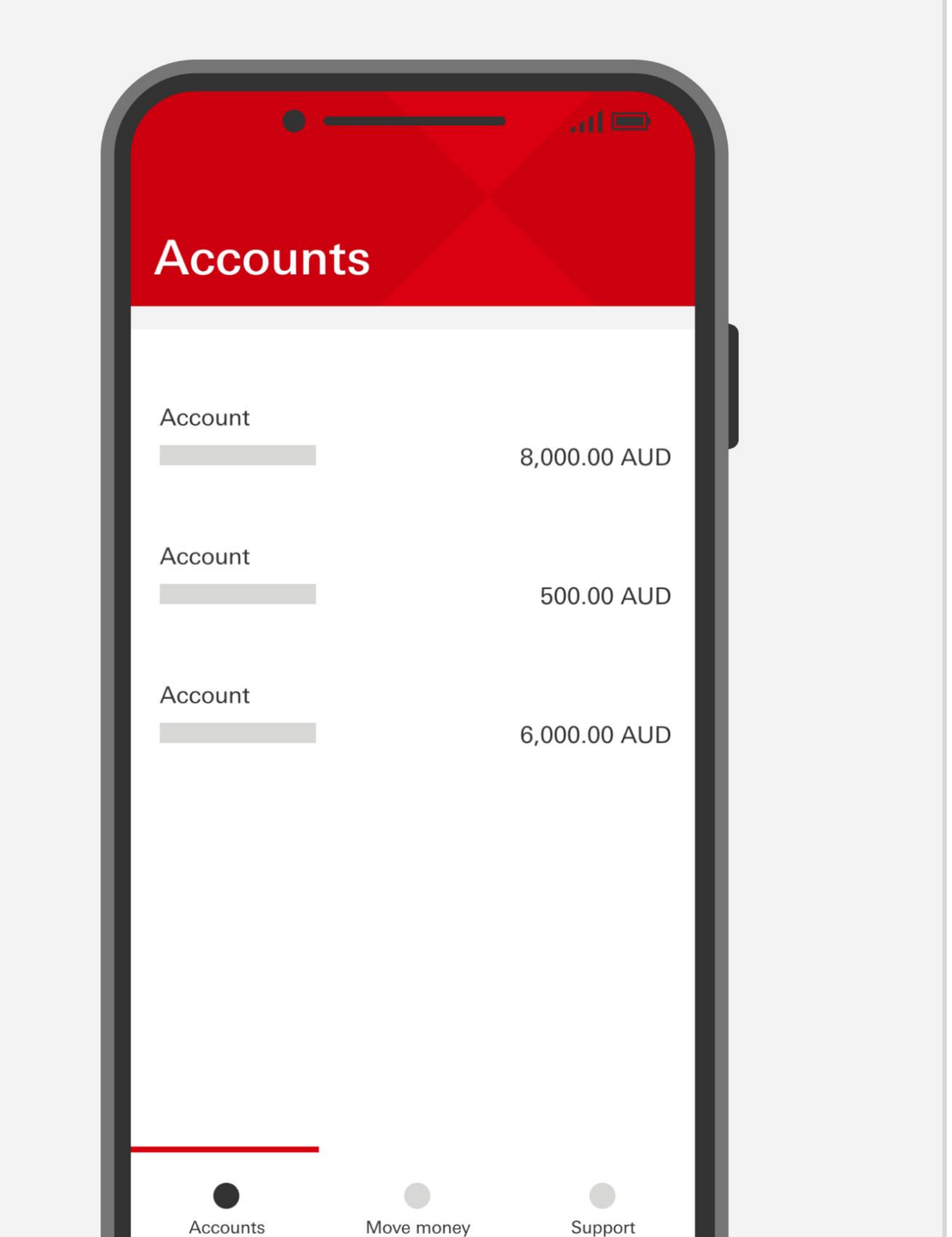

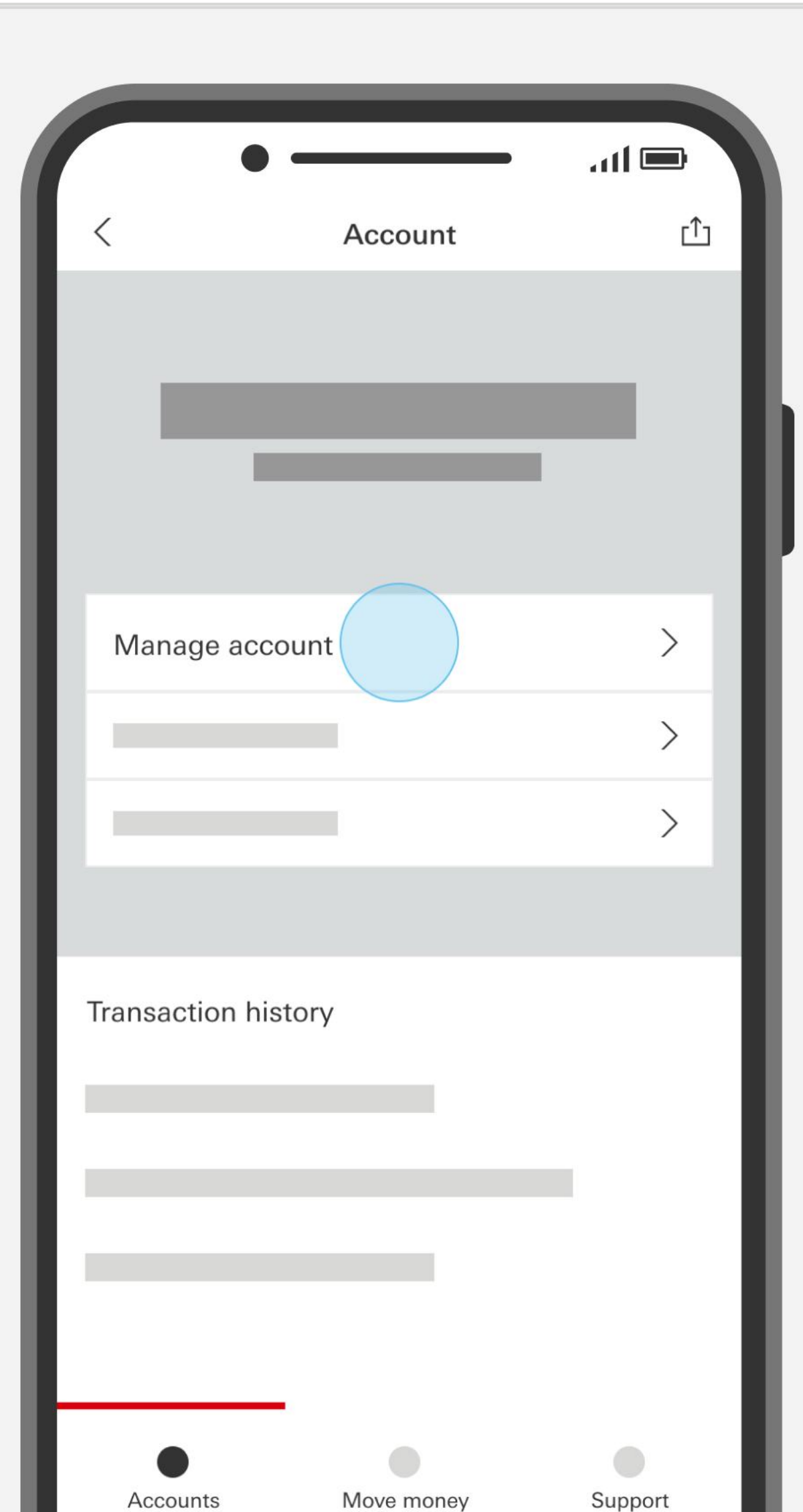

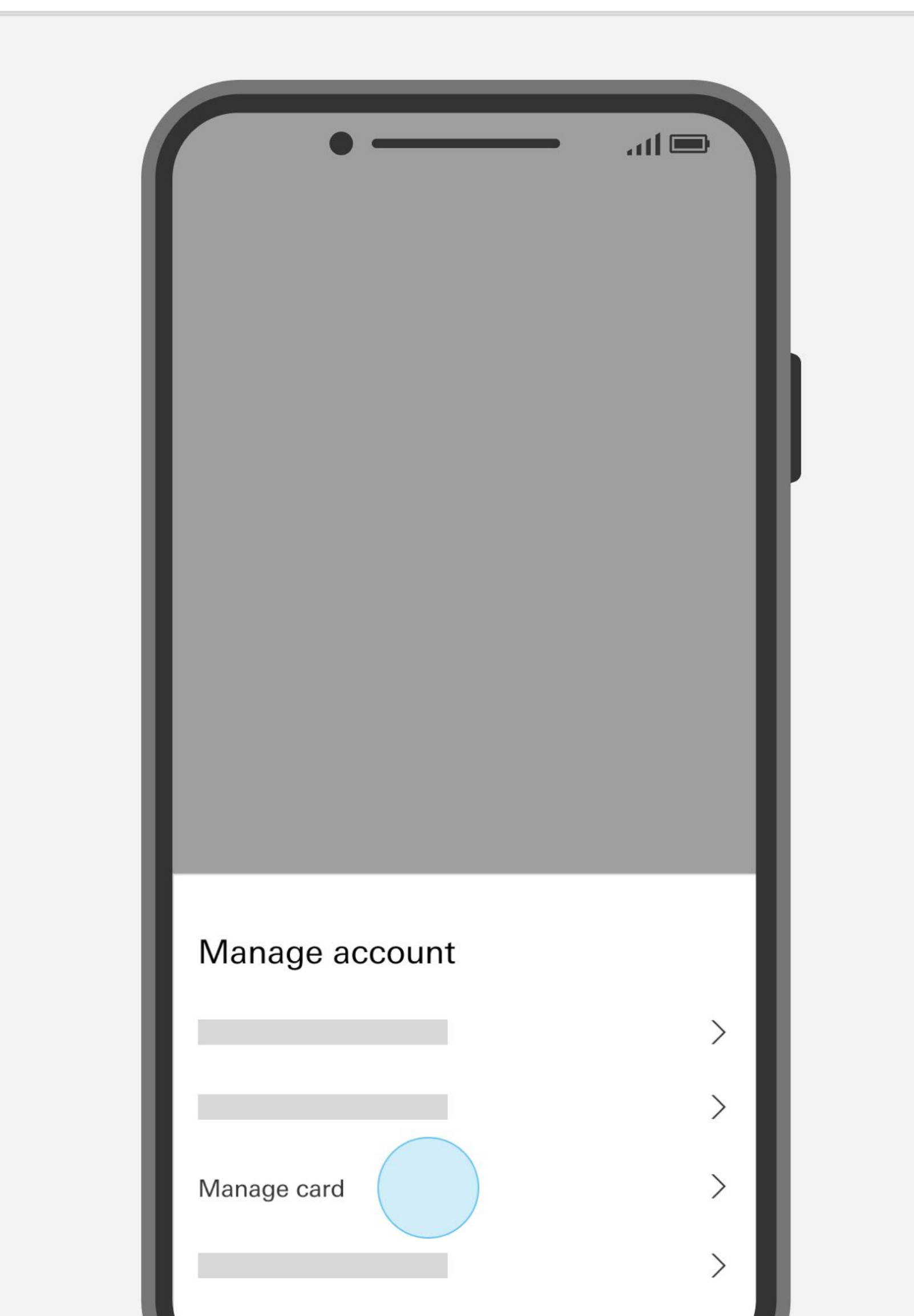

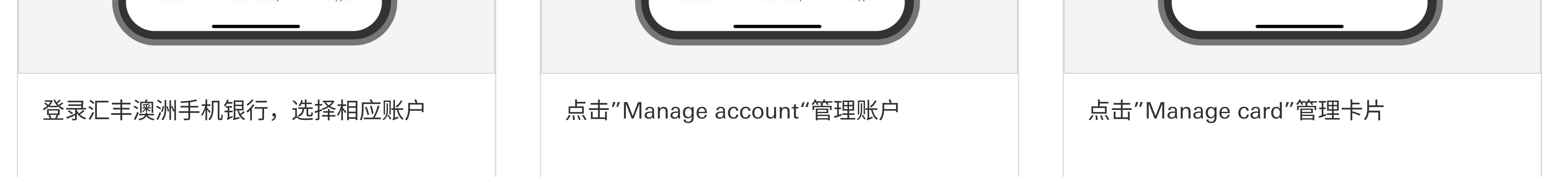

#### 您如果需要帮助

请致电我行客服热线1300 308 008查询 如果您在澳洲境外,请拨打+61 2 9005 8220联系客服 扫描二维码或在应用商店搜索"HSBC Australia" 下载汇丰澳洲手机银行

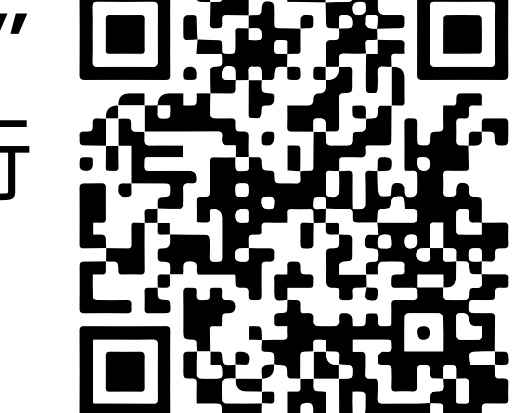

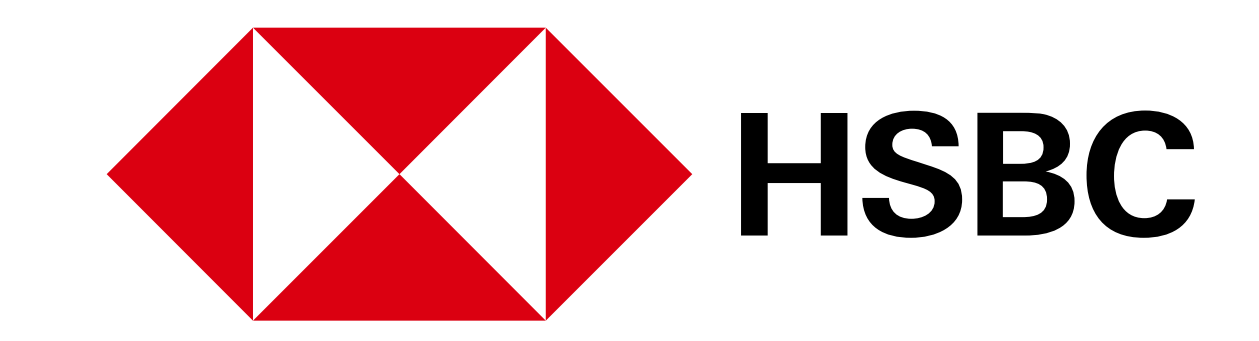

手机银行业务指南 - 设置或更改借记卡密码

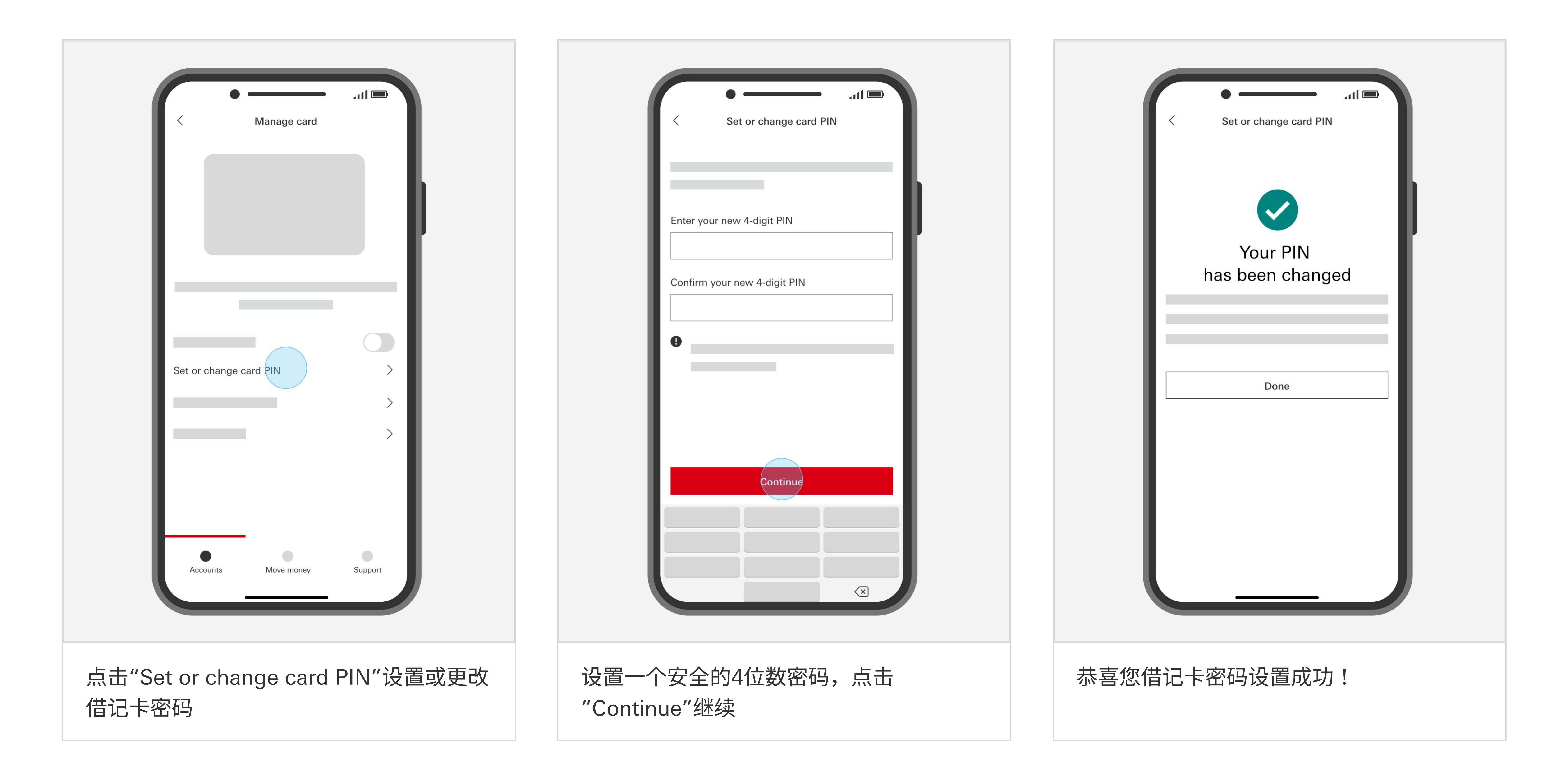

您如果需要帮助

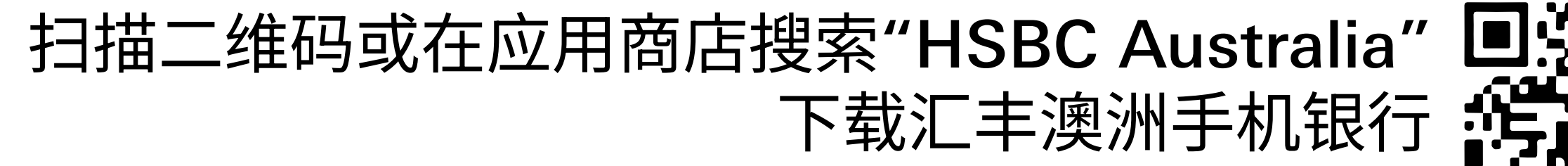

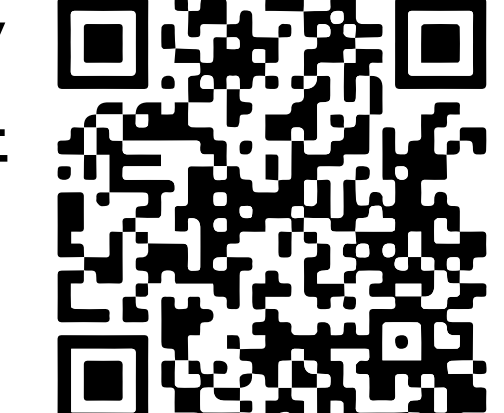

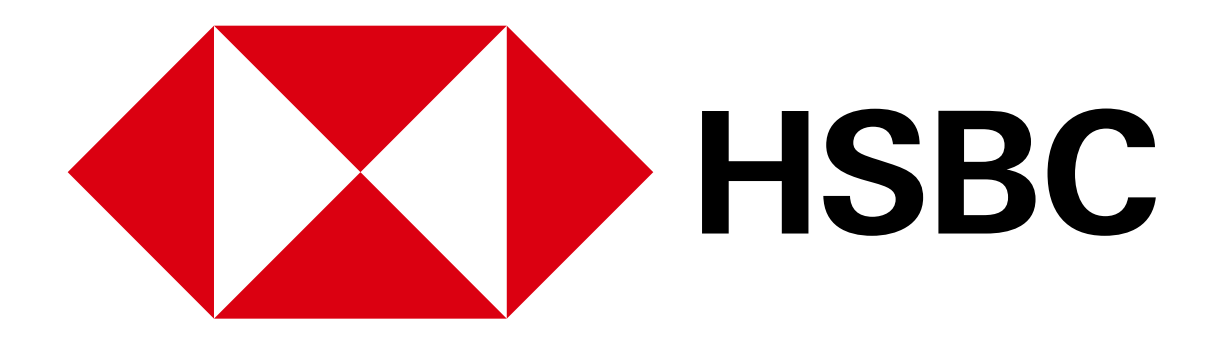

#### 手机银行业务指南 - 添加银行卡到电子钱包

# 添加银行卡到 电子钱包

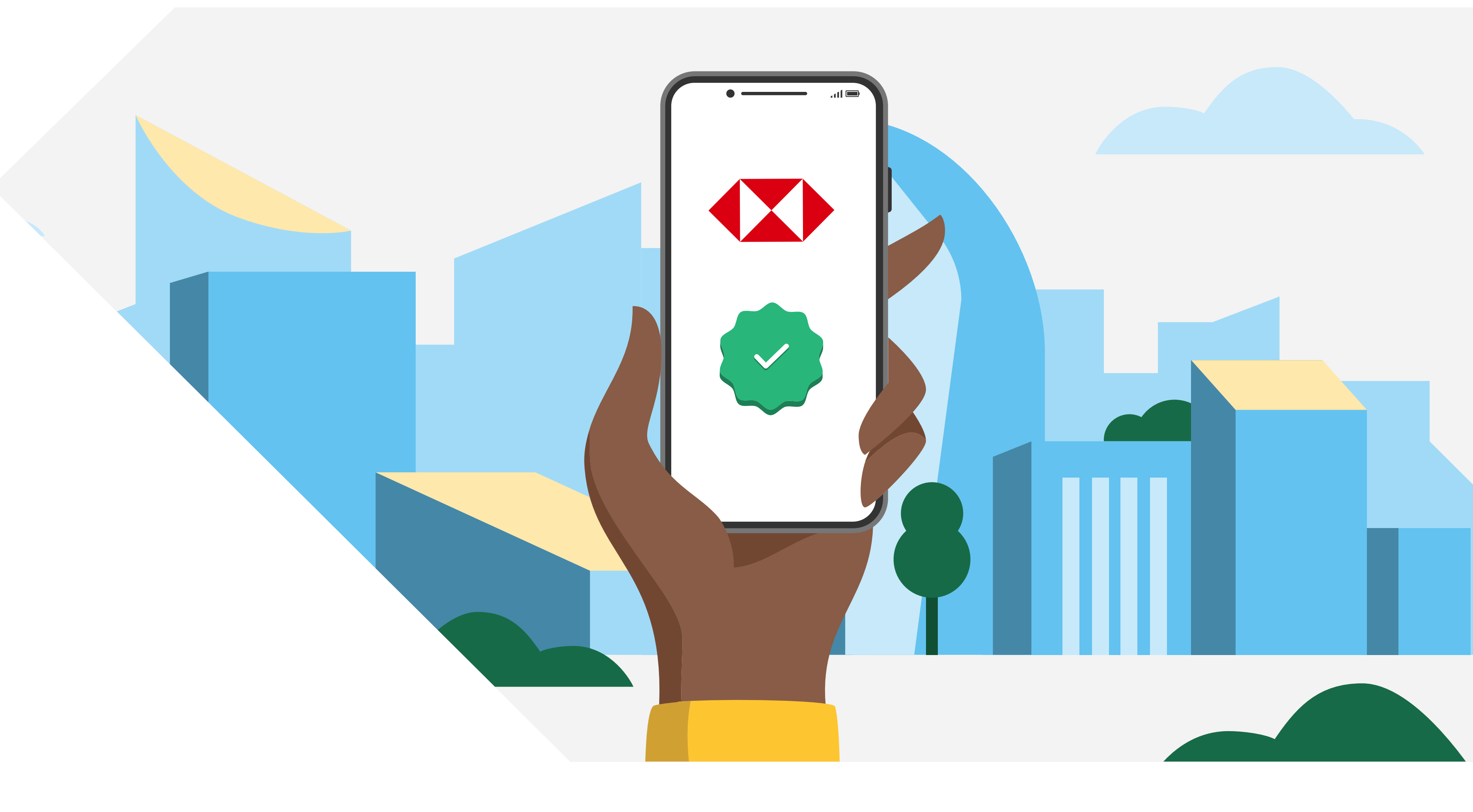

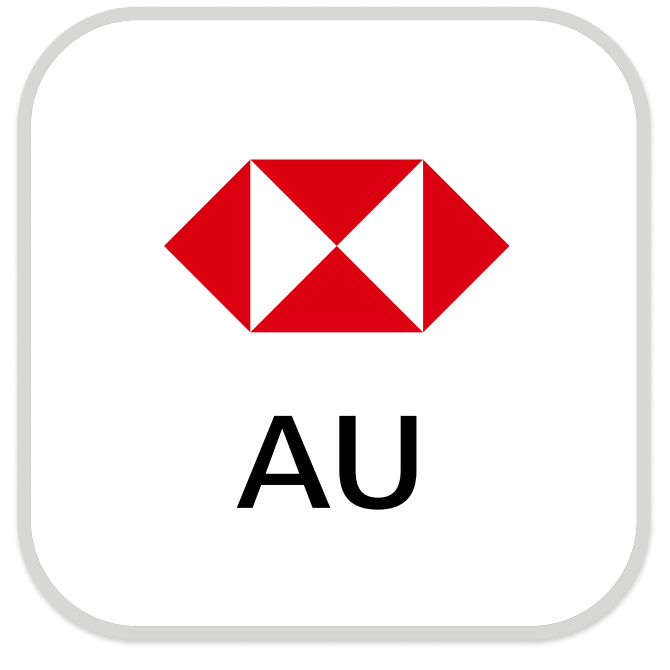

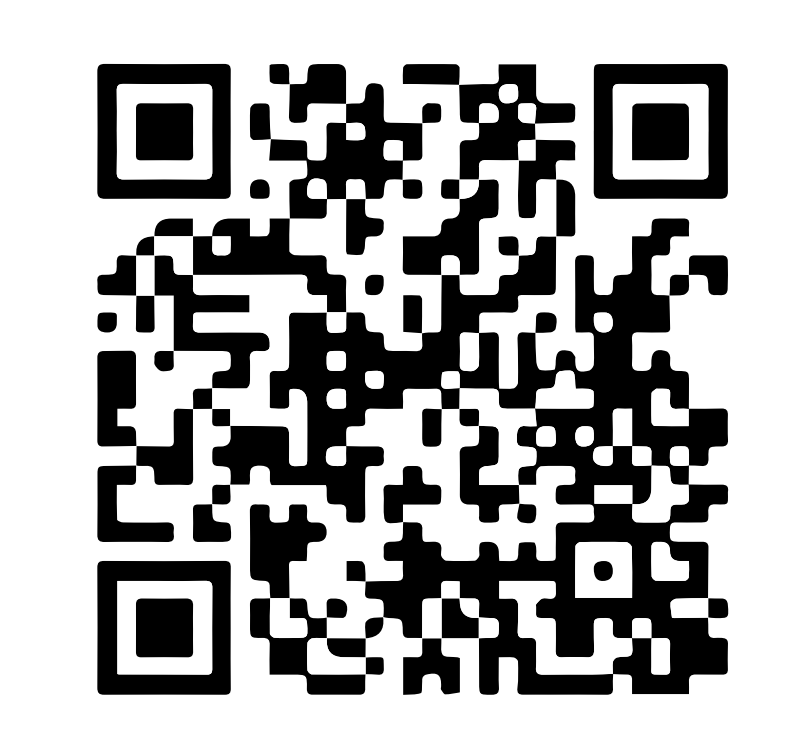

下载汇丰澳洲手机银行

注册手机银行,您需要:

✓ 您的账号或16位信用卡号

Download on the App Store

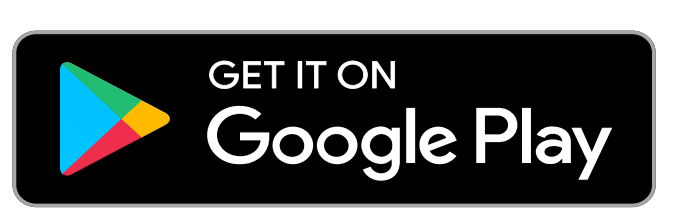

✔ 您的证件,例如驾照或护照号码

✓ 您的手机号码

您的证件号码和手机号码需与银行记录中的信息一致。 打开汇丰手机银行应用,选择"Not register for online banking?"以继续完成注册。

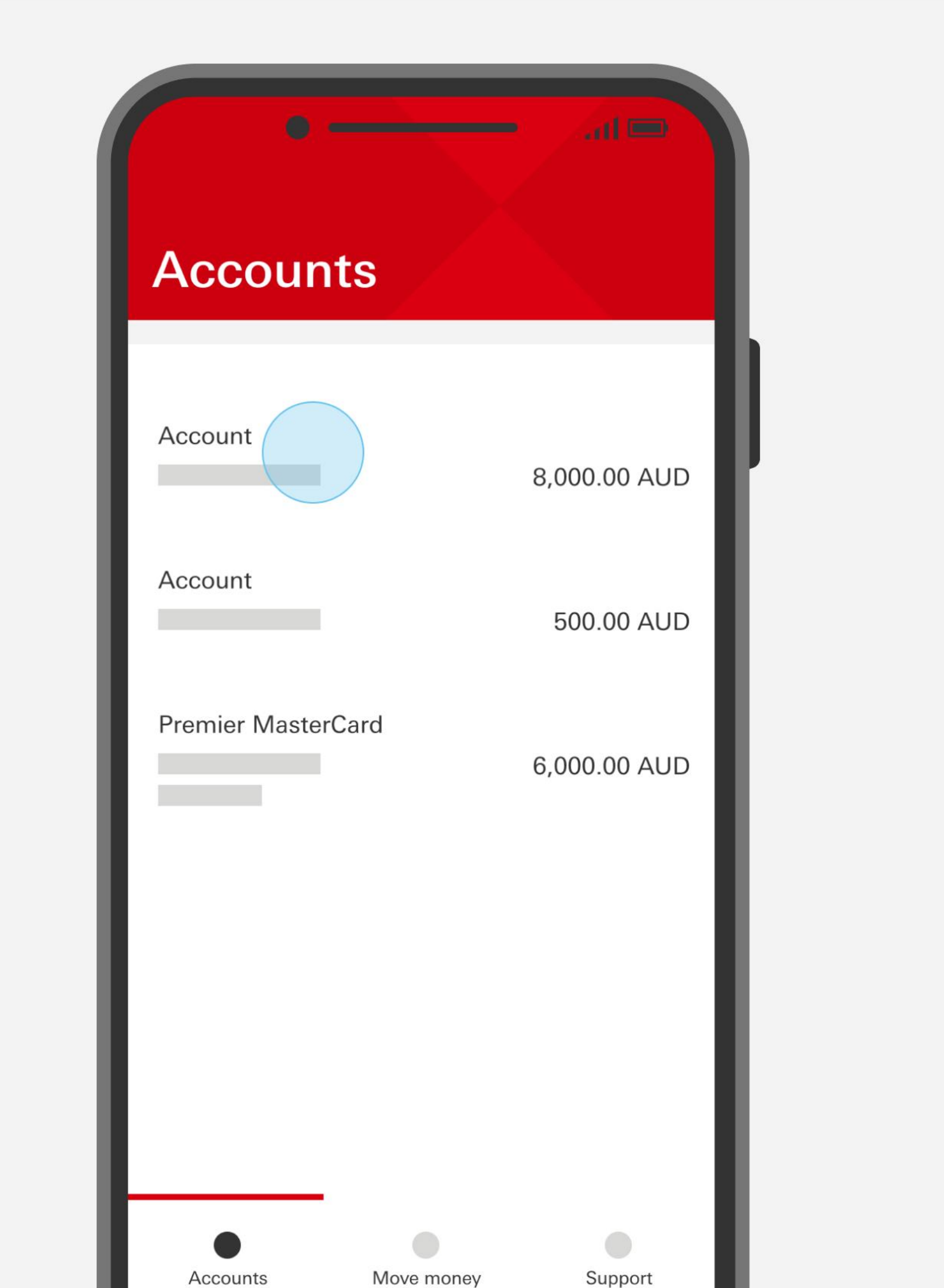

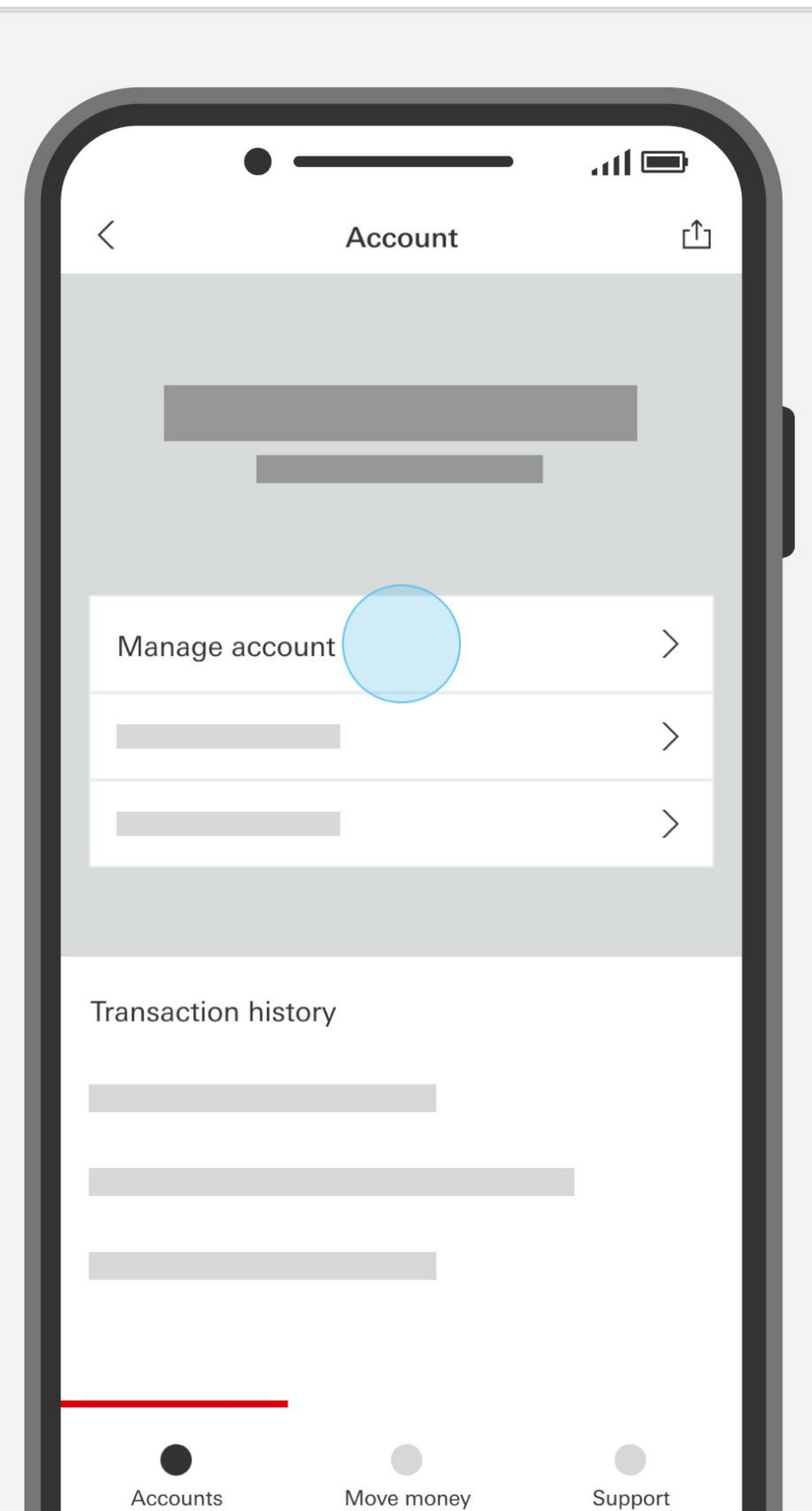

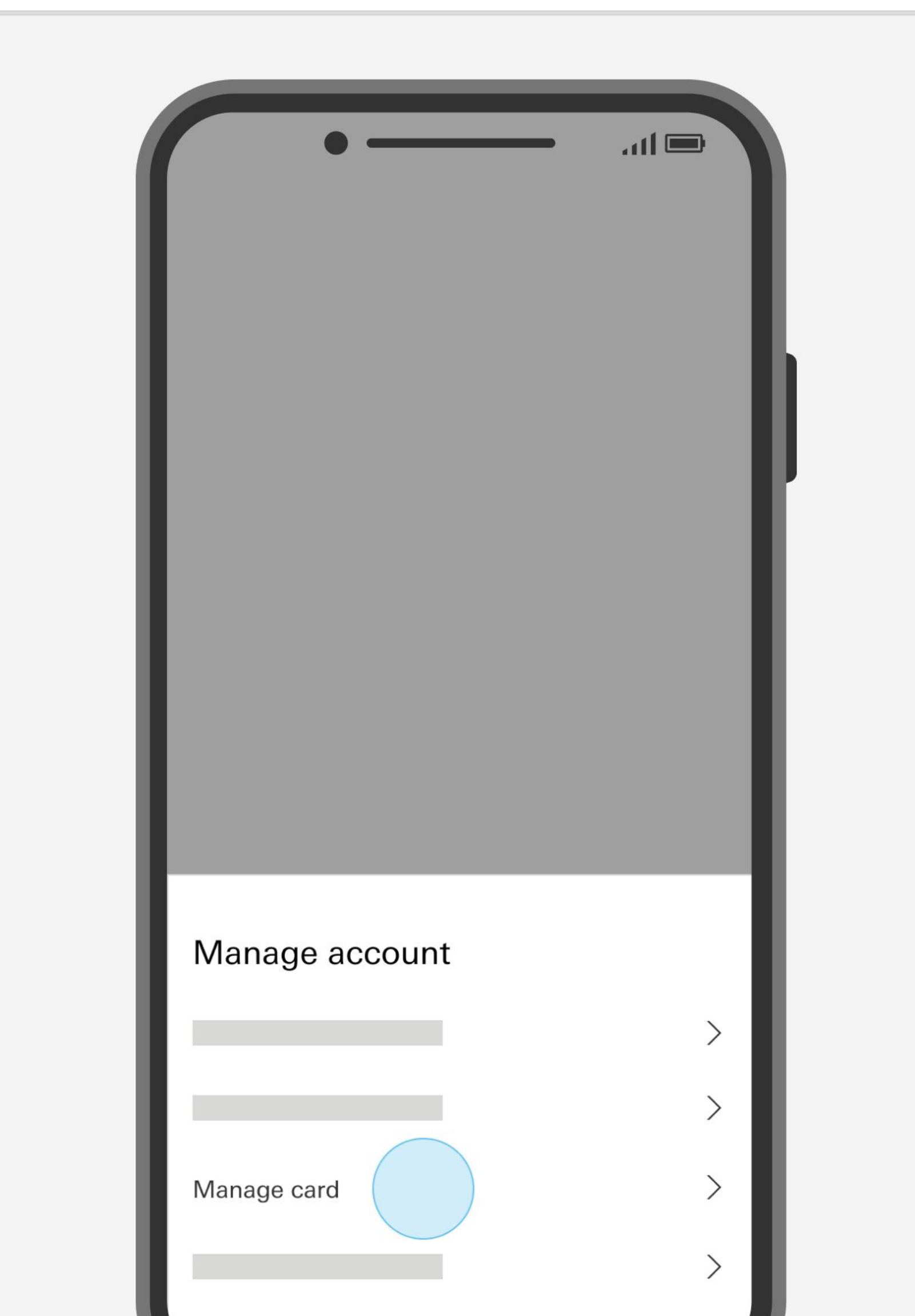

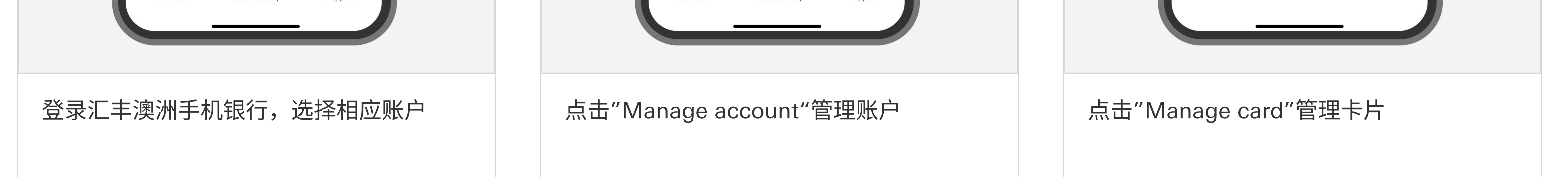

#### 您如果需要帮助

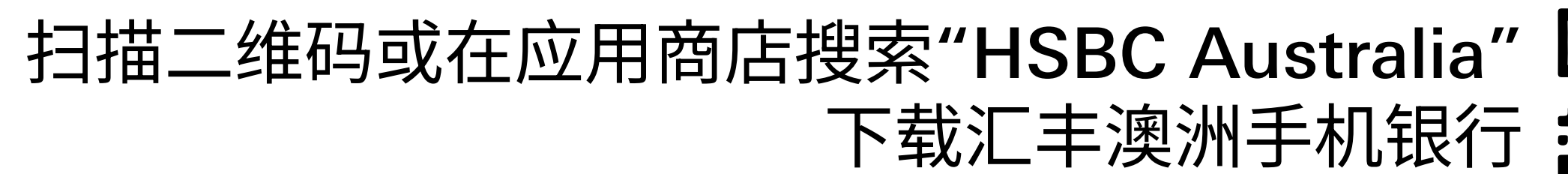

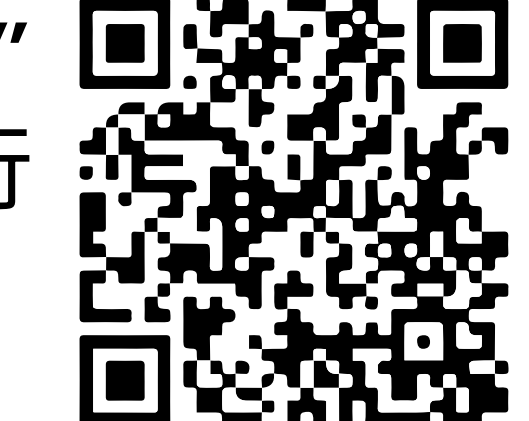

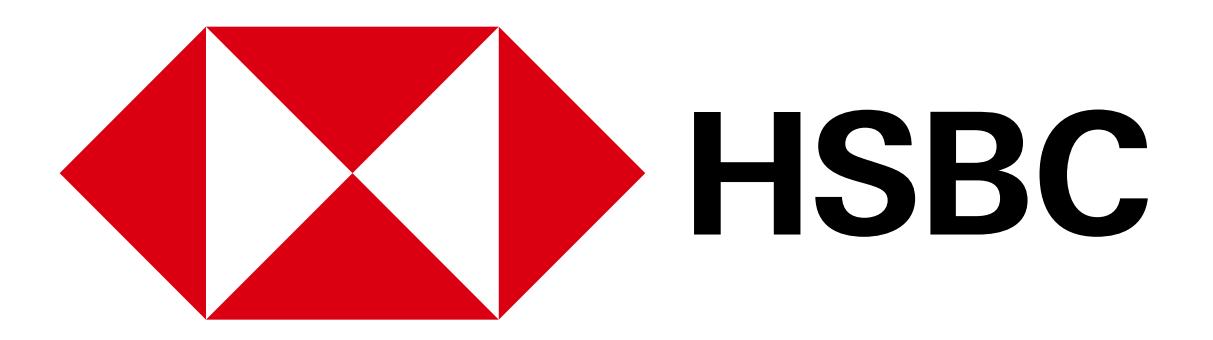

手机银行业务指南 - 添加银行卡到电子钱包

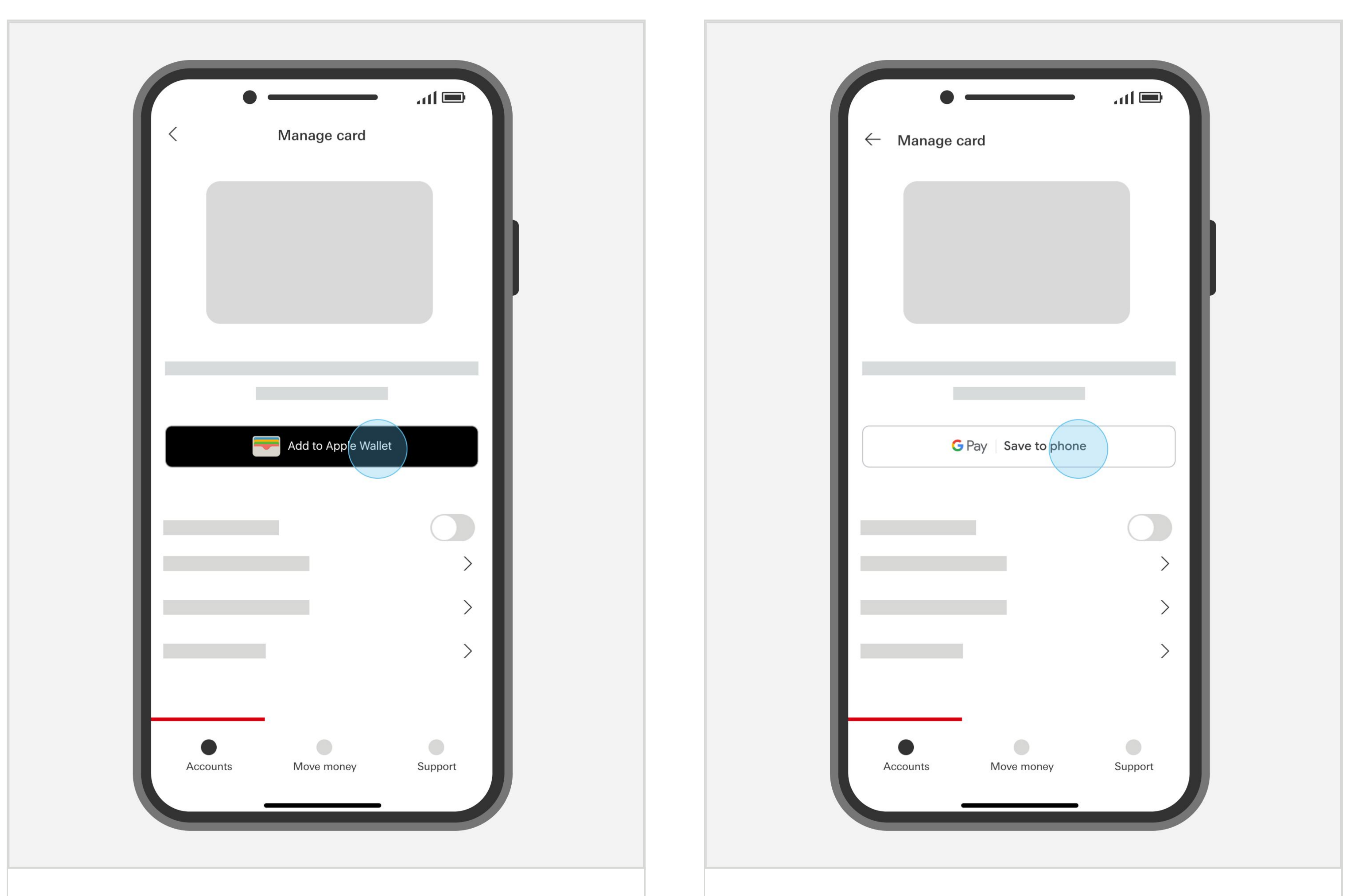

苹果用户点击"Add to Apple Wallet' 并按 照提示操作 安卓用户点击"Save to phone'并按照提示 操作

您如果需要帮助

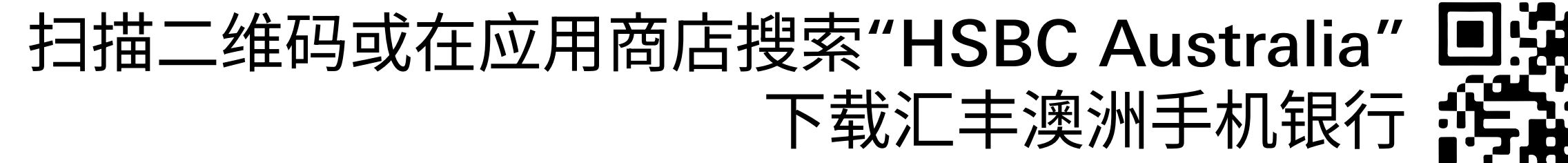

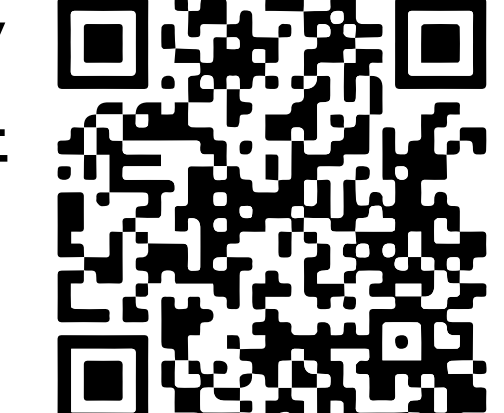

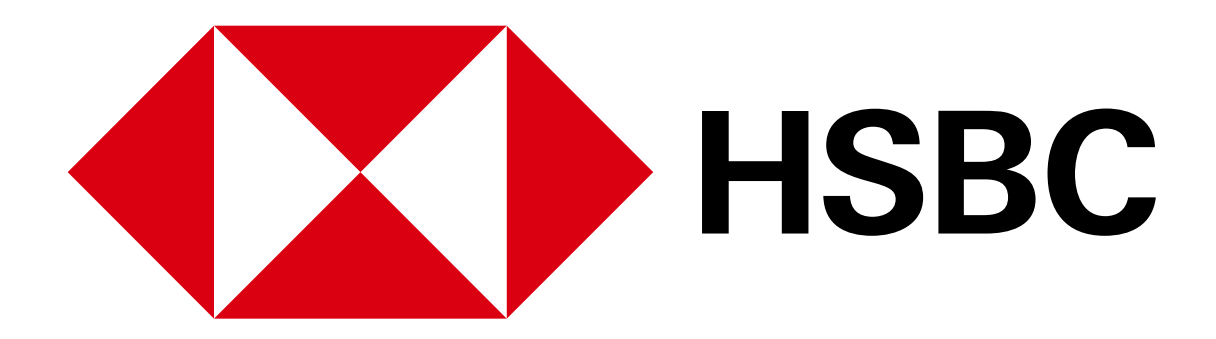

#### 手机银行业务指南 - 临时冻结借记卡

## 临时冻结借记卡

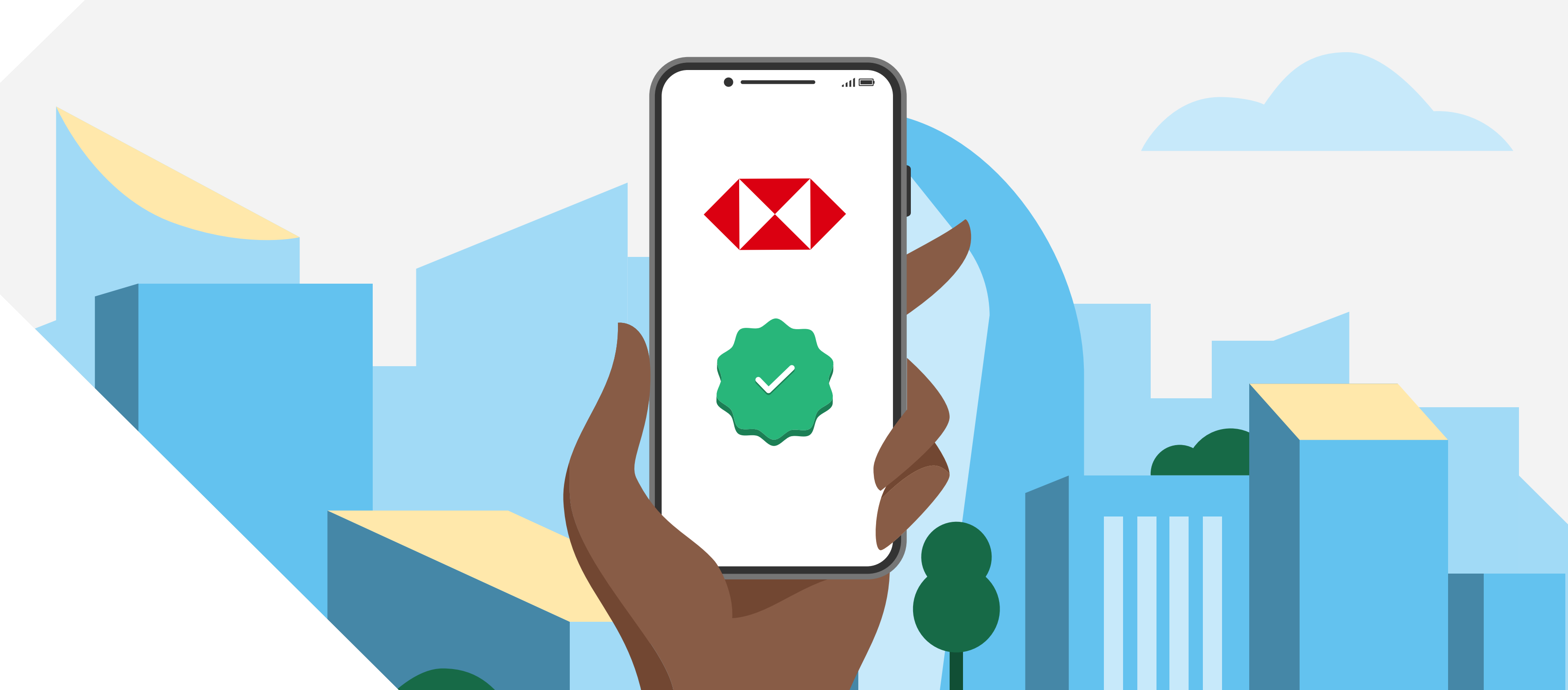

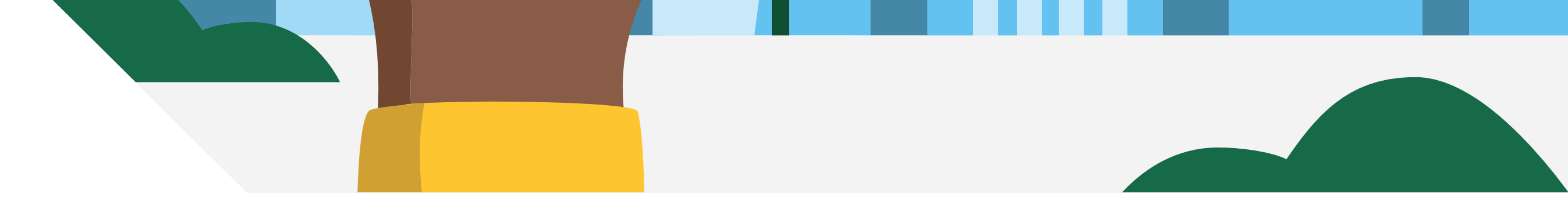

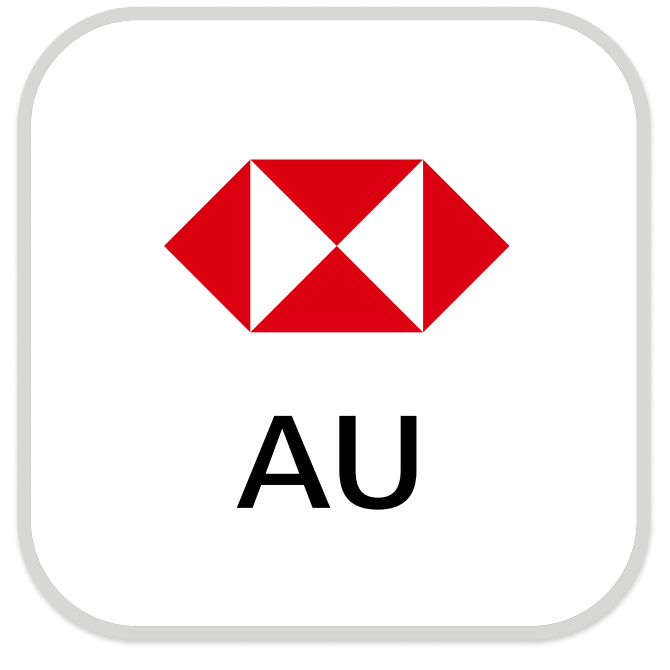

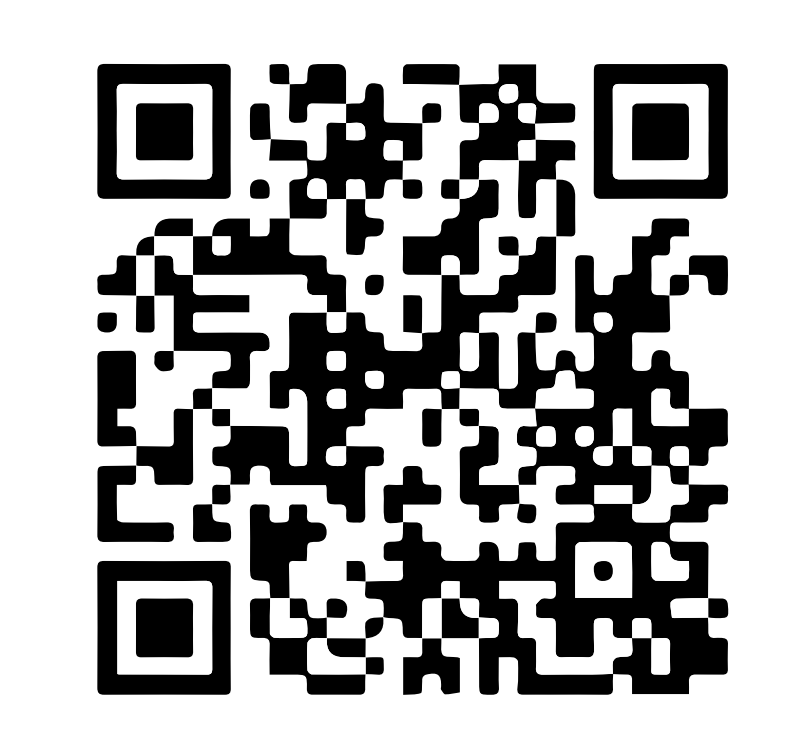

下载汇丰澳洲手机银行

注册手机银行,您需要:

✓ 您的账号或16位信用卡号

Download on the App Store

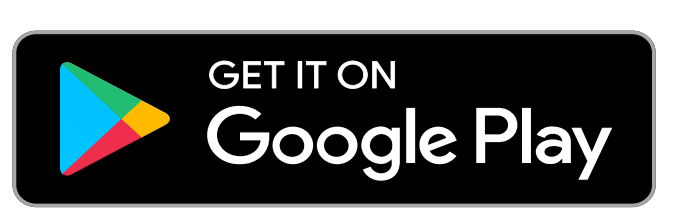

✔ 您的证件,例如驾照或护照号码

✓ 您的手机号码

您的证件号码和手机号码需与银行记录中的信息一致。 打开汇丰手机银行应用,选择"Not register for online banking?"以继续完成注册。

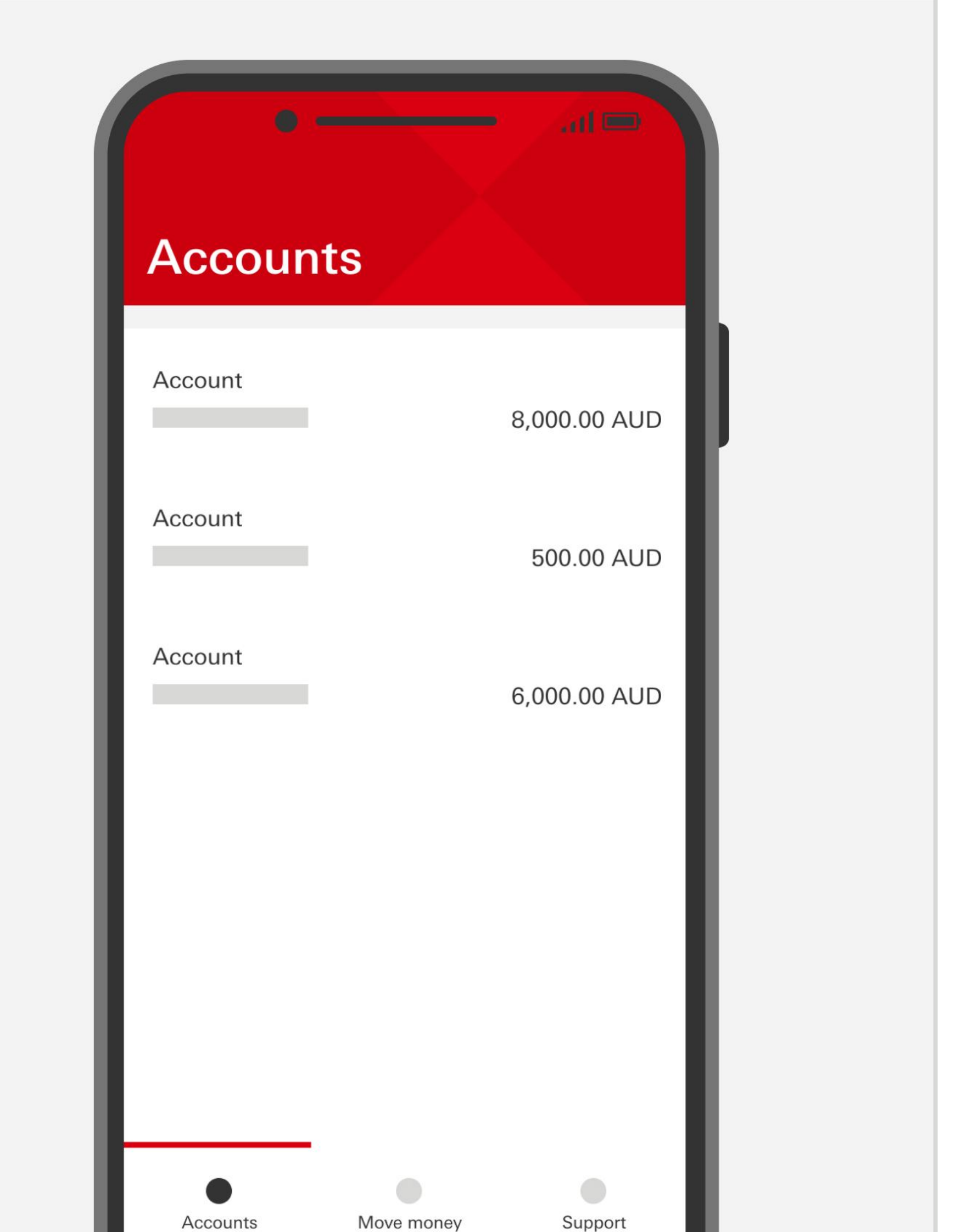

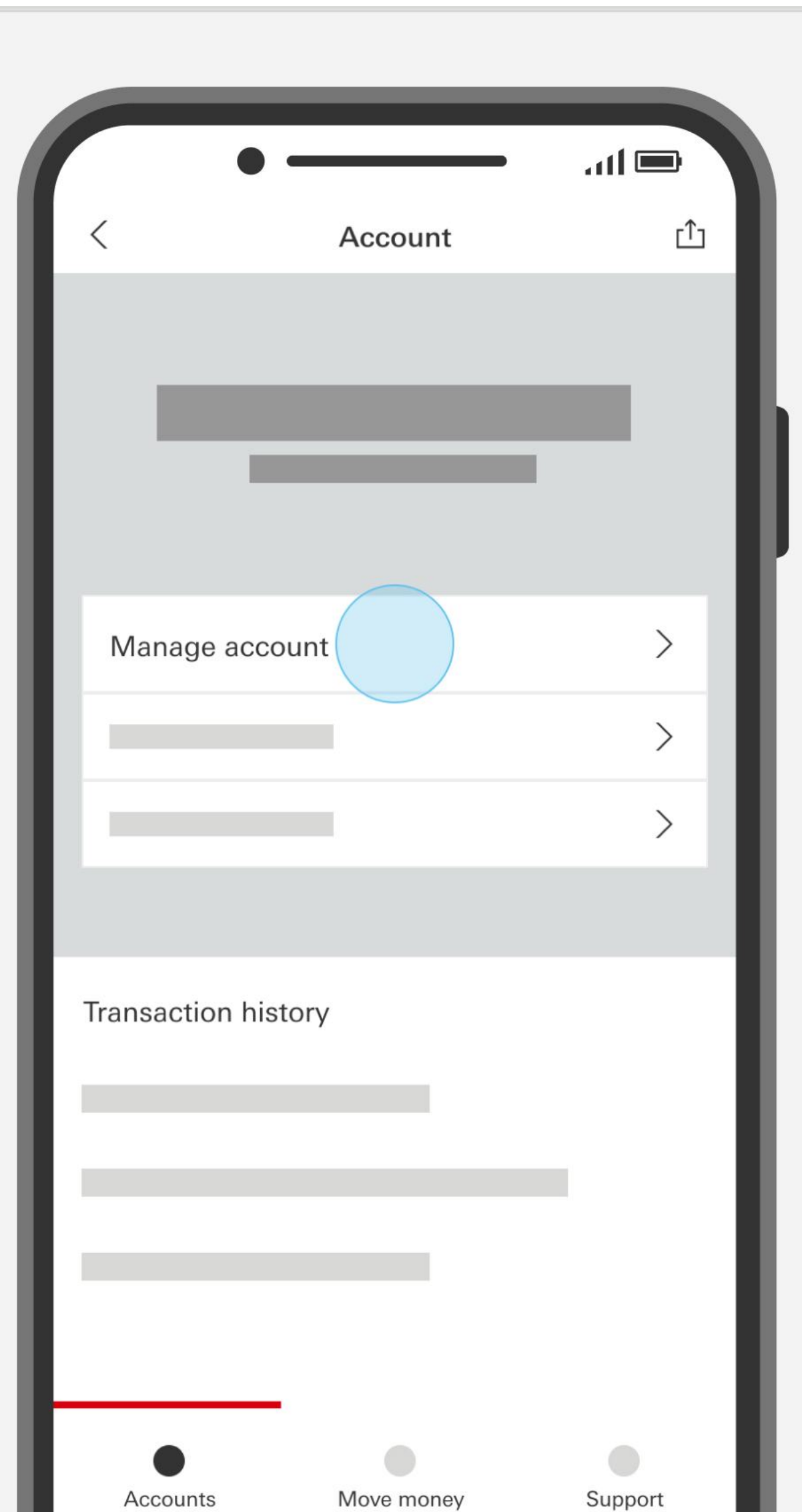

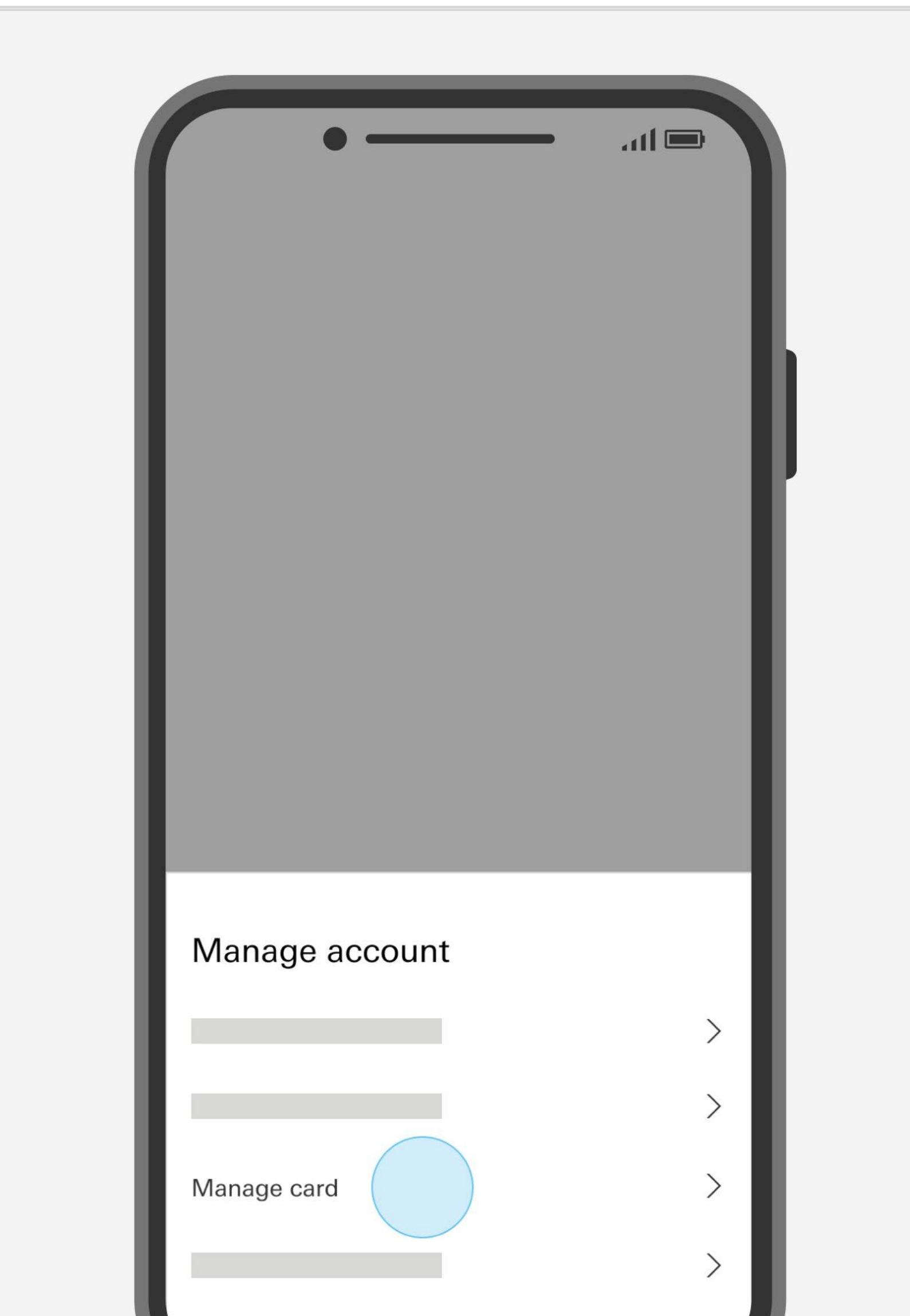

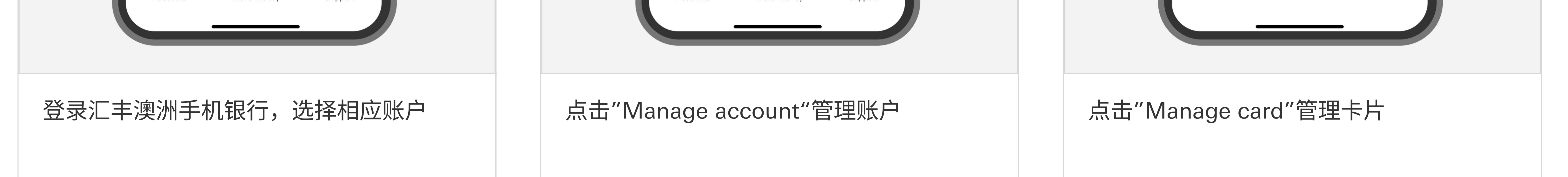

#### 您如果需要帮助

请致电我行客服热线1300 308 008查询 如果您在澳洲境外,请拨打+61 2 9005 8220联系客服 扫描二维码或在应用商店搜索"HSBC Australia" 🗖 下载汇丰澳洲手机银行 🕯

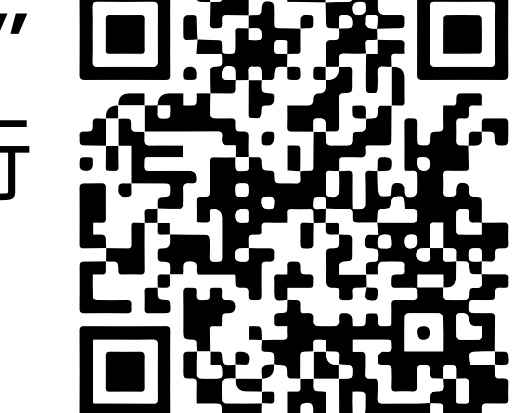

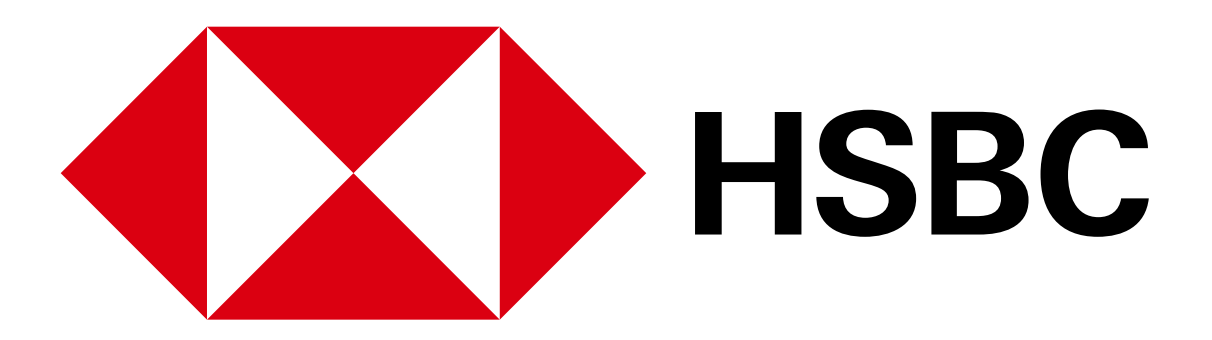

#### 手机银行业务指南 - 临时冻结借记卡

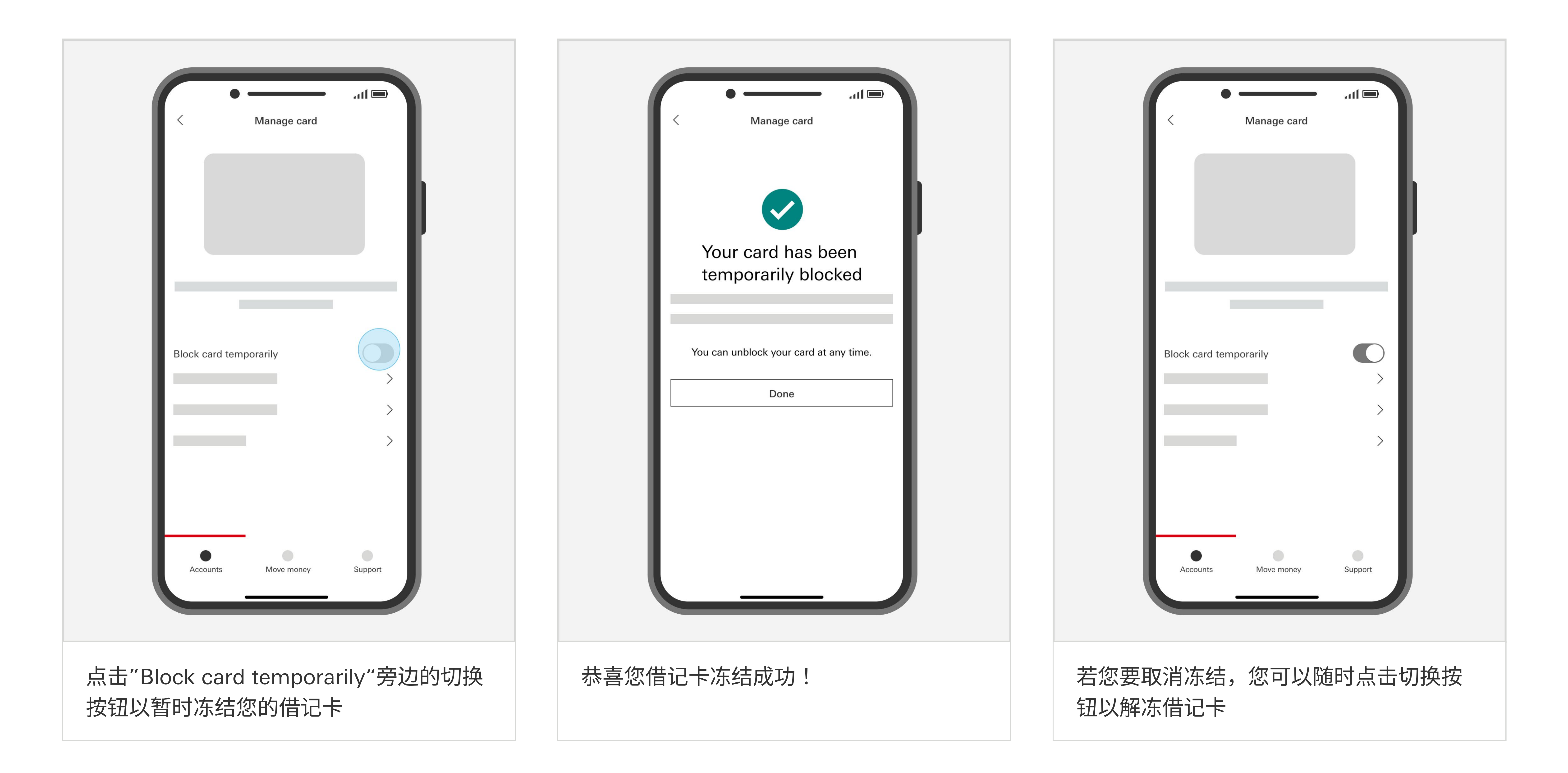

您如果需要帮助

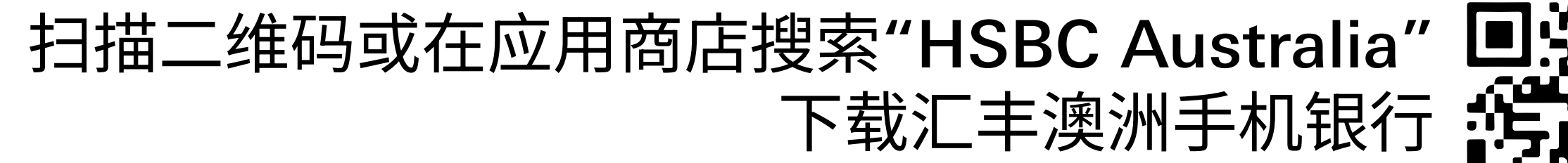

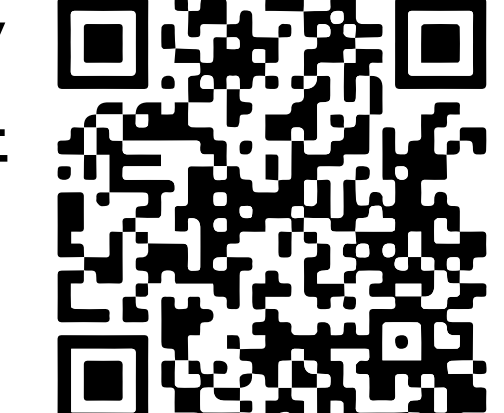

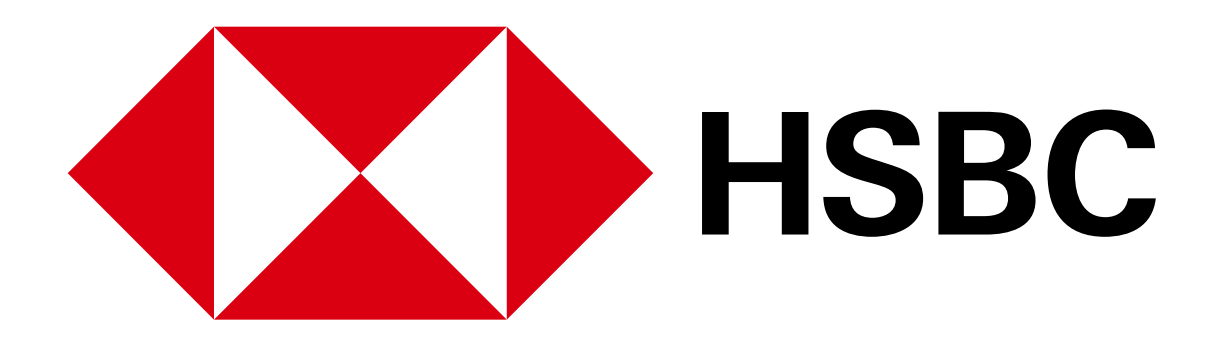

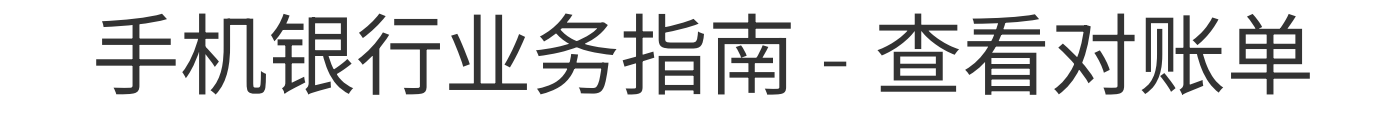

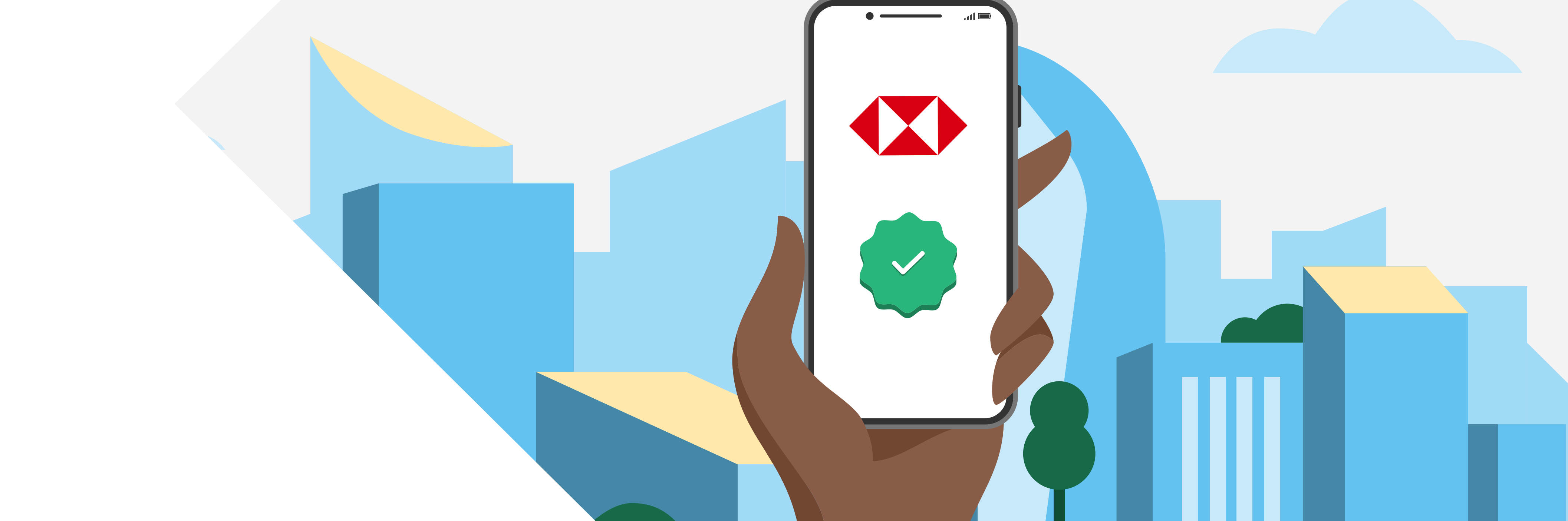

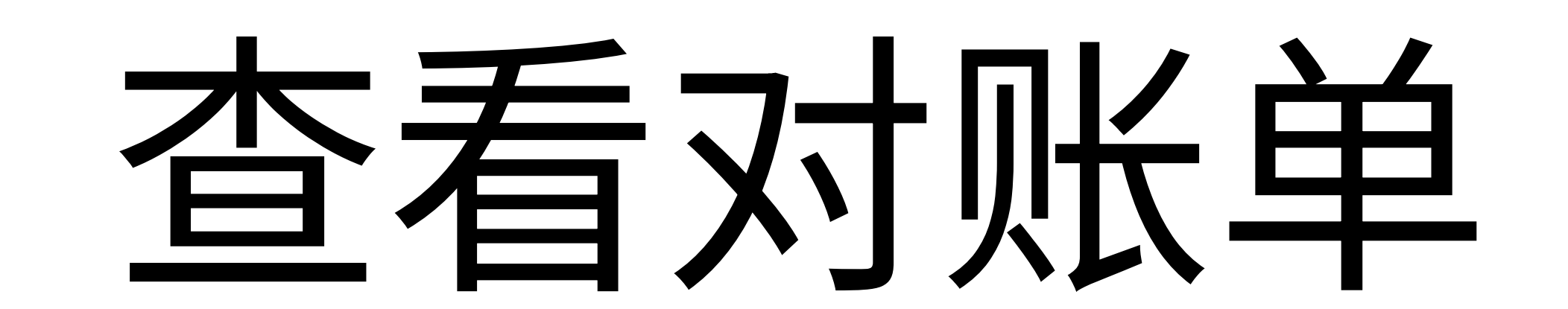

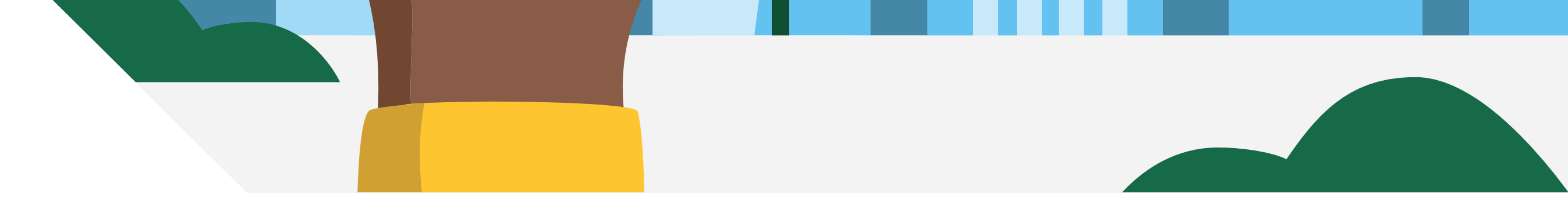

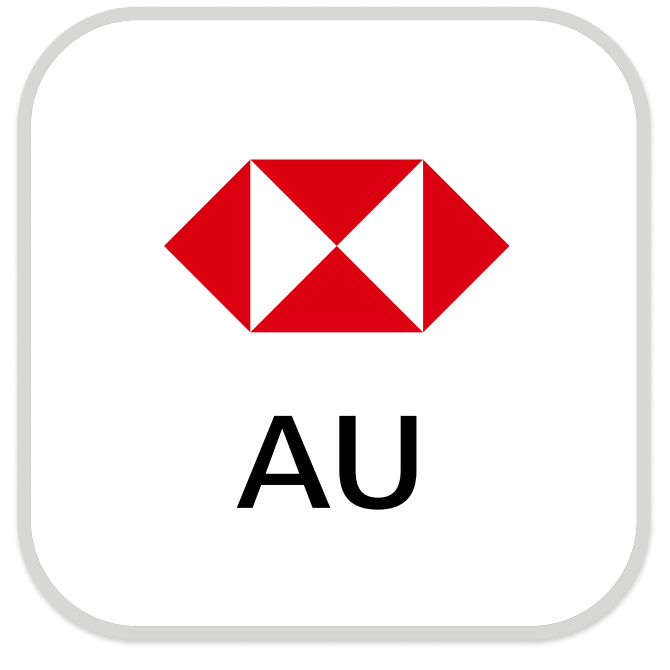

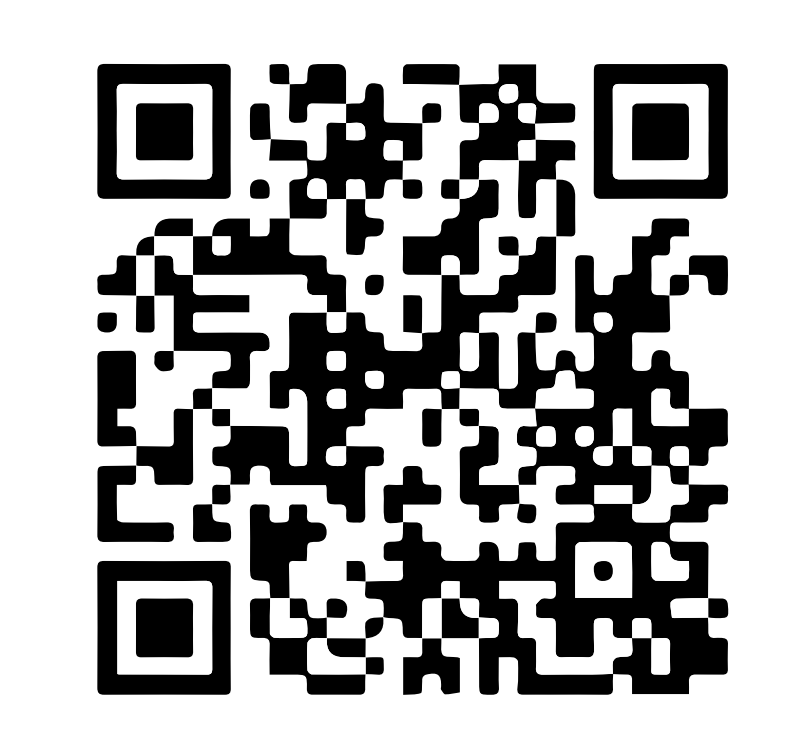

下载汇丰澳洲手机银行

注册手机银行,您需要:

✓ 您的账号或16位信用卡号

Download on the App Store

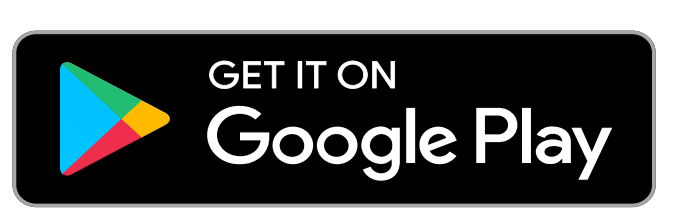

✓ 您的证件,例如驾照或护照号码

✔ 您的手机号码

您的证件号码和手机号码需与银行记录中的信息一致。 打开汇丰手机银行应用,选择"Not register for online banking?"以继续完成注册。

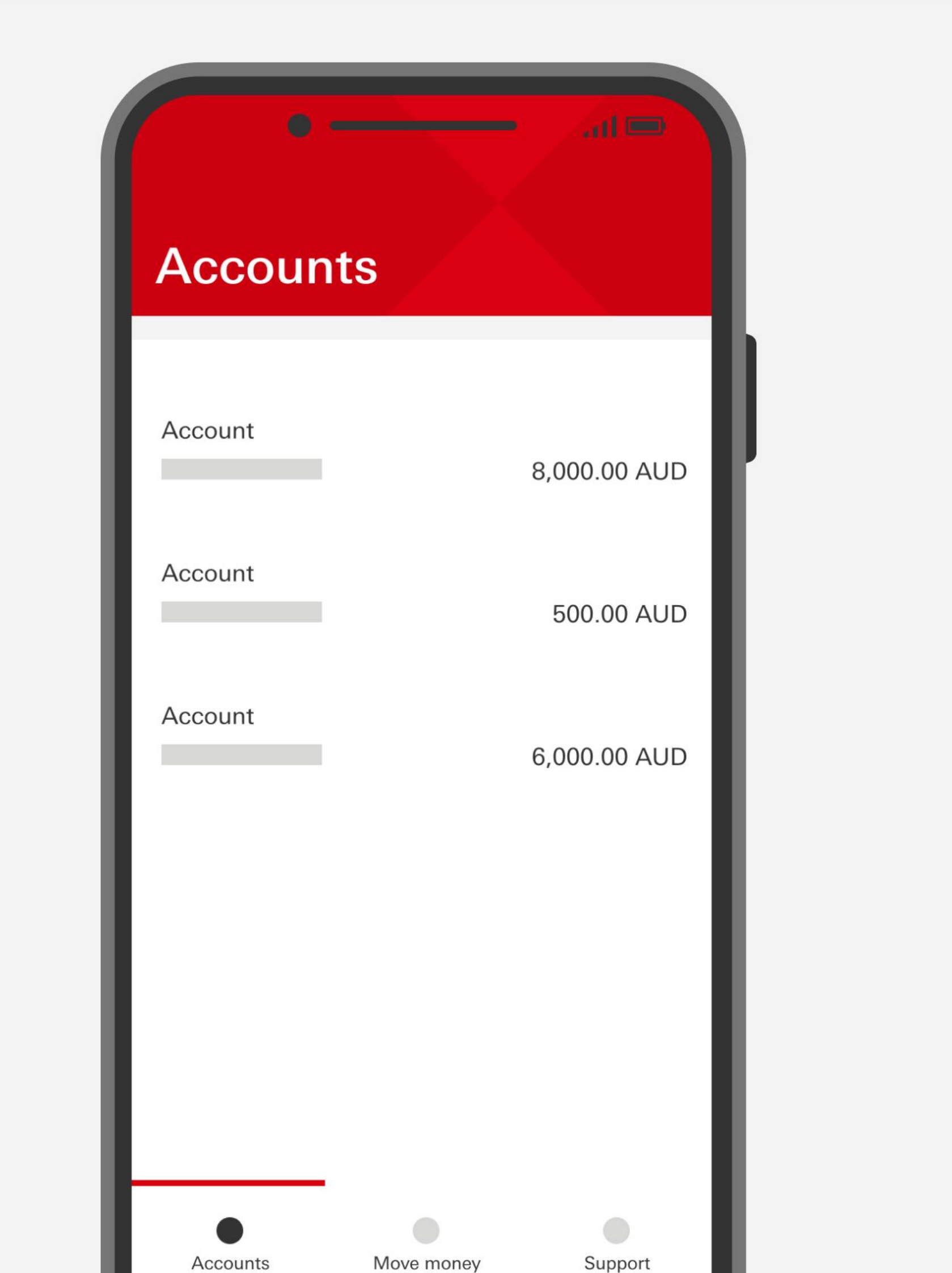

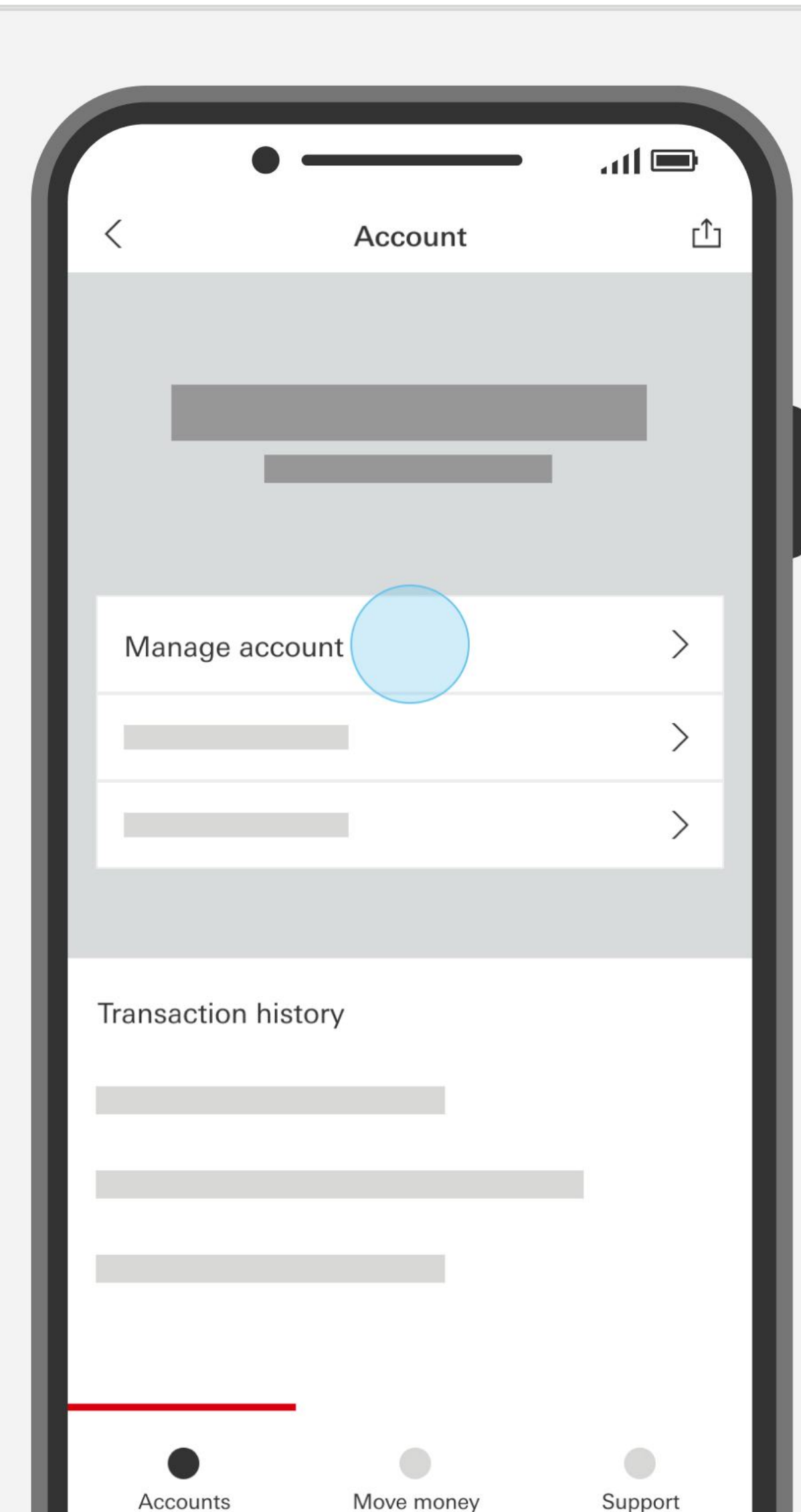

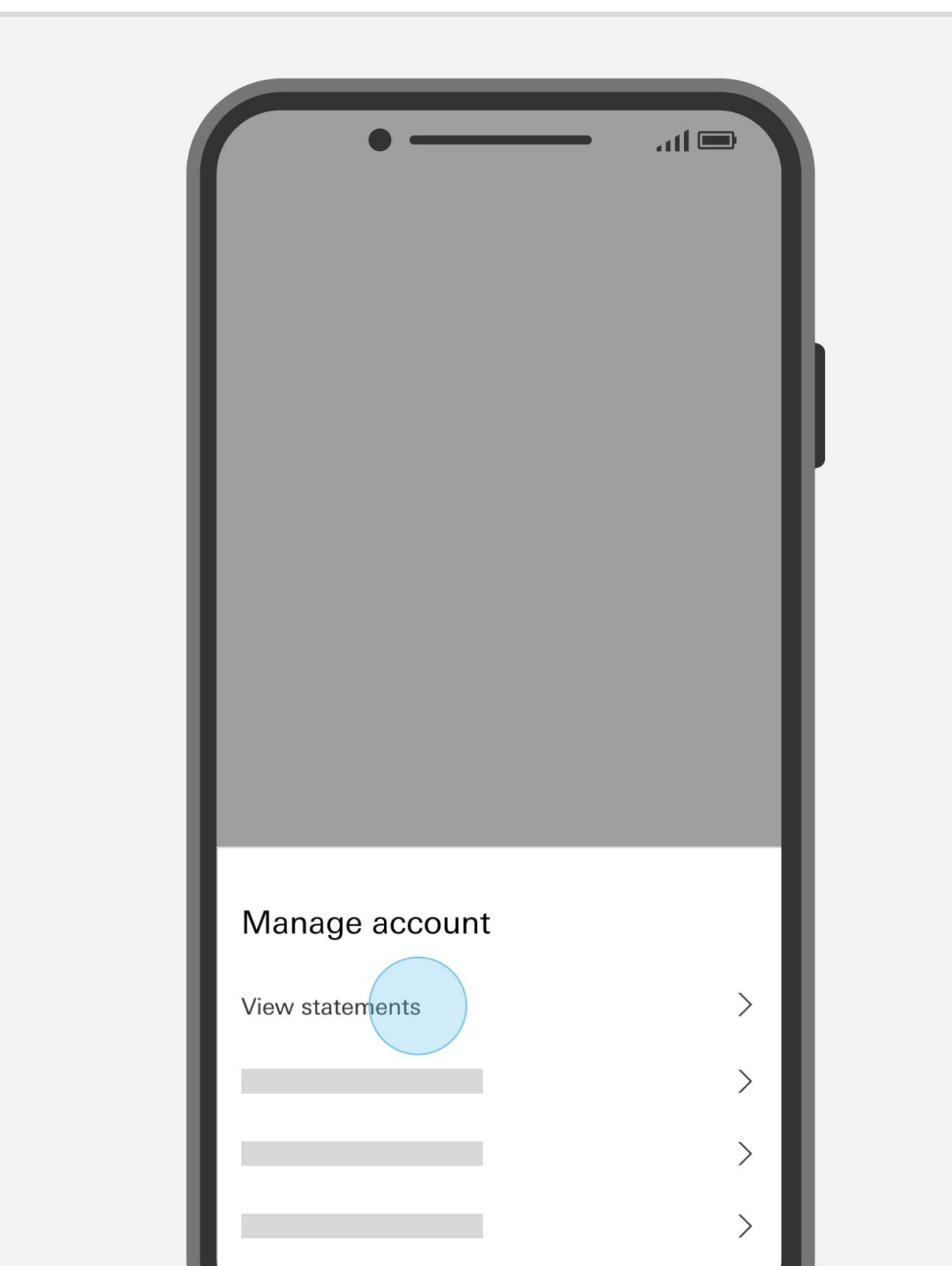

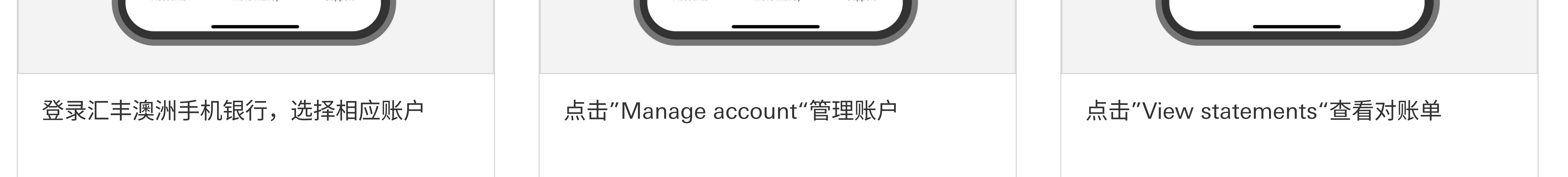

#### 您如果需要帮助

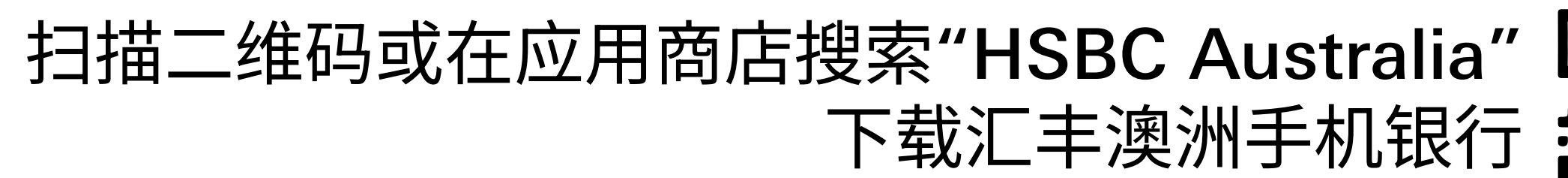

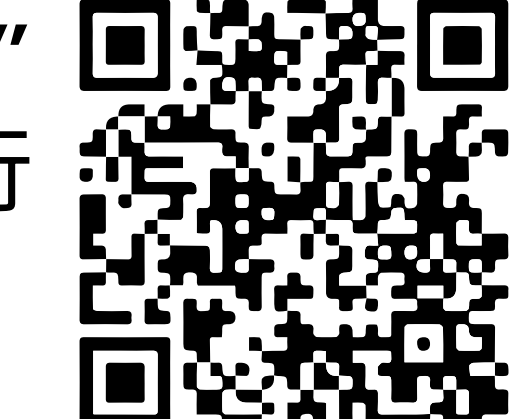

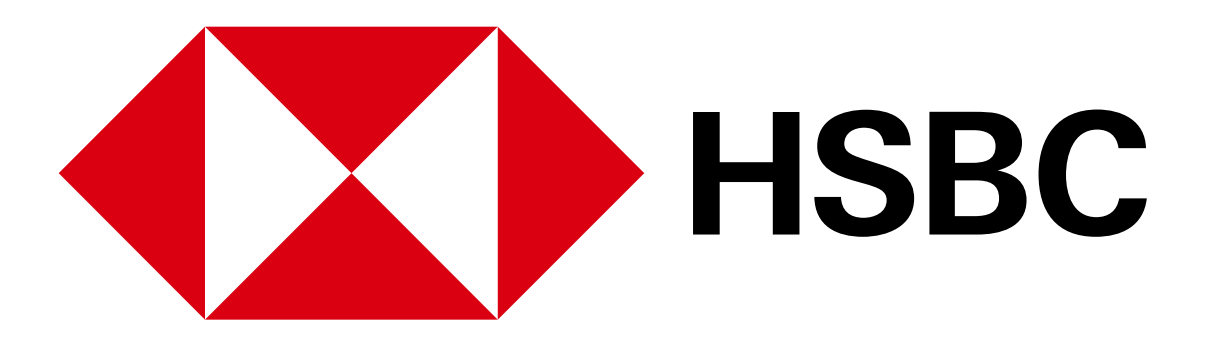

#### 手机银行业务指南 - 查看对账单

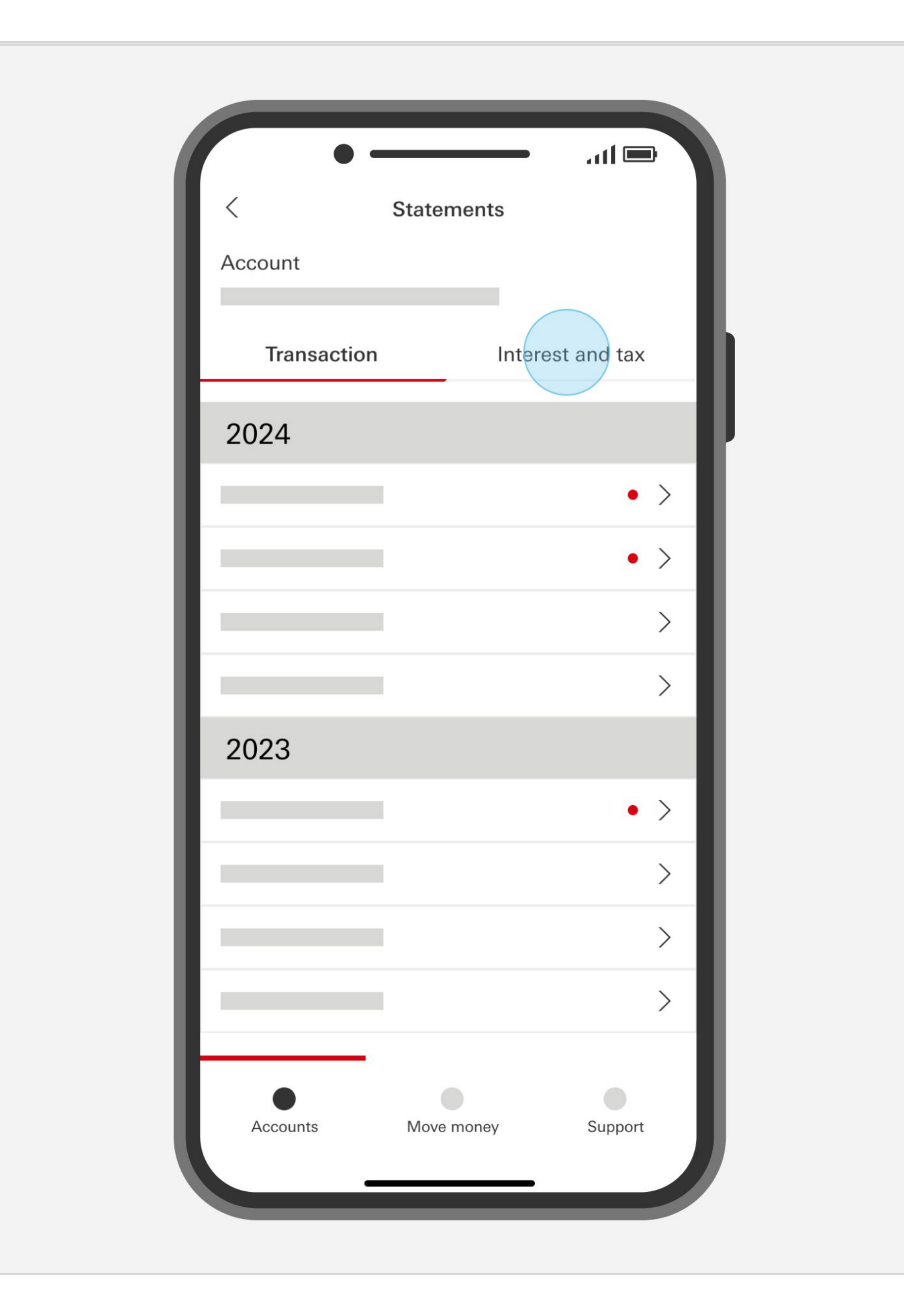

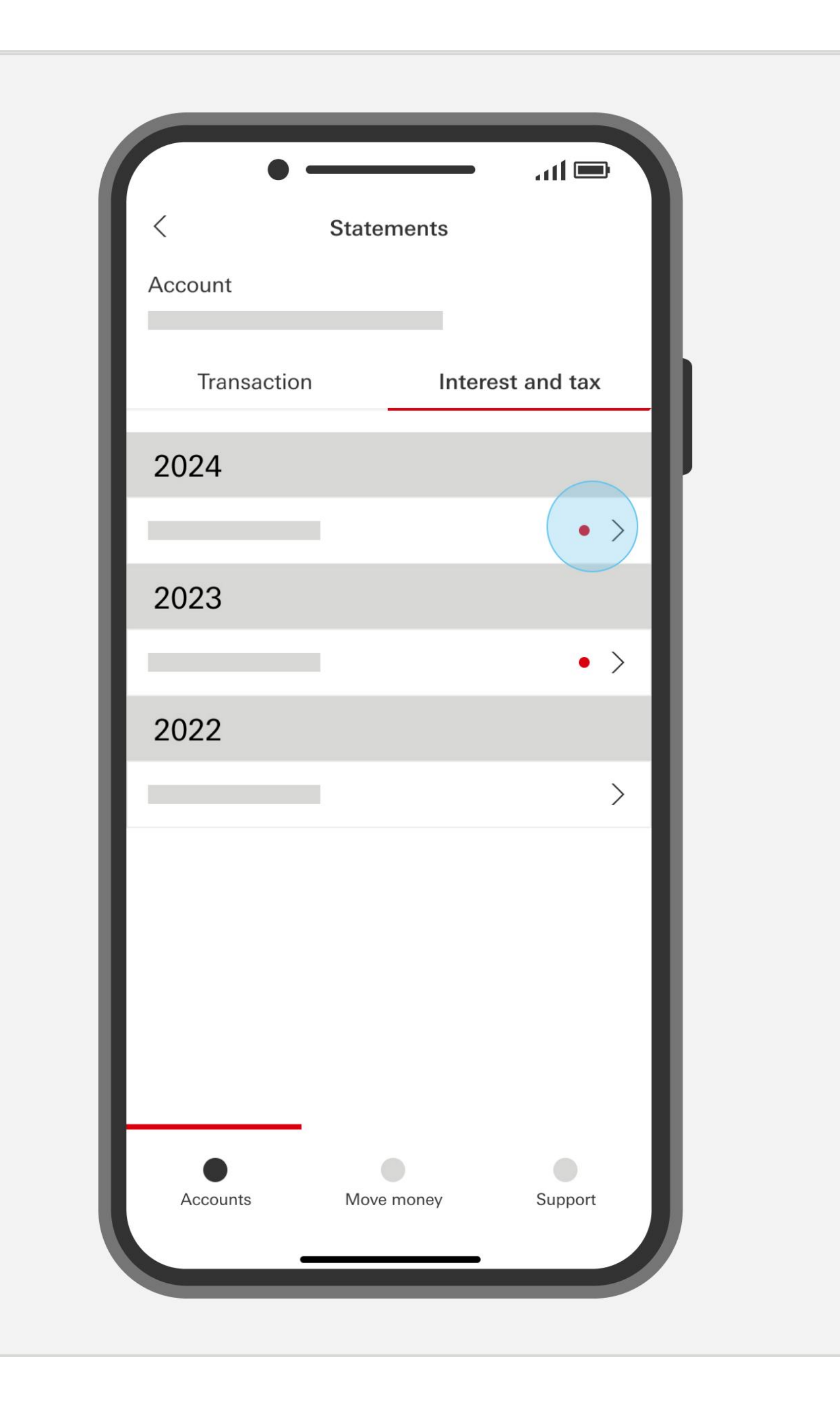

| HSBC |
|------|
|      |

您可以在"Transaction"列表中查看过往的 对账单,或在"Interest and tax"列表中查 看年度利息和税金汇总

点击您想要查看的对账单或年度利息汇总 单

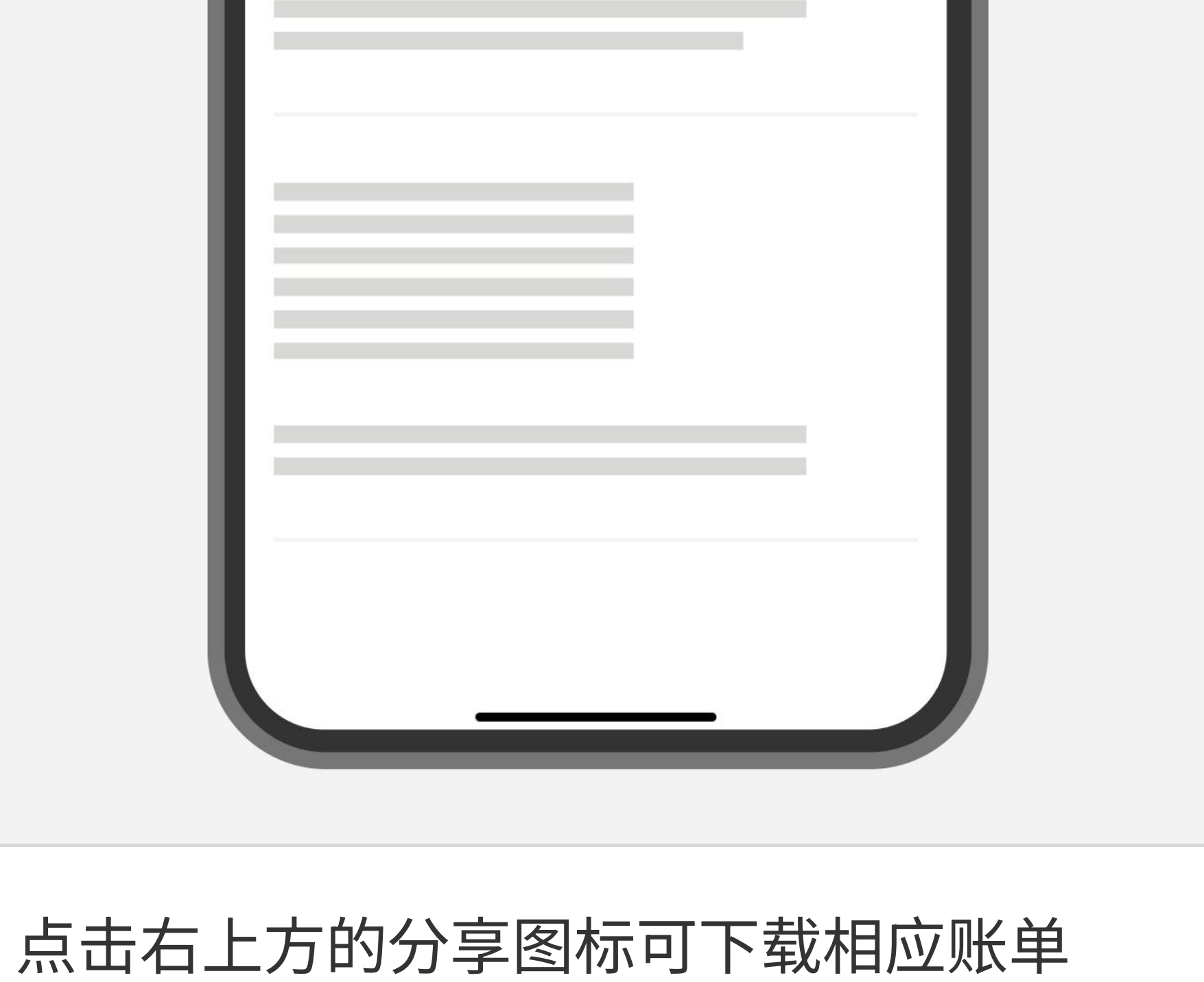

您如果需要帮助

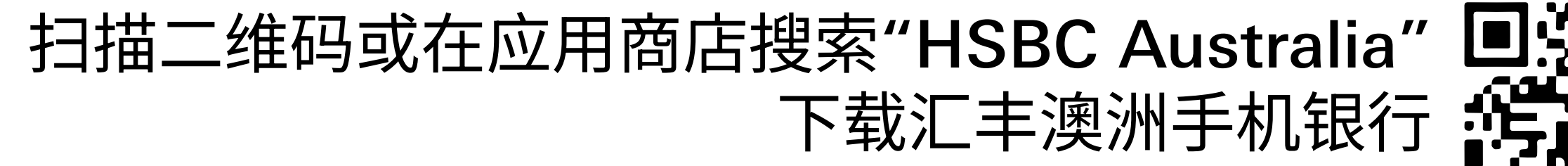

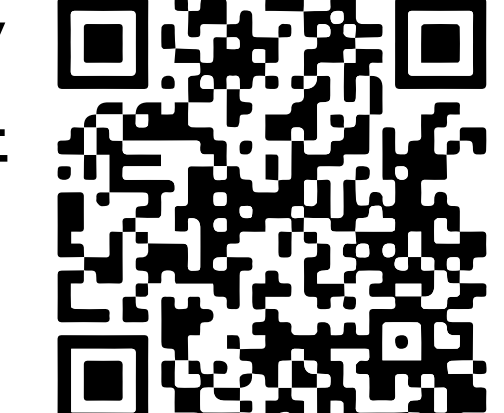

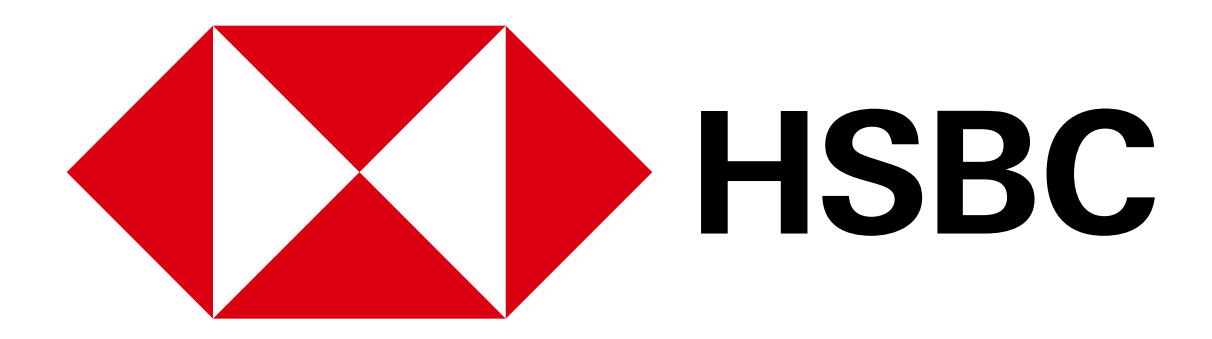

手机银行业务指南 - 国内转账

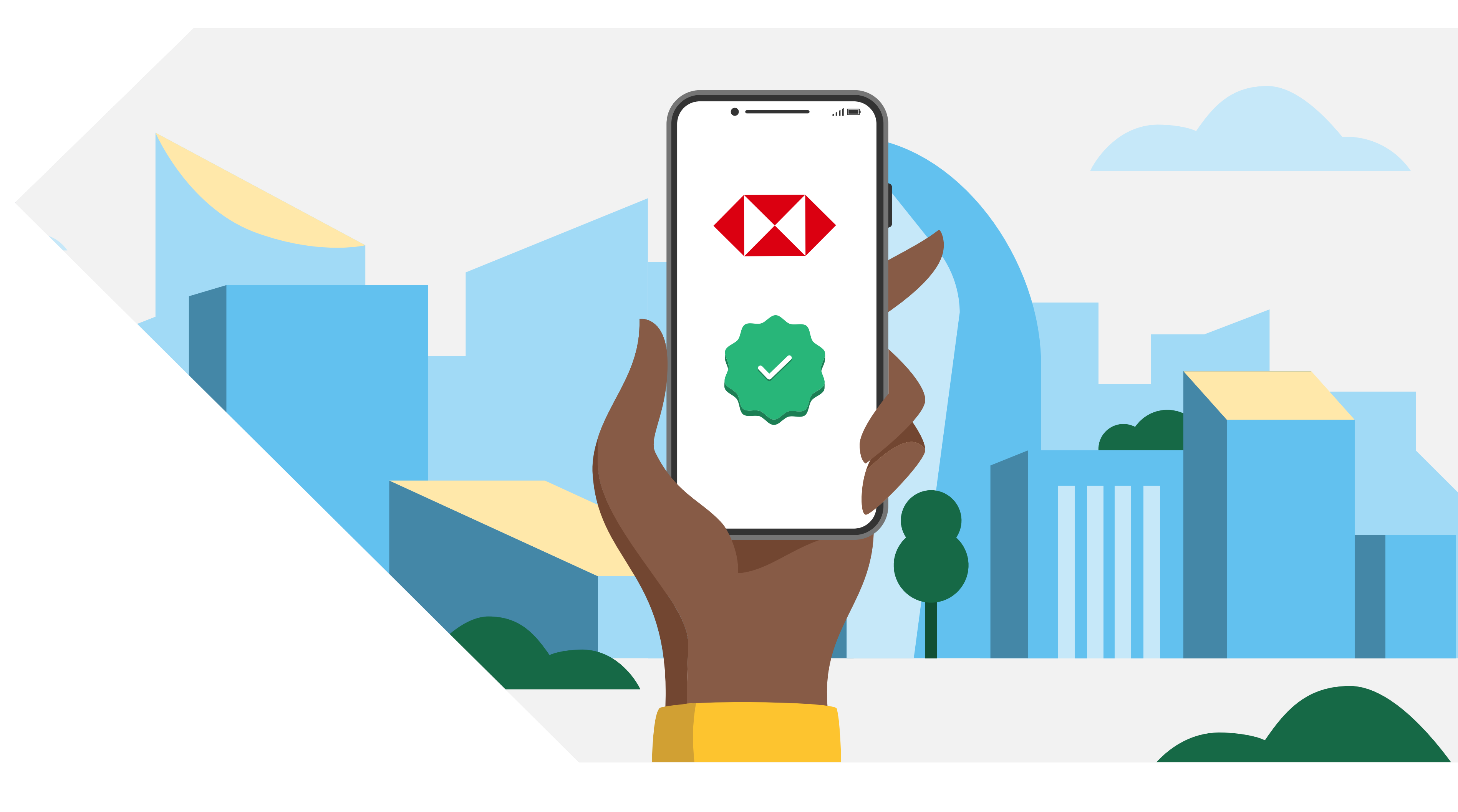

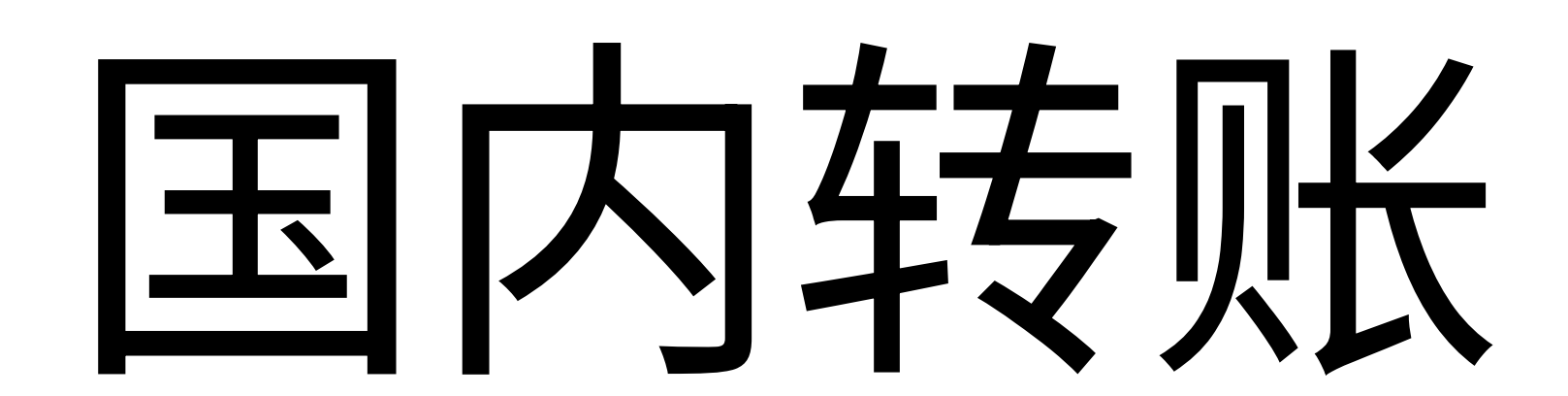

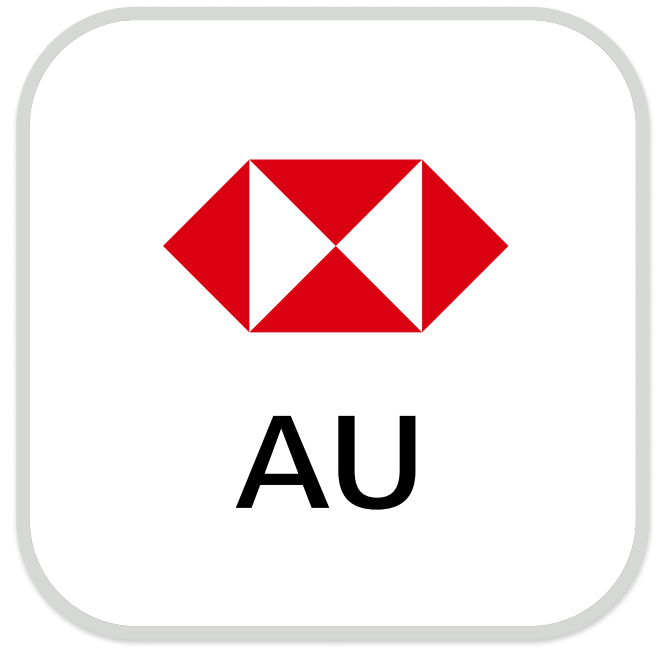

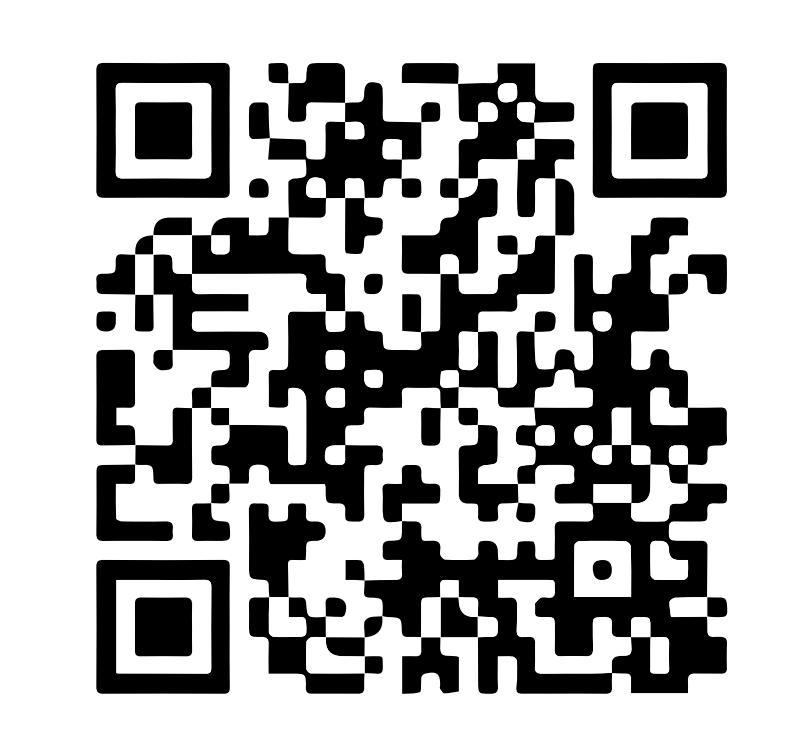

下载汇丰澳洲手机银行

注册手机银行,您需要:

✓ 您的账号或16位信用卡号

Download on the App Store

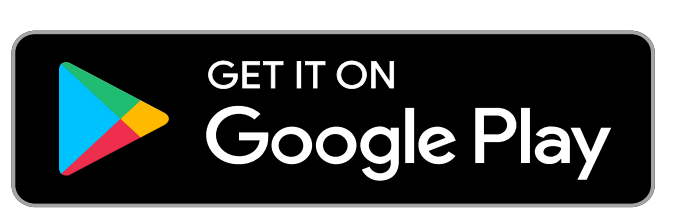

✓ 您的证件,例如驾照或护照号码

✔ 您的手机号码

您的证件号码和手机号码需与银行记录中的信息一致。 打开汇丰手机银行应用,选择"Not register for online banking?"以继续完成注册。

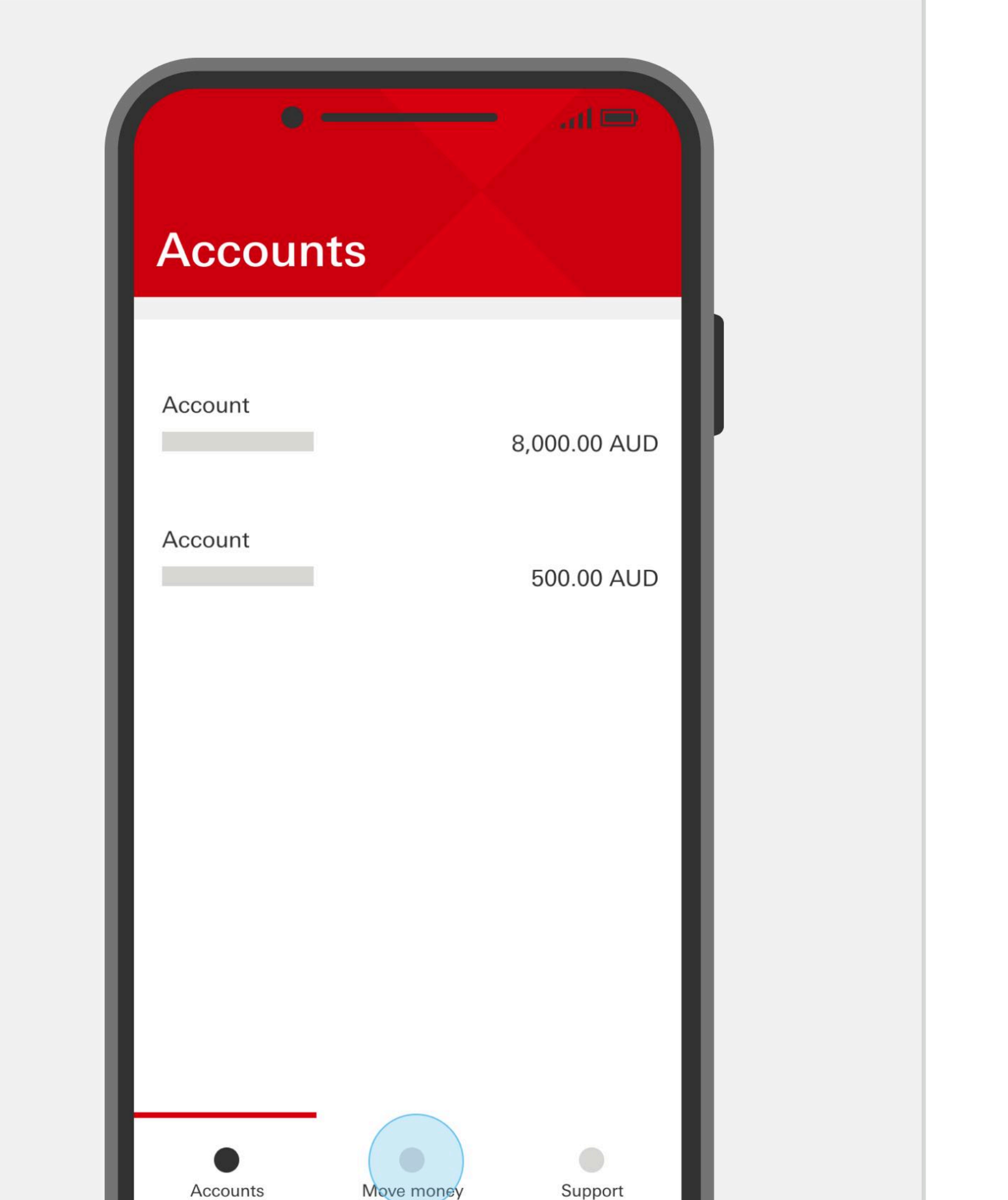

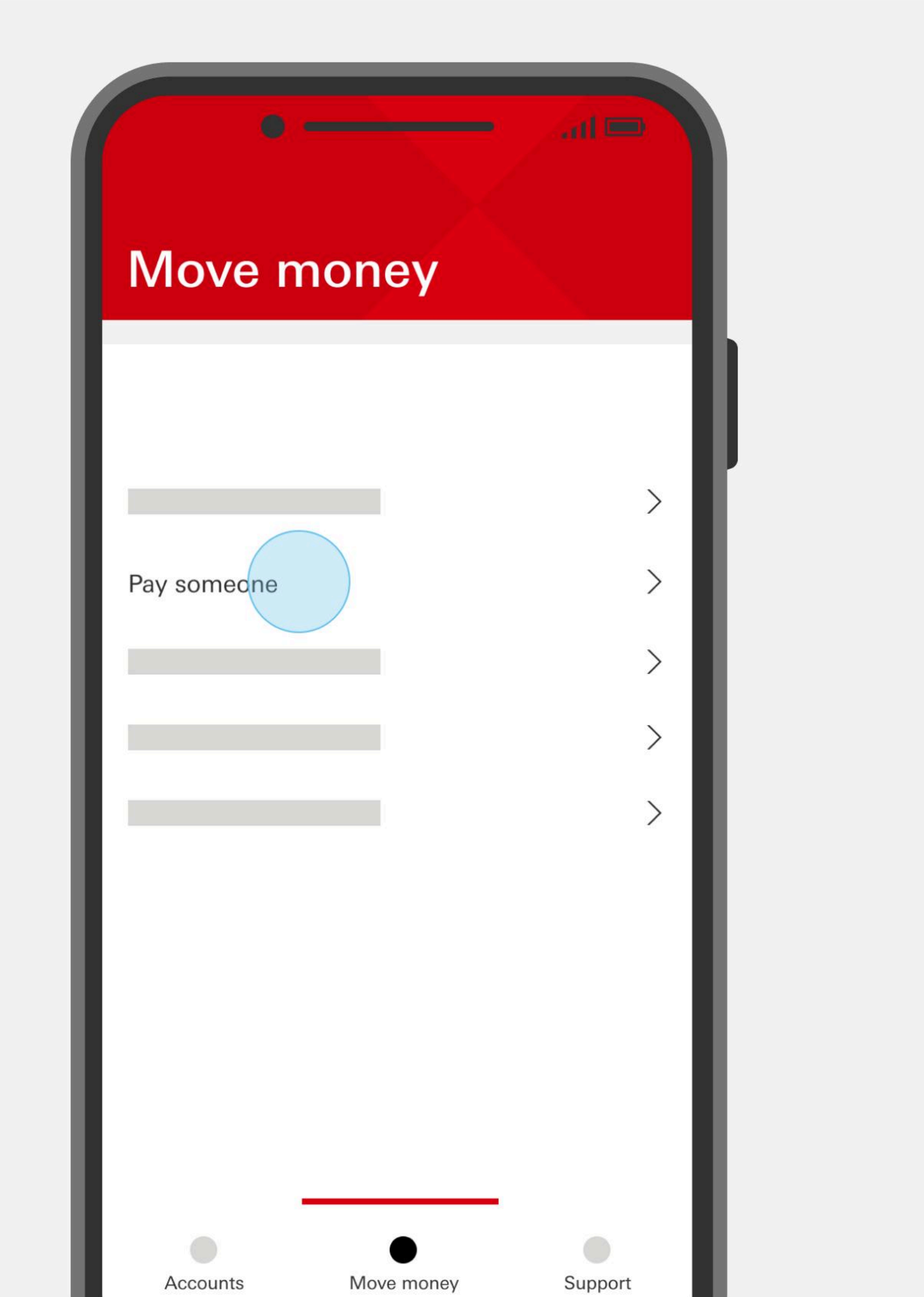

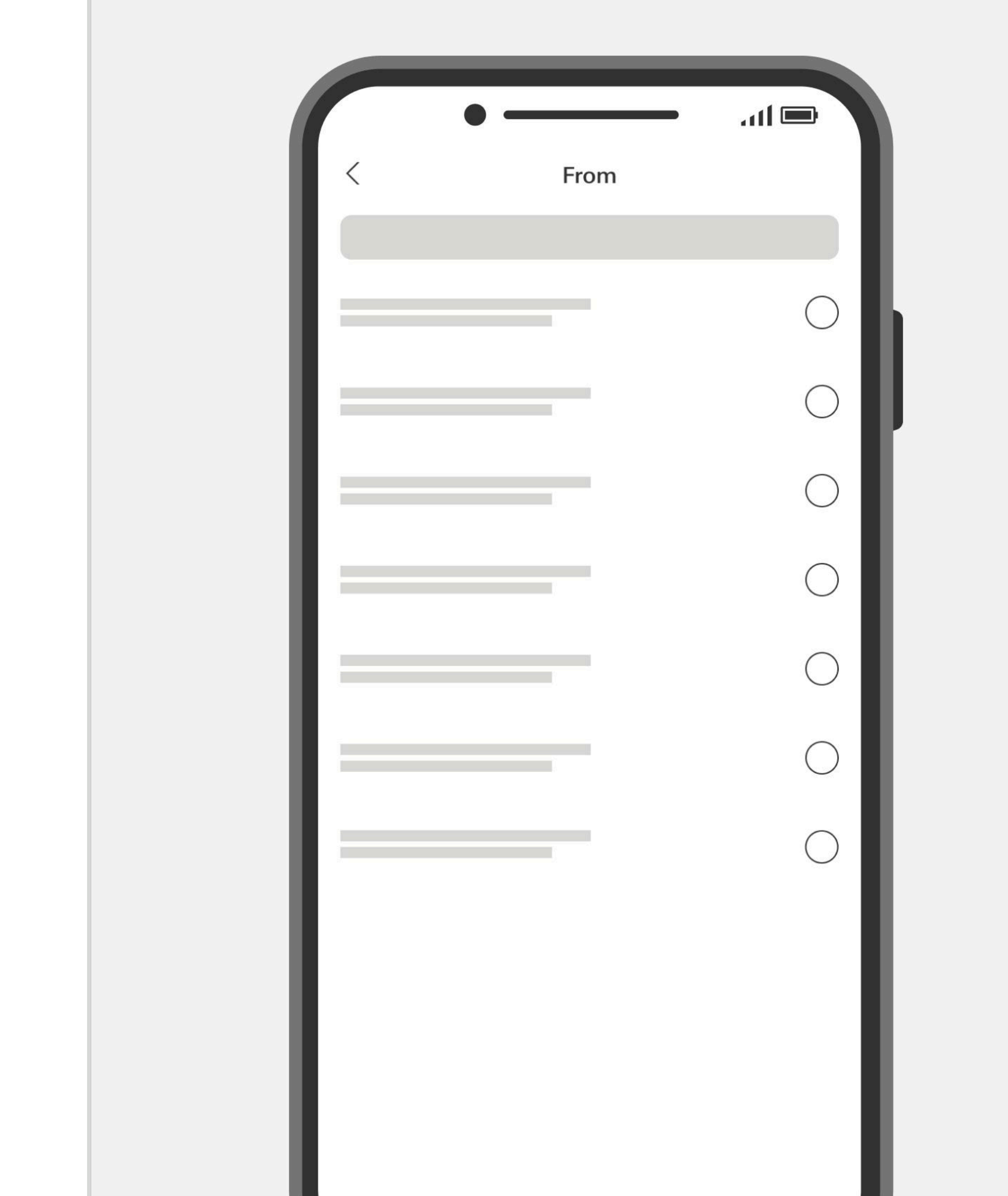

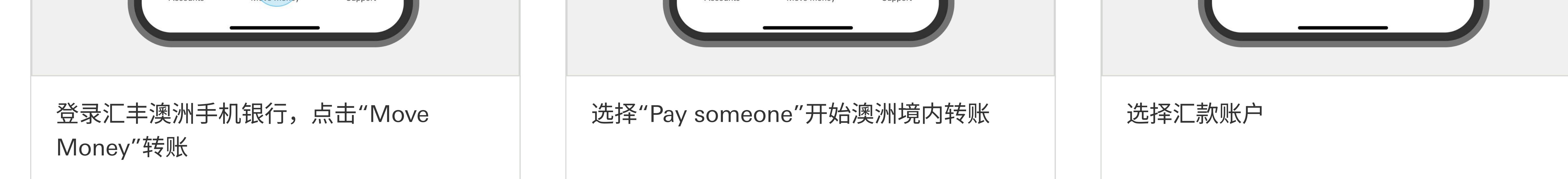

#### 您如果需要帮助

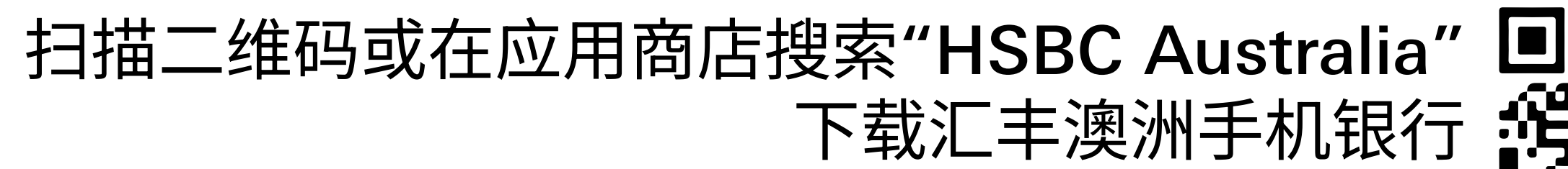

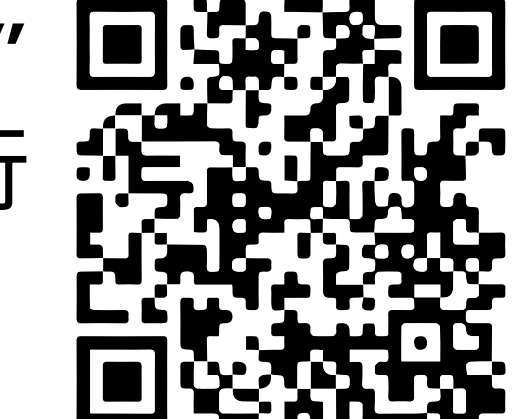

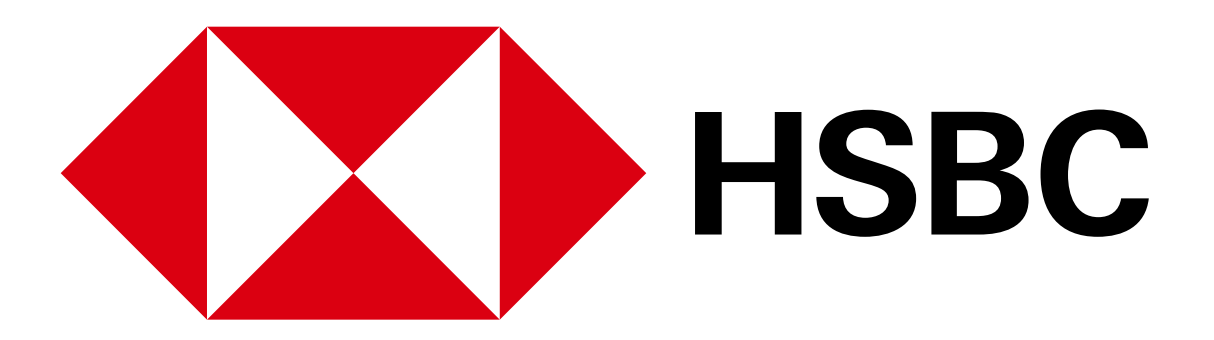

#### 手机银行业务指南 - 国内转账

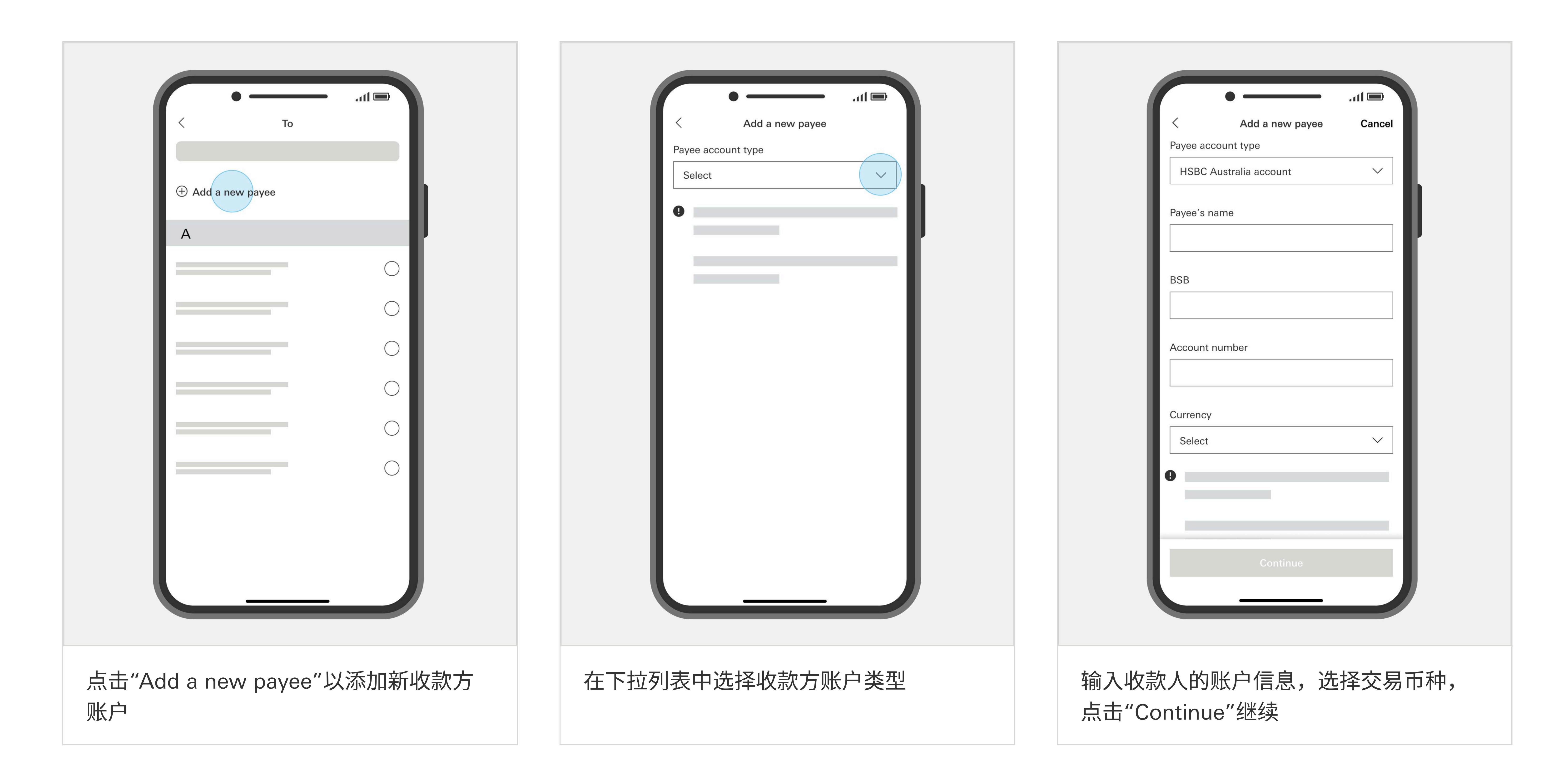

![](_page_16_Picture_3.jpeg)

![](_page_16_Picture_4.jpeg)

![](_page_16_Picture_5.jpeg)

![](_page_16_Figure_6.jpeg)

![](_page_16_Figure_7.jpeg)

#### 输入汇款金额,汇款备注(如有需要), 点击"Continue"继续

![](_page_16_Picture_9.jpeg)

转账成功后,您可以点击右上角的共享图 标将付款详情分享给收款人

| 是否与收款银行所持信息一致                                                   |  |
|-----------------------------------------------------------------|--|
| 根据验证结果,您可以点击"Continue"继<br>续付款,或在信息不符时点击"Cancel<br>payment"取消付款 |  |

#### 您如果需要帮助

![](_page_16_Picture_14.jpeg)

![](_page_16_Picture_15.jpeg)

![](_page_17_Picture_0.jpeg)

手机银行业务指南 - 海外转账

![](_page_17_Picture_2.jpeg)

![](_page_17_Picture_3.jpeg)

![](_page_17_Picture_4.jpeg)

![](_page_17_Picture_5.jpeg)

下载汇丰澳洲手机银行

注册手机银行,您需要:

✓ 您的账号或16位信用卡号

Download on the App Store

![](_page_17_Picture_10.jpeg)

✓ 您的证件,例如驾照或护照号码

✔ 您的手机号码

您的证件号码和手机号码需与银行记录中的信息一致。 打开汇丰手机银行应用,选择"Not register for online banking?"以继续完成注册。

![](_page_17_Figure_14.jpeg)

![](_page_17_Figure_15.jpeg)

![](_page_17_Figure_16.jpeg)

#### 您如果需要帮助

![](_page_17_Picture_19.jpeg)

![](_page_17_Picture_20.jpeg)

![](_page_18_Picture_0.jpeg)

#### 手机银行业务指南 - 海外转账

![](_page_18_Picture_2.jpeg)

![](_page_18_Picture_5.jpeg)

![](_page_18_Picture_6.jpeg)

![](_page_18_Picture_7.jpeg)

您如果需要帮助

![](_page_18_Picture_10.jpeg)

![](_page_18_Picture_11.jpeg)

![](_page_19_Picture_0.jpeg)

#### 手机银行业务指南 - 海外转账

![](_page_19_Figure_2.jpeg)

![](_page_19_Figure_5.jpeg)

![](_page_19_Figure_6.jpeg)

![](_page_19_Figure_7.jpeg)

![](_page_19_Picture_8.jpeg)

![](_page_19_Picture_9.jpeg)

您如果需要帮助

![](_page_19_Picture_13.jpeg)

![](_page_19_Picture_14.jpeg)

![](_page_20_Picture_0.jpeg)

#### 手机银行业务指南 - BPAY账单缴费

![](_page_20_Picture_2.jpeg)

![](_page_20_Picture_3.jpeg)

![](_page_20_Picture_4.jpeg)

![](_page_20_Picture_5.jpeg)

![](_page_20_Picture_6.jpeg)

下载汇丰澳洲手机银行

注册手机银行,您需要:

✓ 您的账号或16位信用卡号

Download on the App Store

![](_page_20_Picture_11.jpeg)

✓ 您的证件,例如驾照或护照号码

✓ 您的手机号码

您的证件号码和手机号码需与银行记录中的信息一致。 打开汇丰手机银行应用,选择"Not register for online banking?"以继续完成注册。

![](_page_20_Figure_15.jpeg)

![](_page_20_Figure_16.jpeg)

![](_page_20_Figure_17.jpeg)

![](_page_20_Figure_18.jpeg)

#### 您如果需要帮助

请致电我行客服热线1300 308 008查询 如果您在澳洲境外,请拨打+61 2 9005 8220联系客服 扫描二维码或在应用商店搜索"HSBC Australia" 🔳 下载汇丰澳洲手机银行 🔓

![](_page_20_Picture_22.jpeg)

![](_page_21_Picture_0.jpeg)

#### 手机银行业务指南 - BPAY账单缴费

![](_page_21_Figure_2.jpeg)

(如有需要),点击"Continue"继续

![](_page_21_Figure_5.jpeg)

![](_page_21_Picture_6.jpeg)

![](_page_21_Picture_7.jpeg)

![](_page_21_Picture_8.jpeg)

您如果需要帮助

![](_page_21_Picture_11.jpeg)

![](_page_21_Picture_12.jpeg)

![](_page_22_Picture_0.jpeg)

手机银行业务指南 - 激活信用卡

# 

### 激活信用卡

![](_page_22_Picture_4.jpeg)

![](_page_22_Picture_5.jpeg)

![](_page_22_Picture_6.jpeg)

下载汇丰澳洲手机银行

注册手机银行,您需要:

✓ 您的账号或16位信用卡号

Download on the App Store

![](_page_22_Picture_11.jpeg)

✓ 您的证件,例如驾照或护照号码

✔ 您的手机号码

您的证件号码和手机号码需与银行记录中的信息一致。 打开汇丰手机银行应用,选择"Not register for online banking?"以继续完成注册。

![](_page_22_Figure_15.jpeg)

![](_page_22_Figure_16.jpeg)

![](_page_22_Figure_17.jpeg)

![](_page_22_Figure_18.jpeg)

#### 您如果需要帮助

![](_page_22_Picture_21.jpeg)

![](_page_22_Picture_22.jpeg)

![](_page_23_Picture_0.jpeg)

#### 手机银行业务指南 - 激活信用卡

| •                    | — lh. |
|----------------------|-------|
| × Manage Card        |       |
| Activate Credit Card | >     |
|                      | >     |
|                      | >     |
|                      |       |
|                      |       |

|          | • —             |             | atl 🔲 |
|----------|-----------------|-------------|-------|
| ×        | Mana            | ge Card     |       |
| <        | Activate        | Credit Card |       |
|          |                 |             |       |
|          |                 |             |       |
| Enter    | your Credit Car | d number    |       |
| Expiry D | ate             |             |       |

DD/MM/YYYY

![](_page_23_Picture_4.jpeg)

![](_page_23_Picture_5.jpeg)

![](_page_23_Picture_6.jpeg)

输入您的16位信用卡卡号、到期日期、主 卡人的出生日期,点击"Submit"激活

![](_page_23_Picture_8.jpeg)

您如果需要帮助

![](_page_23_Picture_12.jpeg)

![](_page_23_Picture_13.jpeg)

![](_page_24_Picture_0.jpeg)

手机银行业务指南 - 设置或更改信用卡密码

# 设置或更改 信用卡密码

![](_page_24_Picture_3.jpeg)

![](_page_24_Picture_4.jpeg)

![](_page_24_Picture_5.jpeg)

下载汇丰澳洲手机银行

注册手机银行,您需要:

✓ 您的账号或16位信用卡号

Download on the App Store

![](_page_24_Picture_10.jpeg)

✔ 您的证件,例如驾照或护照号码

✓ 您的手机号码

您的证件号码和手机号码需与银行记录中的信息一致。 打开汇丰手机银行应用,选择"Not register for online banking?"以继续完成注册。

![](_page_24_Figure_14.jpeg)

![](_page_24_Figure_15.jpeg)

![](_page_24_Figure_16.jpeg)

![](_page_24_Figure_17.jpeg)

#### 您如果需要帮助

![](_page_24_Picture_20.jpeg)

![](_page_24_Picture_21.jpeg)

![](_page_25_Picture_0.jpeg)

手机银行业务指南 - 设置或更改信用卡密码

![](_page_25_Picture_2.jpeg)

![](_page_25_Picture_3.jpeg)

![](_page_25_Picture_4.jpeg)

![](_page_25_Picture_5.jpeg)

-11 🖿

点击"Change Credit Card PIN"设置或更 改信用卡密码 设置一个安全的4位数密码,输入您的出生 日期,点击 "Submit"继续

恭喜您信用卡密码设置成功!

您如果需要帮助

![](_page_25_Picture_12.jpeg)

![](_page_25_Picture_13.jpeg)

![](_page_26_Picture_0.jpeg)

#### 手机银行业务指南 - 临时冻结信用卡

## 临时冻结信用卡

![](_page_26_Picture_3.jpeg)

![](_page_26_Picture_4.jpeg)

![](_page_26_Picture_5.jpeg)

下载汇丰澳洲手机银行

注册手机银行,您需要:

✓ 您的账号或16位信用卡号

Download on the App Store

![](_page_26_Picture_10.jpeg)

✔ 您的证件,例如驾照或护照号码

✔ 您的手机号码

您的证件号码和手机号码需与银行记录中的信息一致。 打开汇丰手机银行应用,选择"Not register for online banking?"以继续完成注册。

![](_page_26_Figure_14.jpeg)

![](_page_26_Figure_15.jpeg)

![](_page_26_Figure_16.jpeg)

![](_page_26_Figure_17.jpeg)

#### 您如果需要帮助

![](_page_26_Picture_20.jpeg)

![](_page_26_Picture_21.jpeg)

![](_page_27_Picture_0.jpeg)

#### 手机银行业务指南 - 临时冻结信用卡

.11

![](_page_27_Figure_2.jpeg)

|       | Accounts  | Move money | Support |  |
|-------|-----------|------------|---------|--|
| 点击"Ca | ard contr | ols"       |         |  |

点击"Lock the card temporarily"旁边的 切换按钮以暂时冻结您的信用卡

![](_page_27_Picture_5.jpeg)

Manage card

 $\checkmark$ 

Your card has been

temporarily blocked

![](_page_27_Figure_6.jpeg)

| Lock this card t | emporarily |         |  |
|------------------|------------|---------|--|
|                  |            | >       |  |
|                  |            |         |  |
|                  |            |         |  |
|                  |            |         |  |
|                  |            |         |  |
|                  |            |         |  |
| Accounts         | Move money | Support |  |
|                  |            |         |  |

若您要取消冻结,您可以随时点击切换按 钮以解冻信用卡

您如果需要帮助

![](_page_27_Picture_11.jpeg)

![](_page_27_Picture_12.jpeg)